# EPSON STYLUS PHOTO 925

# Guida per l'utente

| Ricerca delle informazioni                                      |
|-----------------------------------------------------------------|
| Avvertenze per la sicurezza                                     |
| Parti della stampante e funzioni del<br>pannello di controllo12 |
| Informazioni fondamentali sulla stampa                          |
| Varie opzioni di impostazione                                   |
| Uso della carta in rotolo60                                     |
| Sostituzione delle cartucce d'inchiostro                        |
| Manutenzione                                                    |
| Risoluzione dei problemi                                        |
| Assistenza clienti104                                           |
| Opzioni e materiali di consumo                                  |
| Specifiche della stampante                                      |

# Ricerca delle informazioni

### Installazione

Lo scopo della presente guida è quello di assistere nell'installare e nell'apprendere ad utilizzare la stampante. Ivi sono riportate informazioni sull'installazione sia della stampante che del software della stampante.

### Installazione software per la stampa di fotografie

Guida comprendente le informazioni sull'installazione di EPSON PhotoQuicker, EPSON PhotoStarter e EPSON CardMonitor. Comprende altresì i requisiti di sistema e di annullamento dell'installazione.

## Consultazione rapida

Guida comprendente la procedura semplificata per stampare senza computer. Comprende altresì esempi di layout e di colore.

### Guida utente

Guida comprendente le informazioni sulla stampa diretta, sulla risoluzione dei problemi e sull'assistenza al cliente.

### Guida utente EPSON PhotoQuicker

Guida appartenente alla dotazione del CD-ROM; essa comprende informazioni sull'utility EPSON PhotoQuicker e e sulla risoluzione dei problemi.

### Guida utente appartenente alla dotazione del CD-ROM

Comprende le informazioni esaurienti sulle impostazioni del software di stampa, sulla stampa su carta speciale, sulla manutenzione e sulla risoluzione dei problemi. Tutti i diritti riservati. Nessuna parte di questa pubblicazione può essere riprodotta, memorizzata in sistemi informatici o trasmessa in qualsiasi forma o con qualsiasi mezzo, elettronico, meccanico, con fotocopie, registrazioni o altro mezzo, senza il consenso scritto di SEIKO EPSON CORPORATION. Le informazioni qui contenute riguardano solo questa stampante EPSON. EPSON non è responsabile per l'utilizzo di queste informazioni con altre stampanti.

Né SEIKO EPSON CORPORATION, né suoi affiliati sono responsabili verso l'acquirente di questo prodotto o verso terzi per danni, perdite, costi o spese sostenuti o patiti dall'acquirente o da terzi in conseguenza di: incidenti, cattivo uso o abuso di questo prodotto o modifiche, riparazioni o alterazioni non autorizzate effettuate sullo stesso o (esclusi gli Stati Uniti) la mancata stretta osservanza delle istruzioni operative e di manutenzione della SEIKO EPSON CORPORATION.

SEIKO EPSON CORPORATION non è responsabile per danni o problemi originati dall'uso di opzioni o materiali di consumo altri da quelli designati come prodotti originali EPSON o prodotti approvati da EPSON da SEIKO EPSON CORPORATION.

SEIKO EPSON CORPORATION non è responsabile per danni cagionati da interferenze elettromagnetiche che avvengono per l'uso di cavi di interfaccia altri dai prodotti approvati EPSON designati da SEIKO EPSON CORPORATION.

EPSON è un marchio registrato e EPSON Stylus è un marchio di SEIKO EPSON CORPORATION.

Copyright 2001 SEIKO EPSON CORPORATION. Tutti i diritti riservati. PRINT Image Matching è un marchio registrato di SEIKO EPSON CORPORATION. Il logo PRINT Image Matching è un marchio registrato di SEIKO EPSON CORPORATION.

Microsoft e Windows sono marchi registrati di Microsoft Corporation.

Apple e Macintosh sono marchi registrati di Apple Computer, Inc.

DPOF è un marchio registrato di CANON INC., Eastman Kodak Company, Fuji Photo Film Co., Ltd. e Matsushita Electric Industrial Co., Ltd.

Zip<sup>®</sup> è un marchio registrato di Iomega Corporation.

Avviso generale: Gli altri nomi di prodotto qui riportati sono utilizzati solo a scopo identificativo e possono essere marchi dei loro rispettivi proprietari. EPSON non rivendica alcun diritto su detti marchi.

Copyright© 2002 by SEIKO EPSON CORPORATION, Nagano, Giappone.

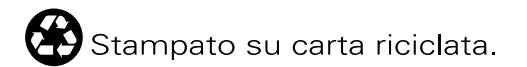

# Avvertenze per la sicurezza

# Avvertenze importanti per la sicurezza

Leggere attentamente le avvertenze in questa sezione prima di iniziare ad usare la stampante. Assicurarsi inoltre di seguire tutte le avvertenze e le istruzioni applicate sulla stampante.

## Durante l'installazione della stampante

Durante l'installazione della stampante, tenere presente le seguenti indicazioni:

- Non bloccare od ostruire le aperture presenti sull'involucro esterno della stampante.
- □ Usare esclusivamente il tipo di alimentazione elettrica indicato sulla targhetta della stampante.
- □ Controllare che il cavo di alimentazione di c.a. soddisfi le norme di sicurezza locali pertinenti.
- Collegare tutte le apparecchiature a prese elettriche dotate di messa a terra. Evitare l'uso di prese che si trovano sullo stesso circuito di fotocopiatrici o sistemi di aerazione che si accendono e spengono regolarmente.
- □ Evitare di usare prese elettriche controllate da interruttori o timer automatici.
- Tenere l'intero sistema del computer lontano da potenziali fonti di interferenze elettromagnetiche, come altoparlanti o unità di base di telefoni cordless.
- □ Non usare un cavo di alimentazione danneggiato o logoro.

- □ Se si collega la stampante ad una presa multipla, assicurarsi che l'amperaggio totale dei dispositivi collegati non sia superiore a quello supportato dalla presa. Assicurarsi inoltre che l'amperaggio totale di tutti i dispositivi collegati alla presa a muro non sia superiore al livello massimo consentito.
- □ Non tentare di riparare la stampante da soli.
- □ Scollegare la stampante e rivolgersi al servizio di assistenza se si verifica una delle seguenti condizioni:

il cavo di alimentazione è danneggiato; è entrato del liquido nella stampante; la stampante è caduta o si è danneggiato l'involucro; la stampante non funziona normalmente o mostra un evidente cambiamento di prestazioni.

□ Se si intende utilizzare la stampante in Germania, l'impianto dell'edificio deve essere protetto con un interruttore automatico da 10 o 16 ampere per fornire a questa stampante un'adeguata protezione da cortocircuiti e sovracorrente.

# Quando si sceglie una posizione per la stampante

Quando si posiziona la stampante, tenere presente le seguenti indicazioni:

- Collocare la stampante su una superficie piana e stabile che si estenda oltre la base della stampante in tutte le direzioni. Posizionando la stampante presso la parete, lasciare più di 10 cm tra il retro della stampante e la parete. La stampante non funzionerà correttamente se è in posizione inclinata.
- Nel conservare e trasportare la stampante, non inclinarla, non posizionarla verticalmente e non capovolgerla. In caso contrario si rischiano fuoriuscite dalla cartuccia.

- □ Lasciare spazio sufficiente davanti alla stampante per far uscire completamente la carta.
- Evitare luoghi soggetti a brusche variazioni di temperatura e di umidità. Inoltre, tenere la stampante lontana dalla luce solare diretta, da sorgenti di illuminazione intensa o da fonti di calore.
- Evitare luoghi esposti alla polvere e soggetti ad urti e vibrazioni.
- □ Lasciare intorno alla stampante spazio sufficiente per consentire una ventilazione adeguata.
- Collocare la stampante in prossimità di una presa elettrica dalla quale sia possibile scollegare facilmente il cavo di alimentazione.

## Quando si usa la stampante

Durante l'uso della stampante, tenere presente le seguenti indicazioni:

- Non inserire oggetti nelle fessure dell'involucro della stampante.
- □ Prestare attenzione a non versare liquidi sulla stampante.
- □ Non inserire le mani all'interno della stampante e non toccare le cartucce d'inchiostro durante la stampa.
- Non spostare manualmente la testina di stampa; in caso contrario, si potrebbero provocare danni alla stampante.

- □ Spegnere sempre la stampante mediante il tasto di alimentazione <sup>(1)</sup>. Premendo questo pulsante, la spia memory card lampeggia brevemente, spegnendosi. Non scollegare la stampante o spegnerla fino a quando la spia memory card non cessa di lampeggiare.
- Prima di trasportare la stampante, accertarsi che la testina di stampa sia nella posizione di riposo (completamente a destra) e che le cartucce d'inchiostro siano installate.
- □ Lasciare montate le cartucce d'inchiostro. Se le cartucce vengono rimosse, la testina di stampa si disidrata, impedendo così alla stampante di stampare.

## Quando si utilizza una memory card

- Non rimuovere la memory card o non spegnere la stampante quando il computer e la memory card comunicano (quando la spia slot memory card lampeggia).
- □ Il metodo di manipolazione varia a seconda del supporto di memorizzazione. Per informazioni in merito, consultare la documentazione fornita assieme alla memory card e al supporto di memorizzazione.
- □ È possibile utilizzare solo le memory card conformi alle specifiche della stampante.

# Quando si usa il display o il monitor di anteprima opzionale

Il display LCD può presentare alcune piccole macchie scure o chiare. Ciò è normale e non significa che il display LCD sia guasto.

- Per pulire il display o il monitore di anteprima opzionale, usare solo un panno asciutto e morbido. Non usare detergenti liquidi o chimici.
- Qualora il display della stampante o il display LCD del monitor di anteprima sia danneggiato, rivolgersi al rivenditore. Se la soluzione a cristalli liquidi dovesse venire a contatto con le mane, lavarle abbondantemente con acqua e sapone. Se la soluzione a cristalli liquidi dovesse venire a contatto con gli occhi, sciacquarli immediatamente con acqua. Se dopo aver sciacquato abbondantemente gli occhi permane uno stato di malessere o problemi alla vista, rivolgersi immediatamente ad un medico.
- Montare sempre la copertura dello slot monitor di anteprima, a meno che non venga utilizzato il monitor di anteprima opzionale.

## Con le cartucce d'inchiostro

Durante la manipolazione delle cartucce d'inchiostro, tenere presente le seguenti indicazioni:

- Tenere le cartucce d'inchiostro fuori dalla portata dei bambini. Non permettere ai bambini di bere il contenuto delle cartucce o di maneggiarle in alcun modo.
- Prestare attenzione quando si maneggiano le cartucce d'inchiostro usate, in quanto potrebbe esserci dell'inchiostro residuo intorno all'apertura di alimentazione. Se l'inchiostro dovesse venire a contatto con la pelle, lavarla accuratamente con acqua e sapone. Se l'inchiostro dovesse venire a contatto con gli occhi, sciacquarli immediatamente con acqua. Se dopo aver sciacquato abbondantemente gli occhi permane uno stato di malessere o problemi alla vista, rivolgersi immediatamente ad un medico.

- Non agitare le cartucce d'inchiostro; ciò può causare fuoriuscite d'inchiostro.
- Installare la cartuccia d'inchiostro immediatamente dopo averla estratta dalla confezione. Se si lascia la cartuccia fuori dalla confezione per molto tempo prima di usarla, si può ridurre la qualità di stampa.
- Non usare una cartuccia d'inchiostro oltre la data indicata sulla confezione. Per ottenere i migliori risultati, consumare le cartucce d'inchiostro entro sei mesi dalla loro installazione.
- Non smontare le cartucce d'inchiostro e non tentare di ricaricarle. Ciò potrebbe danneggiare la testina di stampa.
- Dopo aver preso una cartuccia d'inchiostro da un deposito a bassa temperatura, lasciarla a temperatura ambiente per almeno tre ore prima di utilizzarla.
- □ Conservare le cartucce d'inchiostro in un luogo fresco e buio.
- Non toccare il chip IC verde sul lato della cartuccia. Ciò potrebbe avere effetti sul normale funzionamento e sulla stampa.
- Il chip IC di questa cartuccia d'inchiostro conserva diverse informazioni relative alla cartuccia, ad esempio la quantità di inchiostro rimanente, in modo che la cartuccia possa essere rimossa e reinserita liberamente. Tuttavia, ogni qual volta si inserisce la cartuccia viene consumata una piccola quantità d'inchiostro, in quanto la stampante esegue un controllo di affidabilità della cartuccia.

 Se si rimuove una cartuccia d'inchiostro per un uso successivo, proteggere l'apertura di alimentazione dallo sporco e dalla polvere e conservarla nello stesso luogo della stampante. Una valvola nell'apertura di erogazione dell'inchiostro rende superflui tappi e coperchi; tuttavia, l'inchiostro potrebbe macchiare gli oggetti che vengono a contatto con quest'area della cartuccia. Non toccare l'apertura di erogazione inchiostro o l'area circostante.

# Nell'usare la taglierina automatica per carta in rotolo

- **D** Tenere le taglierina fuori dalla portata dei bambini.
- Non toccare la parte di espulsione carta e la lama della taglierina.
- □ Non posizionare la taglierina su una superficie instabile (ad es. un tavolino instabile o una superficie inclinata).
- □ Non scomporre in pezzi e non modificare la taglierina.

## Conformità ENERGY STAR®

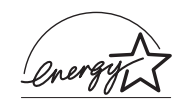

In qualità di partner ENERGY STAR<sup>®</sup>, EPSON ha determinato che questo prodotto è conforme alle specifiche ENERGY STAR<sup>®</sup> per il risparmio energetico.

L'International ENERGY STAR<sup>®</sup> Office Equipment Program è un programma di collaborazione volontaria con le industrie di computer e di apparecchiature per ufficio che promuove l'introduzione di personal computer, monitor, fax, fotocopiatrici e scanner con funzioni di risparmio energetico nel tentativo di ridurre l'inquinamento atmosferico causato dalla produzione di energia elettrica.

# Convenzioni usate nel manuale

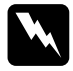

# Avvertenze

Osservare attentamente per evitare danni personali.

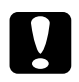

## Attenzione

Seguire attentamente per evitare danni alle apparecchiature.

#### Note

*Contengono informazioni importanti e suggerimenti utili sul funzionamento della stampante.* 

# Parti della stampante e funzioni del pannello di controllo

# Parti della stampante

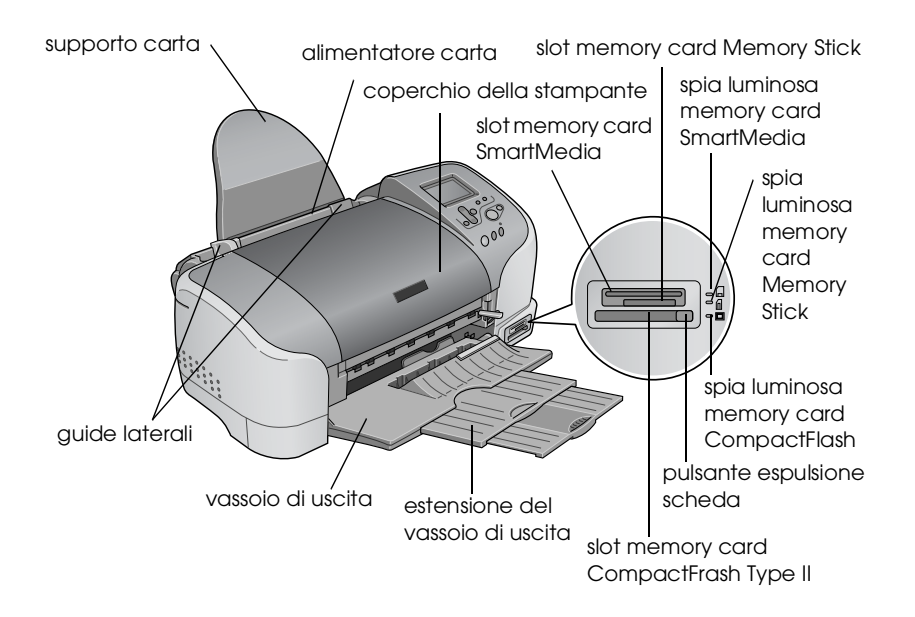

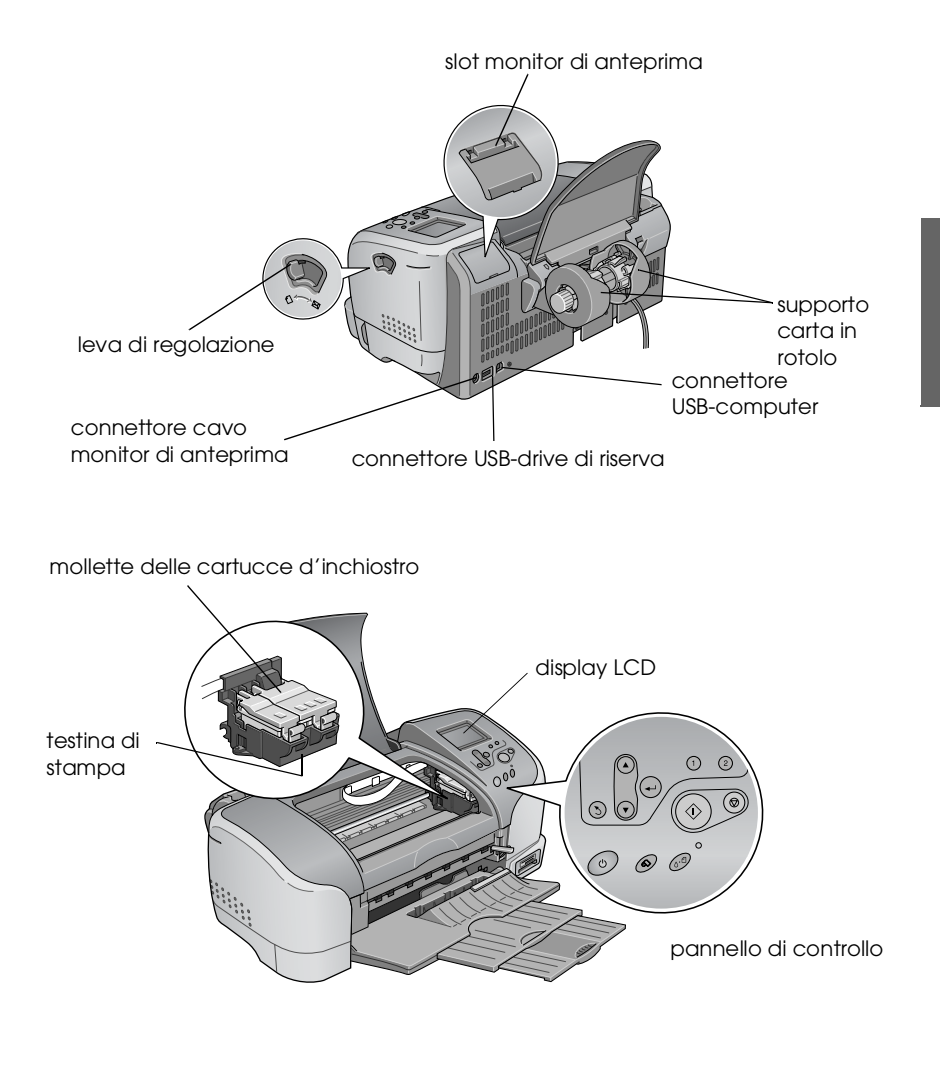

# Tasti

| Tasto           | Funzione                                                                                                    |
|-----------------|----------------------------------------------------------------------------------------------------|
| С<br>U          | Accende e spegne la stampante.                                                                                                    |
|                 |                                                                                                    |
| alimentazione   |                                                                                                    |
| 0·D             | Cancella i seguenti errori o visualizza un'istruzione.                                                                                                    |
|                 | Senza inchiostro                                                                                                    |
|                 | Senza cartuccia inchiostro/anormale                                                                                                    |
| manulenzione    | Senza carta (solo fogli singoli)<br>Carta inconnata                                                                                                    |
|                 |                                                                                                    |
|                 | Esegue l'utility sostituzione della cartuccia.                                                                                                    |
|                 | Visualizza il menu Impostazioni avanzate, a spia<br>Iuminosa manutenzione &ª spenta.                                                                                 |
| 6>              | Serve a caricare ed espellere la carta in rotolo.                                                                                                    |
| carta in rotolo | Serve a tagliare ed espellere la carta in rotolo, a lavoro<br>di stampa ultimato, quindi riavvolgere la carta in rotolo<br>fino alla posizione di inizio stampa.     |
|                 | Premendo questo pulsante per più di 3 secondi, la<br>stampante riavvolge la carta in rullo fino a quando non<br>risulti facile rimuovere la carta dall'alimentatore. |
|                 | Stampa un motivo di controllo degli ugelli, in fase di accensione della stampante.                                                                                   |

# Pannello di controllo

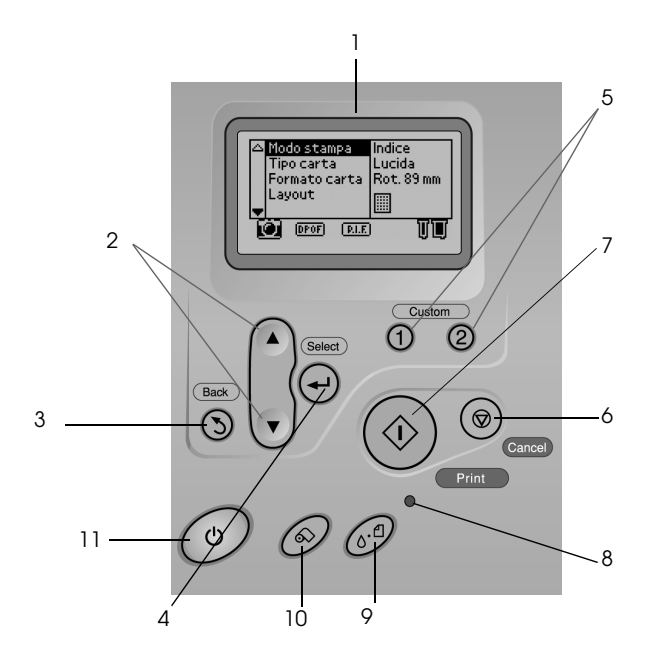

1. **Display LCD:** Indica le voci e le impostazioni modificati con i pulsanti della pannello di controllo.

2. **Pulsanti frecce su/giù:** Spostano il cursore sul display LCD. Servono ad aumentare o a ridurre i valori numerici digitati.

3. Pulsante Indietro: Serve a ritornare al menu principale.

4. Pulsante Seleziona: Serve a selezionare la voce da impostare.

5. **Pulsanti Personalizzati:** Premendolo per oltre 2 secondi, serve a salvare le impostazioni attuali sul display LCD. Serve a caricare le impostazioni memorizzate.

6. **Pulsante Annulla:** Annulla le operazioni di stampa o le impostazioni sul display LCD.

7. **Pulsante Stampa:** Avvia la stampa con le impostazioni selezionate tramite i pulsanti del pannello di controllo.

8. **Spia luminosa manutenzione:** Si accende o lampeggia in caso di errore. Controllare la descrizione dell'errore riportata sul display LCD.

9. **Pulsante manutenzione:** Per informazioni dettagliate, consultare "Tasti" a pagina 14.

10. **Pulsante carta in rotolo:** Per informazioni dettagliate, consultare "Tasti" a pagina 14.

11. **Pulsante di alimentazione:** Per informazioni dettagliate, consultare "Tasti" a pagina 14.

#### Nota:

I pulsanti del pannello di controllo condizionano solo la stampa diretta da una memory card.

# Spie luminose

| Spia luminosa               | Descrizione                                                                                                    |
|-----------------------------|----------------------------------------------------------------------------------------------------|
| <b>८</b> ∙ଥ                 | Si accende o lampeggia in caso di errore. Controllare<br>la descrizione dell'errore riportata sul display LCD.         |
| manutenzione                |                                                                                                    |
| Memory card<br>SmartMedia   | Si accende quando la memory card SmartMedia è inserita<br>nello slot memory card SmartMedia e lo slot è valido.        |
|                             | Lampeggia quando la stampante accede a SmartMedia.                                                                     |
| Memory card<br>Memory Stick | Si accende quando è inserita una memory card Memory<br>Stick nello slot memory card Memory Stick e lo slot è valido.   |
|                             | Lampeggia quando la stampante accede alla memory card Memory Stick.                                                    |
| Memory card<br>CompactFlash | Si accende quando la memory card CompactFlash è<br>inserita nello slot memory card CompactFlash e lo slot è<br>valido. |
|                             | Lampeggia quando la stampante accede alla memory<br>card CompactFlash.                                                 |

# Informazioni fondamentali sulla stampa

# Introduzione

Prima di stampare le fotografie senza un computer, leggere il presente capitolo onde poter impostare correttamente i parametri sul display LCD.

Le seguenti istruzioni riportano un esempio di impostazioni necessarie per stampare una foto selezionata direttamente da una memory card. Per poter stampare, occorre un foglio piano dal formato A4 e una memory card contenente i dati foto digitale adatti.

### Nota:

- □ Prima di stampare lavori di grande entità, eseguire sempre una prova di pochi fogli per accertarsi dei risultati di stampa.
- □ Si consiglia di scollegare il cavo USB prima di stampare direttamente da una memory card.

Per le capacità di carico e di carta, consultare "Caricamento di carta A4" a pagina 18.

Per la stampa di una foto selezionata, consultare "Stampa di una foto selezionata" a pagina 24.

Per le varie opzioni di impostazione, consultare "Varie opzioni di impostazione" a pagina 31.

Per la stampa da un computer, consultare online la *Guida di riferimento*.

# Caricamento di carta A4

1. Abbassare il vassoio di uscita ed aprire l'estensione.

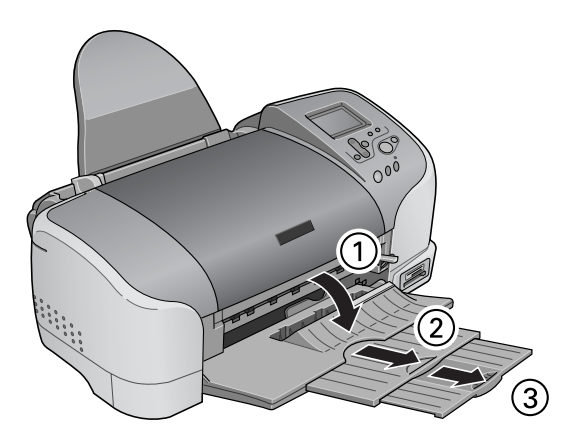

- taliano
- 2. Smazzare una risma di carta comune, quindi batterla leggermente su una superficie piana per pareggiare i bordi.

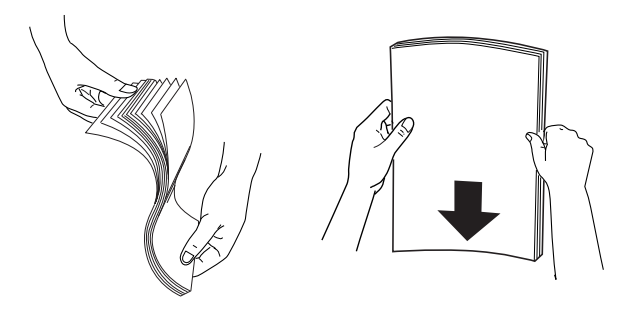

3. Con il lato stampabile rivolto verso l'alto, caricare la carta appoggiandola contro la guida laterale destra, quindi inserirla dentro l'alimentatore. La capacità di carico inerente la carta comune è indicata dalla freccia riportata sulla guida laterale sinistra.

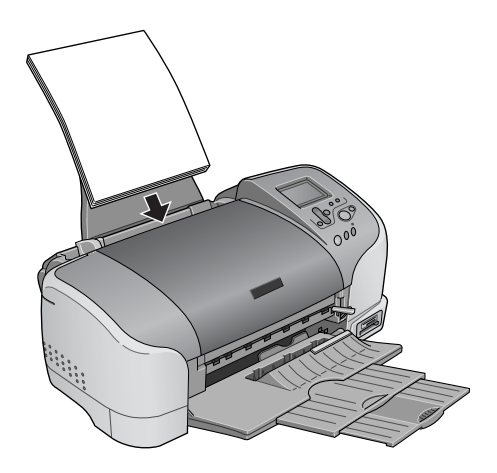

| Carta                                                                                       | Capacità di carico                                                                                 |
|---------------------------------------------------------------------------------------------|----------------------------------------------------------------------------------------------------|
| Carta comune                                                                                | Fino alla freccia riportata sulla<br>guida laterale sinistra.                                      |
| Carta fotografica EPSON                                                                     | Fino a 20 fogli.<br>Un foglio per volta per carta<br>fotografica prefustellata da 200 ×<br>300 mm. |
| Carta speciale opaca "Matte"<br>alto spessore                                               | Fino a 20 fogli.                                                                                   |
| Carta fotografica Premium<br>EPSON                                                          | Un foglio per volta.                                                                               |
| Carta fotografica semilucida<br>Premium EPSON                                               | Un foglio per volta.                                                                               |
| Carta fotografica ColorLife<br>EPSON                                                        | Un foglio per volta.                                                                               |
| EPSON Photo Sticker 16                                                                      | Un foglio per volta.                                                                               |
| Carta speciale Iron-on transfer<br>EPSON per stampa su tessuto<br>con trasferimento termico | Un foglio per volta.                                                                               |

4. Appoggiare la guida laterale sinistra contro la carta.

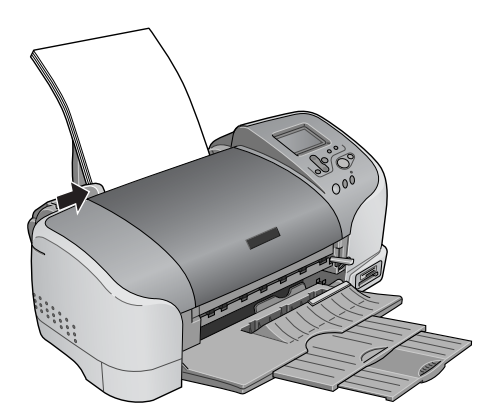

#### Nota:

Controllare che la guida laterale sinistra sia a raso contro la carta; in caso contrario, la carta non sarà inviata alla stampante in modo corretto.

## Caricamento di memory card

## Supporto di memorizzazione caricabile

Le fotografie digitali sono memorizzate in una memoria incorporata della fotocamera digitale o in una memoria tipo scheda che può essere inserita/rimossa nella/dalla fotocamera. Quest'ultima è detta "supporto di memorizzazione". I tipi di supporto di memorizzazione possono essere utilizzati con la stampante, come da quanto segue.

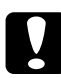

#### Attenzione:

Il metodo di manipolazione varia a seconda del supporto di memorizzazione. Per informazioni in merito, consultare la documentazione fornita assieme alla memory card.

#### Nota:

□ L'aspetto può differire.

 Per le specifiche inerenti le memory card utilizzabili con la stampante, consultare "Formato dati su una memory card" a pagina 22.

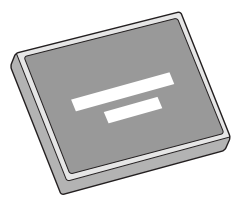

CompactFlash

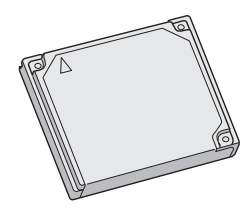

Microdrive

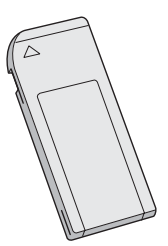

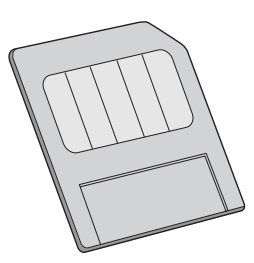

Memory Stick

SmartMedia

# Formato dati su una memory card

Possono essere utilizzati file di immagini che soddisfano i seguenti requisiti con la stampante.

| Fotocamera digitale | Basata sugli standard <sup>*1</sup> DCF versione<br>1.0                                                 |
|---------------------|----------------------------------------------------------------------------------------------------|
| Formato file        | File JPEG <sup>*2</sup> presi con una fotocamera<br>digitale conforme allo standard DCF<br>versione 1.0 |
| Dimensioni immagine | 160 4200 pixel verticali, 160 4200 pixel orizzontali                                                    |
| Numero dei file     | Max. 999 file in una memory card                                                                        |

<sup>\*1</sup>:DCF si intendono gli standard "Design rule for Camera File system" previsti dalla Japan Electronics and Information Technology Industries Association (JEITA).

\*2:Soddisfa Exif versioni 1.0/2.0/2.1/2.2.

#### Nota:

I nomi di file che contengono caratteri a doppio byte non sono validi quando la stampante stampa direttamente da una memory card.

# Inserimento di memory card

Accendere la stampante, quindi inserire diritta una memory card, come da figura. Una volta inserita correttamente la memory card, la relativa spia luminosa si accende e sul display LCD sono inizializzate le relative impostazioni.

taliano

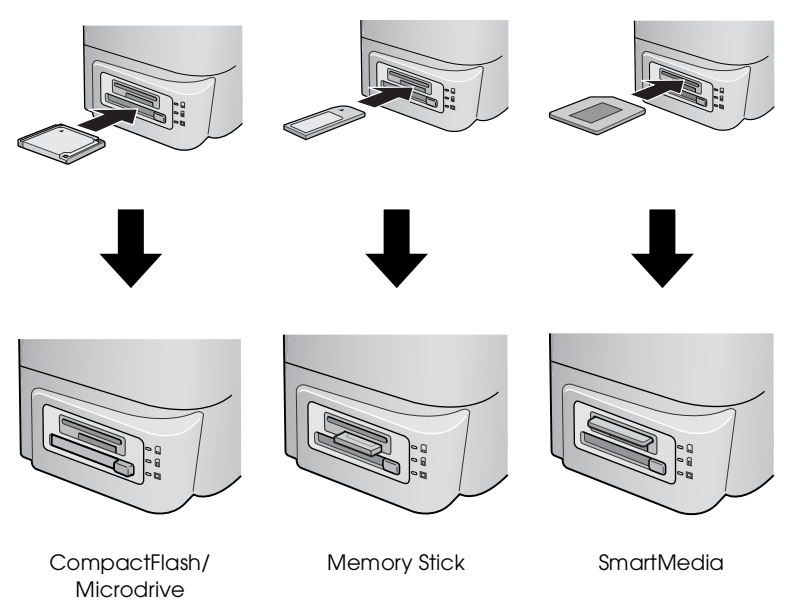

#### Attenzione:

- Inserire una SmartMedia con la sommità della scheda (lato nero) rivolto verso l'alto, come da figura.
- □ Caricando una memory card in modo diverso, si rischia di danneggiare la stampante e/o la memory card.
- □ Non inserire vari tipi di memory card alla volta. Espellere la memory card caricata prima di inserire l'altro tipo di memory card.

# Stampa di una foto selezionata

## Stampa dell'indice

È possibile stampare una o più copie di un indice di tutte le fotografie caricate nella memory card. L'indice può servire a scegliere le foto da stampare.

1. Controllare che il modo stampa sia impostato su Indice.

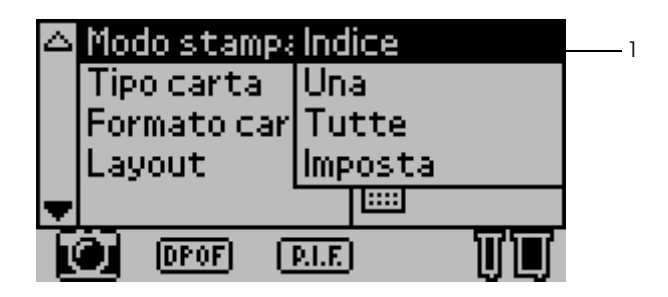

#### Nota:

Nell'inserire una memory card, il modo stampa ritorna all'indice. Se è stato selezionato un modo diverso, utilizzare il pulsante  $\blacktriangle$  o  $\checkmark$  per selezionare il menu modo stampa, quindi premere il pulsante Seleziona per aprire il sottomenu. Premere di nuovo il pulsante freccia  $\blacktriangle$  o  $\checkmark$  per selezionare l'indice, quindi premere il pulsane Seleziona.

2. Premere i pulsanti ▲ o ▼ per selezionare Tipo carta, quindi premere il pulsante Seleziona per aprire il menu Tipo carta.

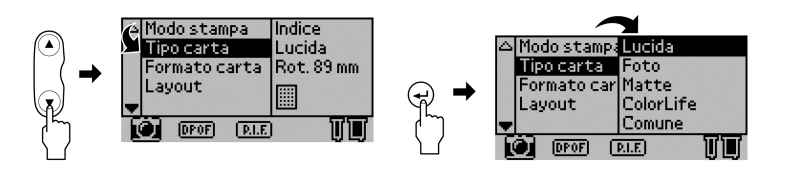

3. Premere i pulsanti ▲ o ▼ per selezionare Comune nel menu Tipo carta, quindi premere il pulsante Selezionα.

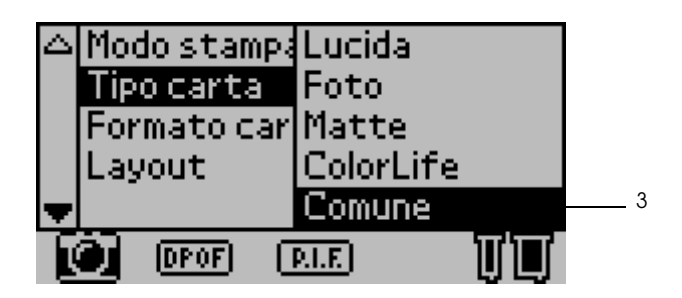

- 4. Premere i pulsanti ▲ o ▼ per selezionare Formato carta, quindi premere il pulsante Seleziona per aprire il menu Formato carta.
- 5. Premere i pulsanti ▲ o ▼ per selezionare A4 nel menu Formato carta, quindi premere il pulsante Seleziona.

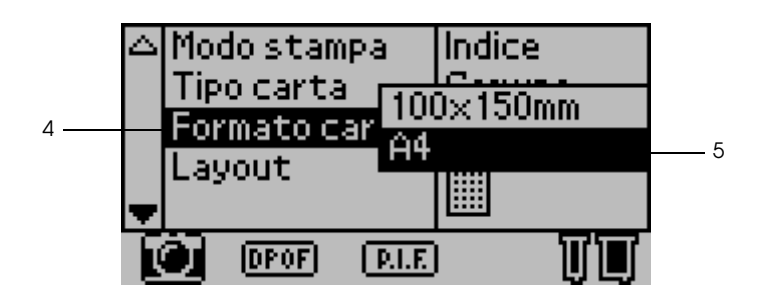

6. Scorrere verso il basso la finestra per mezzo del pulsante ▼ e controllare la qualità e il numero di copie da stampare.

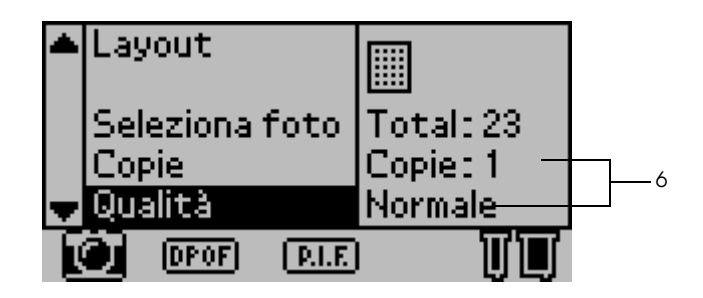

7. Premere il pulsante Stampa al fine di stampare l'indice.

# Stampa di una sola foto

Volendo, può essere stampata una foto solo dall'indice. Nell'esempio qui riportato, viene stampata una sola foto su carta comune (A4), senza margini e con qualità di stampa normale.

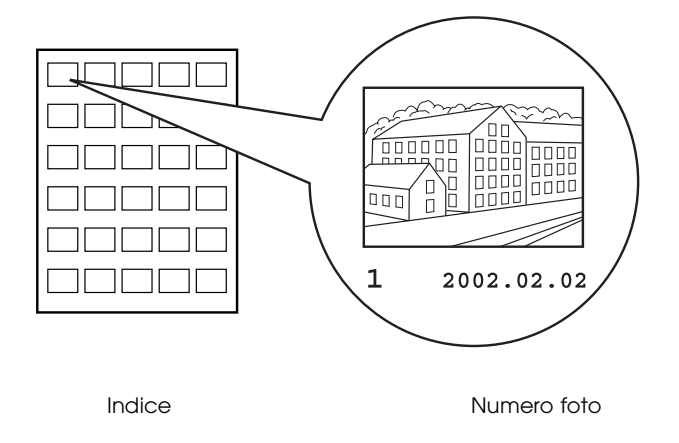

1. Ricercare nell'indice il numero della foto da stampare. Il numero è stampato sotto la foto.

#### Nota:

Il numero della foto è visualizzato altresì nel monitor anteprima opzionale. Consultare "Monitor di anteprima versione in nero" a pagina 138 per informazioni dettagliate.

 Premere i pulsanti ▲ o ▼ per selezionare Modo stampa, quindi premere il pulsante Seleziona per aprire il menu Modo stampa.

Selezionare Una nel menu modo stampa, quindi premere il pulsante Seleziona.

- 3. Allo stesso modo, selezionare il tipo carta COMUNE, quindi selezionare il formato carta A4.
- 4. Sul display LCD, selezionare Layout, quindi premere il pulsante Seleziona per aprire il menu Layout.

Nel menu Layout, selezionare , quindi premere il pulsante Seleziona. Pertanto i singoli fogli saranno stampati senza margini.

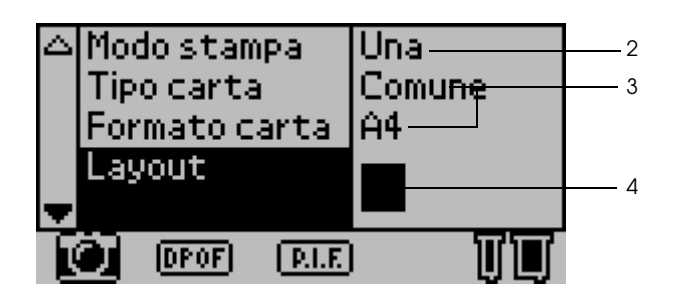

5. Selezionare Seleziona foto, premere il pulsante Seleziona per aprire il selettore Numero foto, selezionare il numero della foto da stampare, quindi premere il pulsante Seleziona.

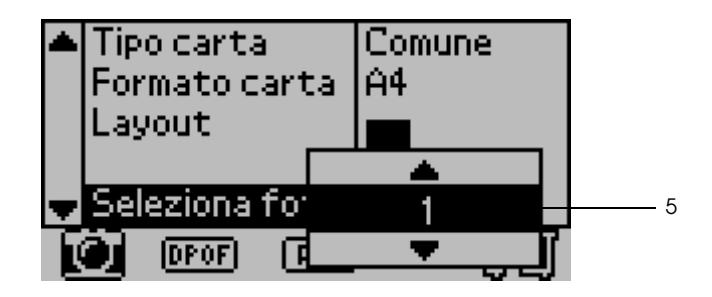

## Nota:

*Qualora venga selezionato un numero che non è riportato nell'elenco stampato con Stampa indice, non sarà stampata alcuna foto.* 

6. Selezionare Copie, premere il pulsante Selezione per aprire il contatore copie, selezionare Copie: 1 nel contatore copie, quindi premere il pulsante Seleziona.

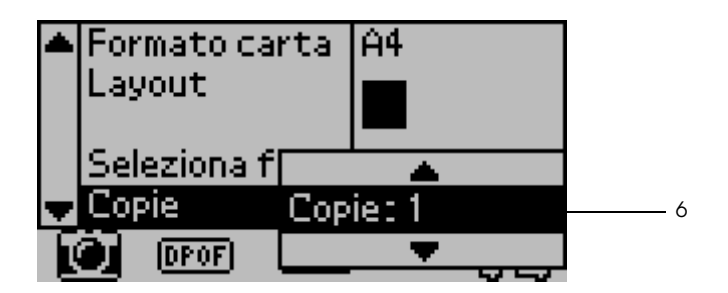

7. Selezionare Qualità, premere il pulsante Selezione per aprire il menu Qualità, selezionare Normale, quindi premere il pulsante Seleziona.

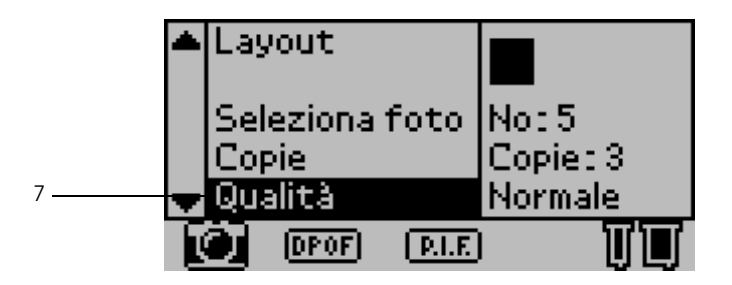

8. Confermare tutte le impostazioni del display, quindi premere il pulsante Stampa per stampare la foto selezionata.

# Annullamento della stampa

Per arrestare la stampa in corso, premere il pulsante Annulla. La stampante annulla tutti i lavori di stampa, arresta la stampa ed espelle le eventuali pagine stampate. In funzione dello stato della stampante, può accadere che la stampa non si arresti all'istante.

# Espulsione delle memory card

Dopo aver stampato tutti i lavori, espellere la memory card.

1. Controllare che le spie slot memory card non lampeggino.

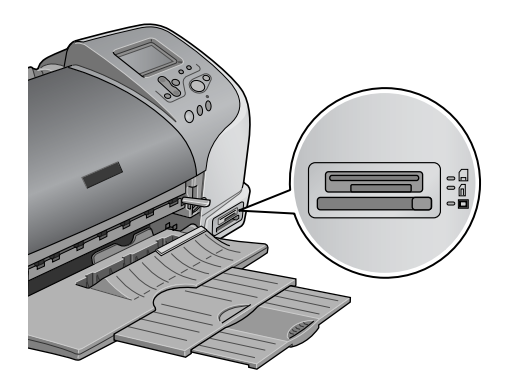

2. Premere il pulsante (come da figura) per espellere la Compact Flash.

Estrarre la scheda come da figura, per espellere Memory Stick o SmartMedia.

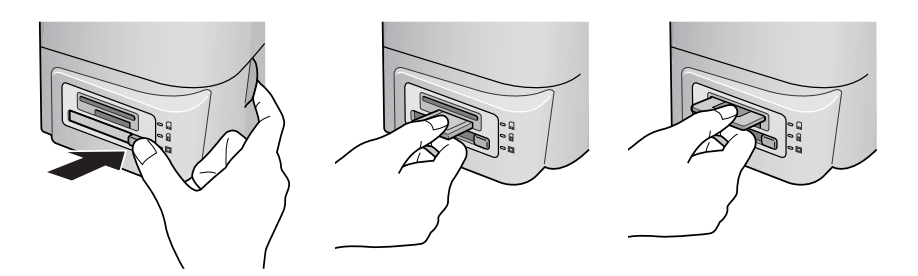

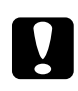

Attenzione:

Non espellere le memory card o disinserire la stampante quando lampeggia la spia memory card o durante la stampa. Altrimenti si rischiano perdite di dati.

# Varie opzioni di impostazione

# Uso del pannello di controllo LCD

# Impostazioni principali

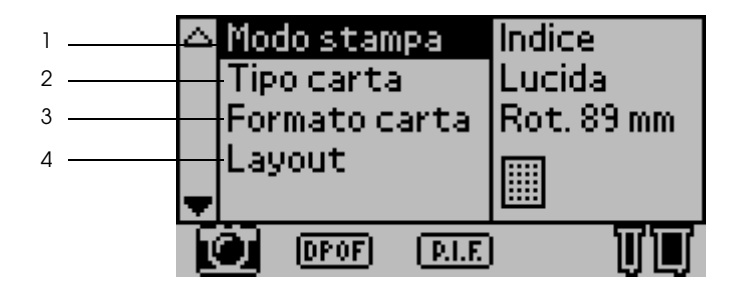

1. Modo stampa

Menu in cui l'utente può selezionare come devono essere stampati i dati salvati in una memory card.

| Indice  | Per stampare l'indice di tutte le fotografie contenute dalla memory card.                                                                                                    |
|---------|----------------------------------------------------------------------------------------------------|
| Una     | per stampare una sola fotografia selezionata contenuta<br>nella memory card.                                                                                                    |
| Tutte   | Per stampare tutte le fotografie contenute dalla memory card.                                                                                                    |
| Imposta | per stampare le fotografie selezionate contenute nella memory card.                                                                                                    |
| DPOF    | Opzione visualizzata automaticamente quando una<br>memory card contiene dati le cui istruzioni di stampa sono<br>impostate mediante una fotocamera digitale<br>DPOF-compatibile. La funzione DPOF, sebbene sia<br>selezionata, non funziona per i dati non compatibili con<br>PDOF. |

### 2. Tipo carta

Menu nel quale può essere selezionata la carta su cui stampare.

| Lucida        | Per stampare su carta fotografica lucida Premium<br>EPSON o su carta fotografica semilucida Premium<br>EPSON.                |
|---------------|----------------------------------------------------------------------------------------------------|
| Foto          | Per stampare su carta fotografica EPSON.                                                                                     |
| Opaca "Matte" | Per stampare su carta speciale opaca "Matte" alto spessore EPSON.                                                            |
| ColorLife     | Per stampare su carta fotografica EPSON ColorLife.                                                                           |
| Comune        | Per la stampa su carta comune, su carta comune<br>Premium EPSON o su carta comune "Bright White" per<br>stampe fronte/retro. |
| Sticker       | Per la stampa su EPSON Photo Sticker 16.                                                                                     |
| Iron-on       | Per la stampa su carta speciale Iron-on transfer EPSON per stampa su tessuto con trasferimento termico.                      |

#### 3. Formato carta

Menu nel quale può essere selezionato il formato della carta su cui stampare. Il formato della carta su cui stampare viene ridimensionato automaticamente, in funzione della combinazione utilizzata di formato carta e layout.

| 89Rot. 127 mm  | Per stampare su carta in rotolo da 89 mm di larghezza.     |
|----------------|------------------------------------------------------------|
| 100Rot. 127 mm | Per stampare su carta in rotolo da 100 mm di larghezza.    |
| 127Rot. 127 mm | Per stampare su carta in rotolo da 127 mm di larghezza.    |
| 210Rot. 127 mm | Per stampare su carta in rotolo da 210 mm di larghezza.    |
| L              | Per stampare su carta dal formato L<br>(89 mm × 127 mm).   |
| 2L             | Per stampare su carta dal formato 2L<br>(127 mm × 178 mm). |
| 100 × 150 mm   | Per stampare su carta dal formato 100 × 150 mm.            |

#### 4. Layout

Menu nel quale può essere specificato il layout.

#### Nota:

L'opzione Layout non può essere impostata quando è selezionata l'opzione Indice nel menu Modo stampa e l'opzione Sticker nel menu Tipo carta.

| Margini zero, verticale:   | Stampa senza margini. Layout<br>verticale (il lato più lungo è in<br>direzione dell'alimentazione carta).                                                                    |
|----------------------------|----------------------------------------------------------------------------------------------------|
| Margini zero, orizzontale: | Stampa senza margini. Layout<br>orizzontale (il lato più corto è in<br>direzione dell'alimentazione carta).<br>Questa funzione è disponibile solo<br>con la carta in rotolo. |
| Singolo:                   | Stampa con margini di 3 mm, ad<br>ogni lato. Layout verticale                                                                                                    |
| Doppio:                    | Stampa due immagini (estese) in<br>due righe, su una pagina.                                                                                                    |
| Triplo:                    | Stampa tre immagini (estese) in tre<br>righe, su una pagina.                                                                                                    |
| Quadruplo:                 | Stampa 4 immagini (verticali) in<br>due righe (due per riga), su una<br>pagina.                                                                                              |
| Ottetto:                   | Stampa otto immagini (estese) in<br>quattro righe (due per ogni riga), su<br>una pagina.                                                                                     |
| 20:                        | Stampa 20 immagini (estese) in<br>cinque righe (quattro per ogni<br>riga), su una pagina.                                                                                    |

| Panoramica:        | Stampa un'immagine su una<br>pagina, con formato panoramico<br>(immagine tagliata<br>orizzontalmente o verticalmente).<br>Questa funzione è disponibile solo<br>con la carta in rotolo. |
|--------------------|----------------------------------------------------------------------------------------------------|
| Formato variabile: | Stampa più formati su una pagina.                                                                                                    |

Nello stampare sull'intero foglio selezionato, tenere presente di quanto segue.

- □ La stampa con questa funzione richiede un tempo maggiore rispetto alla stampa normale.
- Dato che questa impostazione ingrandisce l'immagine a dimensioni leggermente superiori al formato carta, la parte dell'immagine che si estende oltre i bordi della carta non verrà stampata.
- □ La qualità di stampa potrebbe risultare inferiore nelle aree superiore e inferiore della stampa oppure tali aree potrebbero risultare macchiate quando si stampa sui supporti.
- Si consiglia di stampare un singolo foglio per verificare la qualità di stampa prima di stampare molte pagine.

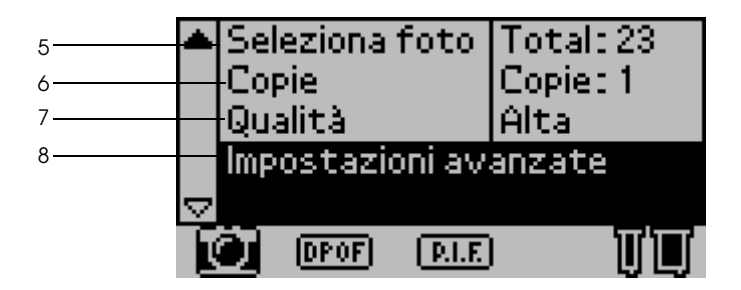

5. Seleziona foto

Specifica la foto da stampare per numero, a stampante in modo Una o Imposta. Il numero complessivo delle fotografie presenti nella memory card è visualizzato quando la stampante è in modo Tutte o Indice. Per confermare il numero foto, stampare l'indice o utilizzare il monitor anteprima opzionale.

#### 6. Copie

Il numero dell'impostazione Copie dipende dal modo stampa.

È possibile specificare un numero delle copie che spazia da 1 a 100.

| Tutte   | Specifica quante volte deve essere ripetuta la stampa di<br>tutte le fotografie contenute nella memory card.                                                                                                    |
|---------|----------------------------------------------------------------------------------------------------|
| Indice  | Specifica quante volte deve essere ripetuta la stampa dell'indice.                                                                                                    |
| Una     | Specifica quante volte deve essere ripetuta la stampa di<br>una fotografia selezionata.                                                                                                    |
| Imposta | Visualizza la quantità di copie da stampare. Dipende dal<br>formato carta, dal layout, dal numero delle copie<br>specificato nel modo Imposta. Possono essere eseguite<br>max. 10 copie, a modo Imposta selezionato nel menu<br>Modo stampa. |

### 7. Qualità

#### Seleziona la qualità foto.

| Normale    | Stampa velocemente, risparmiando inchiostro.<br>Impostazione ottima per la stampa di bozze. |
|------------|---------------------------------------------------------------------------------------------|
| Alta       | Stampa con alta qualità, senza penalizzare la velocità.                                     |
| Super alta | Stampa con la massima qualità, ma più lentamente<br>dell'impostazione Alta.                 |

#### 8. Impostazioni avanzate

Varie impostazioni avanzate (ad es. correzione automatica, backup, sostituzione cartuccia inchiostro, ecc.). Consultare "Impostazioni avanzate" a pagina 41.

# Impostazioni principali

# Per stampare tutte le fotografie contenute dalla memory card.

Tutte: per stampare tutte le fotografie contenute dalla memory card.

- 1. Selezionare il modo stampa Tutte.
- 2. Selezionare il tipo carta, il formato carta e il layout voluti per la stampa.

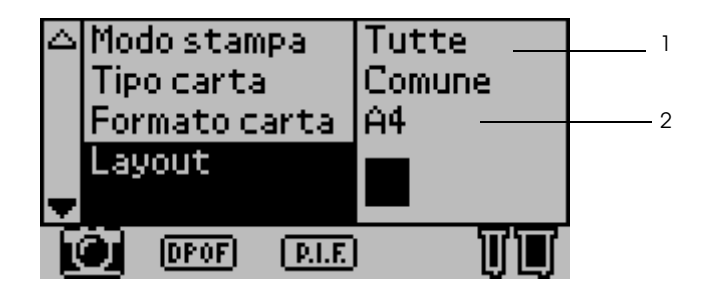

3. Scorrere verso il basso le impostazioni del display LCD, quindi specificare il numero delle copie di ogni foto.
4. Selezionare la qualità di stampa.

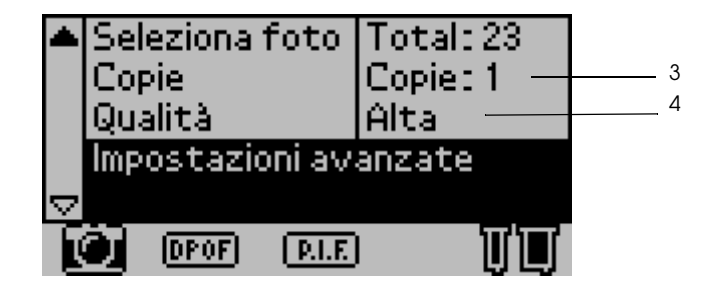

5. Premere il pulsante Stampa, al fine di stampare tutte le fotografie salvate nella memory card.

### Per stampare l'indice dalla memory card

Indice: per stampare l'indice di tutte le fotografie contenute dalla memory card.

Consultare "Stampa dell'indice" a pagina 24.

### Stampa di una sola foto

Una: per stampare una sola fotografia selezionata contenuta nella memory card.

Consultare "Stampa di una sola foto" a pagina 26.

### Per stampare più fotografie selezionate

Imposta: per stampare le fotografie selezionate contenute nella memory card.

1. Selezionare il modo stampa Imposto.

2. Selezionare il tipo carta, il formato carta e il layout voluti per la stampa.

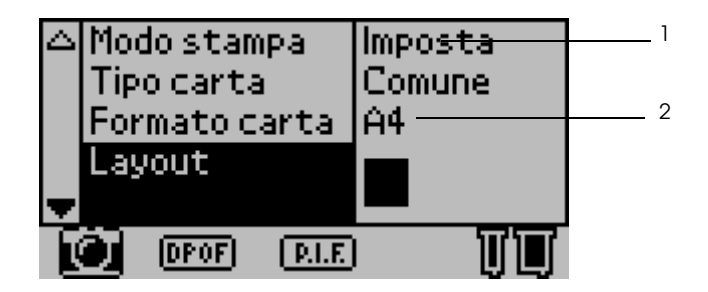

- 3. Premere i pulsanti ▲ o ▼ per selezionare Seleziona foto, quindi premere il pulsante Seleziona. È visualizzato il sottomenu Seleziona foto.
- 4. Premere il pulsante ▲ o ▼ per scegliere Seleziona, quindi premere il pulsante Seleziona.

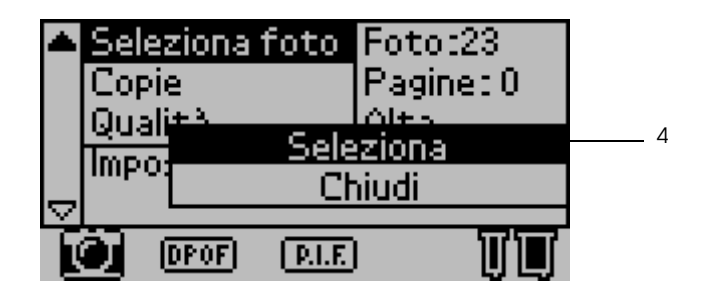

5. Premere il pulsante ▲ o ▼ per selezionare N., quindi premere il pulsante Seleziona.

| -   | 🗅 Seleziona fo     | oto   | Foto:2  | 3   |
|-----|--------------------|-------|---------|-----|
|     | Copie              |       | Pagine: | :0  |
|     | l Ou slitt S       |       | Olt 5   |     |
| 5 — | N.: 1              | Sele  | ziona   |     |
|     | Copie: 1           |       | niudi   |     |
|     | Invio              |       |         |     |
|     | 11010              |       |         |     |
|     | <u>(1, 1060)</u> ( | P.I.E |         | UU. |

6. Premere il pulsante ▲ o ▼ per selezionare il numero foto da stampare, quindi premere il pulsante Selezionα.

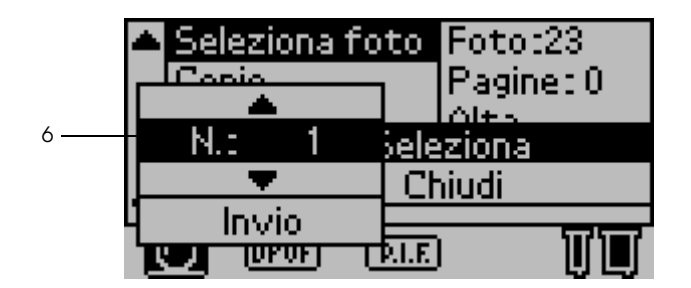

 Allo stesso modo, selezionare il numero di copie che si desidera stampare da Copia. Sono ammesse al massimo 10 copie. 8. Premere il pulsante ▲ o ▼ per selezionare l∩viO, quindi premere il pulsante Seleziona. Il numero foto e il numero di copie selezionati sono registrati nel sottomenu Seleziona foto.

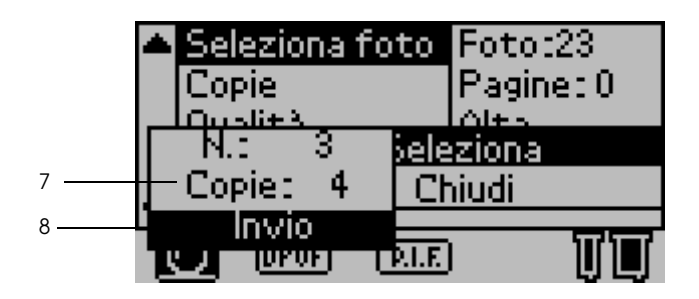

- 9. Ripetere i passaggi da 4 a 8, al fine di registrare varie foto.
- 10. Una volta registrate tutte le foto da stampare, selezionare Chiudi, premere il pulsante Seleziona; la videata ritorna al menu principale.

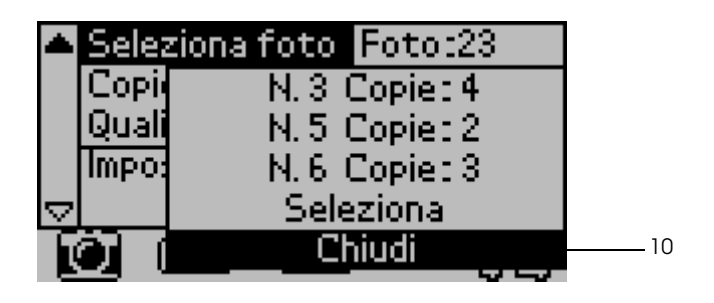

- 11. Selezionare la qualità di stampa voluta.
- 12. Premere il pulsante Stampa, al fine di stampare più fotografie selezionate.

## Impostazioni avanzate

## Numero foto

L'impostazione di default, in questo caso, è TUTTE, per cui le impostazioni agiscono su tutte le foto da stampare. Qualora risulti selezionata l'opzione TUTTE o l'opzione Imposta nel modo stampa, può essere specificato il numero delle foto da regolare mediante le impostazioni avanzate.

### Correzione automatica

La stampante è in grado di correggere in automatico il colore delle stampe. Sono due i tipi di correzione disponibili. Per default, l'impostazione è P.I.M.

Per stampa con PRINT Image Matching,, vedere "Stampa con PRINT Image Matching" a pagina 59.

| P.I.M.<br>(PRINT Image<br>Matching) | Per stampare con la funzione PRINT Image<br>Matching. Se i dati foto non comprendono i dati<br>PRINT Image Matching, stampare con<br>PhotoEnhance.                                           |
|-------------------------------------|----------------------------------------------------------------------------------------------------|
| PhotoEnhance                        | Le immagini importate dalla memory card sono<br>migliorate automaticamente. La stampa richiede<br>più tempo, però l'immagine risulta migliorata, a<br>favore di qualità immagine maggiorata. |
| Nessuna                             | Per stampare senza alcuna correzione<br>automatica.                                                                                                    |

## Miglioramenti

Seguono le opzioni di impostazione tese a migliorare il colore delle stampe. Selezionare PhotoEnhance in Correzione automatica, prima di eseguire l'impostazione Miglioramenti. Per default, l'impostazione è standard. Per esempi di foto migliorate, consultare la *Quick Reference*.

| Standard   | Per stampare senza miglioramenti.                                     |
|------------|-----------------------------------------------------------------------|
| Persone    | Per ottimizzare le foto di persone.                                   |
| Scenario   | Per ottimizzare le scene all'aperto (ad es. montagne, cielo, oceano). |
| Tramonto   | Per ottimizzare le scene crepuscolari o i tramonti.                   |
| Notte      | Per ottimizzare le scene notturne.                                    |
| Controluce | Per ottimizzare una scena con troppa luminosità.                      |
| Macro      | Per ottimizzare le fotografie da vicino.                              |

## Luminosità

Per regolare la luminosità delle stampe. Per default, l'impostazione è standard.

| Max.<br>Iuminosità | Per rendere più luminoso il colore delle stampe.                |
|--------------------|-----------------------------------------------------------------|
| Più luminoso       | Per rendere leggermente più luminoso il colore delle<br>stampe. |
| Standard           | Nessuna regolazione luminosità.                                 |
| Meno luminoso      | Per rendere leggermente meno luminoso il colore delle stampe.   |
| Min. Iuminosità    | Per ottenere la luminosità minima del colore delle<br>stampe.   |

### Saturazione

Per regolare la vivacità delle stampe. Per default, l'impostazione è standard.

| Max.<br>saturazione | Per ottenere la massima luminosità del colore delle<br>stampe. |
|---------------------|----------------------------------------------------------------|
| Più saturo          | Per rendere leggermente più vivace il colore delle stampe.     |
| Standard            | Nessuna regolazione vivacità.                                  |
| Meno saturo         | Per rendere leggermente più spento il colore delle<br>stampe.  |
| Min.<br>saturazione | Per rendere il colore delle stampe più spento.                 |

### Max. nitidezza

Per regolare la nitidezza delle stampe. Per default, l'impostazione è standard.

| Max. nitidezza | Per rendere la massima nitidezza del bordo degli<br>oggetti.   |
|----------------|----------------------------------------------------------------|
| Più nitido     | Per rendere leggermente più nitido il bordo degli<br>oggetti.  |
| Standard       | Nessuna regolazione nitidezza.                                 |
| Meno nitido    | Per rendere leggermente meno nitido il bordo degli<br>oggetti. |
| Min. nitidezza | Per rendere la nitidezza minima del bordo degli<br>oggetti.    |

### Zoom

È possibile zoomare in avanti un determinato punto della foto e stampare la vista zoomata. L'immagine stampata è ritagliata al formato della foto originale.

Il punto base può essere selezionato tra nove opzioni: Sopra a sinistra, Centro a sinistra, Sotto a sinistra, Sopra al centro, Centro, Sotto al centro, Sopra a destra, Centro a destra, Sotto a destra. Per ogni opzione, è possibile selezionare 1,2 o 1,5.

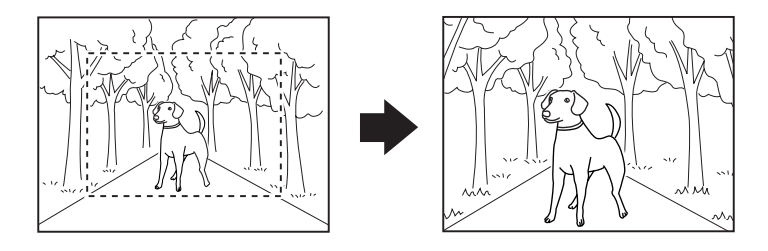

Esempio. Centro 1,5

- Per controllare lo stato dopo il taglio, installare il monitor di anteprima opzionale. Consultare "Monitor di anteprima versione in nero" a pagina 138 per informazioni dettagliate.
- Dato che la foto è zoomata, l'immagine può risultare offuscata in funzione della risoluzione della foto originale.

### Cornice

È possibile sovrapporre una cornice ornamentale, memorizzata nella stampante, su una foto e quindi stampare. Una cornice e una foto possono essere sovrapposte onde ottenere la stampa di una foto incorniciata. La cornice può essere sovrapposta nei modi di stampa Tutte, Una e Imposta. È possibile stampare un elenco di cornici disponibili. Consultare "Stampa esempi di cornice" a pagina 52.

### Nota:

Dato che le cornici sono per la stampa di sticker, le stampe possono risultare offuscate, qualora il formato della cornice sia maggiore al formato dello sticker, in fase di stampa.

## Taglio carta in rotoli

Nello stampare su carta in rotoli, può essere selezionato se la carta deve essere tagliata, o meno, automaticamente, pagina per pagina. Inoltre, questa impostazione non va persa, ad alimentazione stampante disinserita. Per default, l'impostazione è Nessuna.

| Nessuna        | La carta in rotoli in uso viene stampata<br>senza che venga eseguito il taglio tra le<br>pagine. Tra una pagina e l'altra non è<br>espulsa carta in bianco. |
|----------------|----------------------------------------------------------------------------------------------------|
| Taglio singolo | Con questo tipo di taglio, la carta in bianco<br>tra due pagine non viene espulsa.                                                                          |
| Taglio doppio  | Con questo tipo di taglio, la posizione di<br>taglio non viene deviata, ma vengono<br>emessi alcuni centimetri di carta in bianco<br>dopo ogni taglio.      |

## Data

Per stampare le informazioni data contenute nei dati foto. Per default, l'impostazione è Nessuna.

Per stampare esempi quando i dati foto comprendono le informazioni data "31 decembre 2002".

| Nessuna     | Non stampa le informazioni data. |
|-------------|----------------------------------|
| aaaa.mm.gg  | 2002.12.31                       |
| mm.gg.aaaa  | 12.31.2002                       |
| gg.mm.aaaa  | 31.12.2002                       |
| mmm.gg.aaaa | Dic 31.2002                      |
| gg.mmm.aaaa | 31.dic.2002                      |

### Ora

Per stampare le informazioni ora contenute nei dati foto. Per default, l'impostazione è Nessuna.

Per stampare esempi quando i dati foto comprendono le informazioni ora 22:00.

| Nessuna        | Non stampa le informazioni ora. |
|----------------|---------------------------------|
| Sistema 12 ore | 10:00                           |
| Sistema 24 ore | 22:00                           |

## Informazioni foto

Qualora i dati foto contengano le informazioni foto conformi allo standard Exif, le informazioni foto possono essere stampate per mezzo di questa opzione. Sono stampate le seguenti informazioni: Tempi di esposizione/velocità otturatore (i tempi di esposizione hanno la precedenza, qualora risultino ambedue i valori – ad es. 1/30s)

Numero F (ad es. F2.8)

Velocità ISO (ad es. ISO100)

Per default, l'impostazione è OFF.

| Selezionata     | Stampa le informazioni foto.     |
|-----------------|----------------------------------|
| Non selezionata | Non stampa le informazioni foto. |

## Adatta al riquadro

Permette di ritagliare automaticamente l'immagine che va oltre i margini del formato stampa selezionato, affinché il risultato di stampa corrisponda al formato di stampa specificato. Vengono ritagliate la parte superiore e la parte inferiore oppure la parte sinistra e la parte destra dell'immagine, a seconda del rapporto di ridimensionamento del foro originale e del formato stampa selezionato. Per default, l'impostazione è ON.

| Selezionata     | Ritaglia l'immagine.     |
|-----------------|--------------------------|
| Non selezionata | Non ritaglia l'immagine. |

Ridimensionare tutte le foto (senza ritagliarle), affinché rientrino nell'area di stampa specificata nella finestra di dialogo selezione del layout di stampa. I margini possono apparire a destra e a sinistra della foto, a seconda del formato di stampa e del rapporto di ridimensionamento.

### Stampa bidirezionale

Permette di attivare la stampa bidirezionale, affinché la stampante stampi sia da sinistra verso destra che da destra verso sinistra. La stampa bidirezionale accelera la stampa, penalizzando però la qualità di stampa. Per default, l'impostazione è ON.

### Nota:

Se, durante la stampa bidirezionale, appaiono linee verticali non allineate, occorre allineare la testina di stampa. Per allineare la testina di stampa, consultare "Allineamento della testina di stampa" a pagina 84.

## Crocini

Permette di stampare su ogni pagina quei crocini, grazie ai quali è più facile tagliare le foto stampate. Per default, l'impostazione è Nessuna.

| Nessuna | Non stampa i crocini. |
|---------|-----------------------|
| Includi | Stampa i crocini.     |

## Regolazione sticker: su/giù

La posizione di stampa (inerente la stampa su: Photo Sticker, formato A6, fogli da 16 sticker) è regolata con precisione. La regolazione spazia da -5 a +5 (-2,5 mm e +2,5 mm). La regolazione è impostata in unità di 0,5 mm. La posizione dell'immagine è scostata verso la sommità del foglio, a "+" selezionato. Per default, l'impostazione è 0.

La posizione dell'immagine è scostata verso la parte inferiore del foglio, a "–" selezionato.

### Regolazione sticker: sinistra/destra

La posizione di stampa (inerente la stampa su: Photo Sticker, formato A6, fogli da 16 sticker) è regolata con precisione. La regolazione spazia da -5 a +5 (-2,5 mm e +2,5 mm). La regolazione è impostata in unità di 0,5 mm. La posizione dell'immagine è scostata verso il lato destro del foglio, a "+" selezionato. Per default, l'impostazione è 0.

La posizione dell'immagine è scostata verso il lato sinistro del foglio, a "–" selezionato.

### Sostituzione cartuccia di inchiostro

Opzione da selezionare per poter sostituire la cartuccia di inchiostro.

"Sostituzione di una cartuccia d'inchiostro" a pagina 75.

### Pulizia testina

Opzione da selezionare per poter pulire la testina di stampa.

Per la modalità di pulizia, consultare "Pulizia della testina di stampa" a pagina 83.

## Controllo ugelli

Opzione a selezionare per stampare il motivo di controllo degli ugelli.

Per la modalità di stampa, consultare "Controllo degli ugelli della testina di stampa" a pagina 81.

### Avanzamento carta/Espulsione carta

Serve per alimentare od espellere la carta. L'azione corrisponde a quella del pulsante carta in rotolo.

### Informazioni versione

Sono visualizzate le informazioni inerenti la versione della stampante.

### Allineamento testina di stampa

Opzione da selezionare per poter allineare la testina di stampa.

Per ulteriori informazioni su come eseguire l'allineamento, consultare "Allineamento della testina di stampa" a pagina 84.

### Regolazione posizione di taglio

Opzione da selezionare per regolare la posizione di taglio della taglierina automatica.

Per ulteriori informazioni su come eseguire l'allineamento, consultare "Uso della taglierina automatica per carta in rotolo" a pagina 72.

## Contrasto LCD

Opzione da selezionare per regolare il contrasto del display LCD.

### Backup

Il contenuto di una memory card può essere salvato in un dispositivo memoria esterno (ad es. un drive MO, un zip<sup>®</sup> drive o un dispositivo di lettura/scrittura memory card SD); basta collegare la memory card alla stampante.

- □ Prima di eseguire il backup, inserire un supporto memoria che soddisfi le seguenti condizioni nel dispositivo memoria esterno.
  - Il supporto deve essere formattato per il formato DOS/Windows.
  - □*Il supporto deve avere una quantità di memoria libera sufficiente per il backup.*
  - □*Il supporto deve avere solo una partizione.*
  - □*Il backup non può essere eseguito mentre si stampa sulla stampante da un computer.*
- Le capacità disco MO disponibili sono: 128, 230 e 640 Mb.
- □ Non è possibile eseguire il backup mentre si stampa dal computer sulla stampante.
- □ Non collegare il dispositivo memoria esterna durante l'accesso del computer alla memory card inserita nella stampante.
- □ Su un supporto di memoria possono essere eseguiti max. 512 backup.
- □ Sul display LCD è visualizzato il messaggio "Impossibile riconoscere il supporto caricato", qualora il formato del supporto inserito non sia compatibile con DOS/Windows. Per formattare il supporto, attenersi alle istruzioni che appaiono sul display LCD.

Collegare il dispositivo memoria esterno alla stampante e farlo funzionare secondo le istruzioni visualizzate sulla videata. Per la modalità di collegamento di un dispositivo memoria esterno, consultare la sezione seguente "Stampa con un dispositivo esterno" a pagina 57.

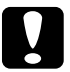

*Attenzione:* Non rimuovere il supporto inserito nel dispositivo memoria esterno e scollegare il cavo dalla stampante durante il backup.

## Stampa esempi di cornice

Permette di stampare un elenco di cornici disponibili.

Per stampare gli esempi di cornice, attenersi alle istruzioni che appaiono sul display LCD.

Le lettere stampate nell'angolo in basso a destra degli esempi di cornice hanno i seguenti significati.

| S | Dati cornice per formato sticker                                        |
|---|-------------------------------------------------------------------------|
|   | l dati cornice (con pixel di max. 640 punti – orizzontali – e di max.   |
|   | 480 punti – verticali) sono adatti per il layout di stampa dei sticker. |

## Sovrascrivi memory card

Permette di attivare o disattivare la sovrascrittura da un computer su una memory card, a stampante collegata al computer. Per default, l'impostazione è Attiva.

| Attiva    | È ammesso scrivere dal computer sulla memory card. È possibile scrivere, eliminare, formattare e creare file/directory.         |
|-----------|----------------------------------------------------------------------------------------------------|
| Disattiva | È proibito scrivere dal computer sulla memory card. Non è<br>possibile scrivere, eliminare, formattare e creare file/directory. |

## Lingua

Permette di selezionare la lingua di visualizzazione sul display LCD.

## **PRINT Image Matching**

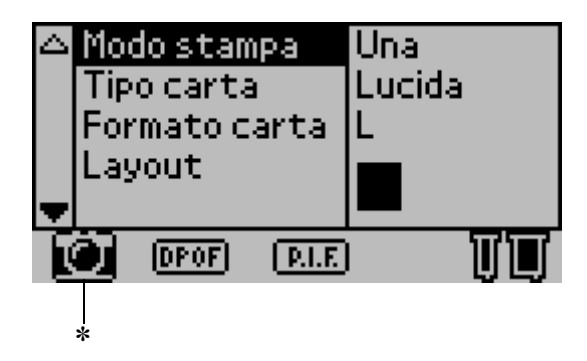

L'icona fotocamera appare quando la prima fotografia, contenuta nella memory card, ha informazioni corrispondenti all'immagine da STAMPARE e quando, nel modo stampa, è sezionata l'opzione Tutte, Una o Imposta. Per informazioni, fare riferimento a "Uso di PRINT Image Matching?" nella Guida di riferimento in linea.

### Impostazioni DPOF

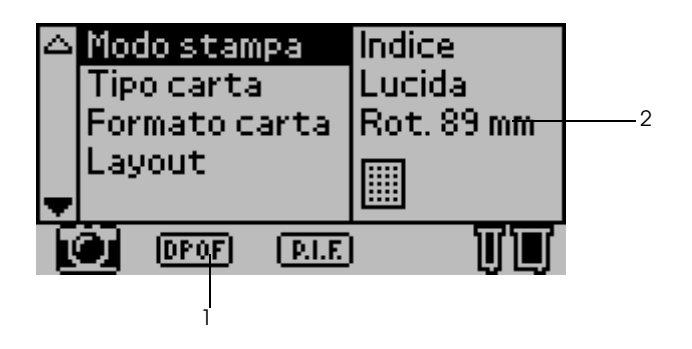

La stampante è conforme a DPOF (Digital Print Order Format), versione 1.10. DPOF rende possibile impostare i numeri foto e il numero di copie per foto nella fotocamera digitale, prima di stampare. Per creare dati DPOF che supportano DPOF, occorre utilizzare una fotocamera digitale che supporta DPOF. Per informazioni esaurienti sulle impostazioni DPOF, consultare la documentazione della fotocamera digitale.

- 1. Caricare la carta e la memory card contenente i dati DPOF. È visualizzata l'icona DPOF e il modo stampa passa a DPOF non appena viene caricata la memory card. Per uscire dal modo DPOF, selezionare le altre impostazioni come modo stampa.
- 2. Eseguire le impostazioni Tipo carta, Formato carta, Layout, Qualità. Il menu copie indica il numero di fogli necessari per il layout selezionato.

### Nota:

*L'impostazione Layout non è disponibile quando le impostazioni DPOF sono per la stampa dell'indice.* 

3. Per iniziare a stampare, premere il pulsante Stampa.

## **PRINT Image Framer**

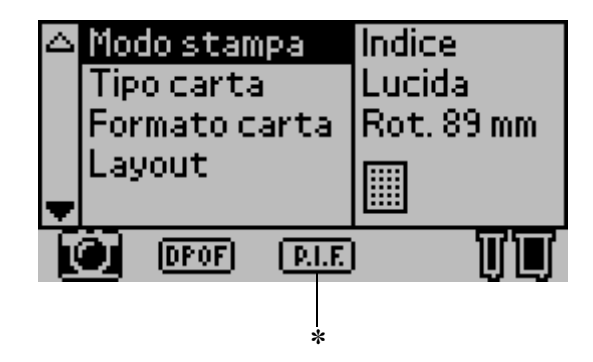

\* È visualizzata l'icona P.I.F. quando i dati cornice per PRINT Image Framer sono compresi nella memory card. Per informazioni esaurienti, rivolgersi all'assistenza al cliente regionale.

# Memorizzazione e caricamento delle impostazioni

Volendo, le impostazioni utilizzate con maggiore frequenza possono essere salvate sul display LCD, assegnandole ai due pulsanti Personalizzate; per richiamare le impostazioni così salvate, basta premere il pulsante Personalizzate confacente.

È possibile salvare le seguenti impostazioni:

- Modo stampa
- 🗅 Tipo carta
- Formato carta
- Layout

- Correzione automatica in Impostazioni avanzate
- D Miglioramenti in Impostazioni avanzate
- 🗅 Luminosità in Impostazioni avanzate
- Saturazione in Impostazioni avanzate
- Contrasto in Impostazioni avanzate

### Nota:

- Non è possibile salvare (o caricare) le impostazioni in caso di errori, durante la stampa del motivo di controllo degli ugelli e durante la pulizia della testina di stampa.
- Non è possibile salvare le impostazioni di Correzione automatica, Miglioramenti, Luminosità, Saturazione e Nitidezza quando Tutte è impostato come Numero foto in Impostazioni avanzate.

Per salvare le impostazioni sul display LCD assegnandole ai pulsanti Personalizzate, procedere come segue.

- 1. Eseguire le impostazioni volute.
- 2. Premere il pulsante Personalizzate 1 o il pulsante Personalizzate 2 per più di 2 secondi. Sul display LCD è visualizzato il messaggio "Le presenti impostazioni sono state salvate come Personalizzate 1 (o Personalizzate 2)".

Per caricare le impostazioni salvate, premere il pulsante Personalizzate 1 o il pulsante Personalizzate 2.

# Italiano

## Stampa con un dispositivo esterno

### Collegamento di un dispositivo esterno

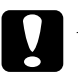

### Attenzione:

- Non tutti i dispositivi che possono essere collegati con il cavo USB sono supportati. Per informazioni dettagliate, rivolgersi all'assistenza al cliente regionale.
- □ Non collegare dispositivi USB diversi da un dispositivo memoria esterna (ad es. stampante o mouse). La stampante può non funzionare.
- Non collegare il dispositivo memoria esterna durante l'accesso del computer alla memory card inserita nella stampante.

- **È** necessario un cavo USB per collegare la stampante al dispositivo memoria esterno.
- Utilizzare un cavo USB di max. 2 m.
- □ Non utilizzare un USB hub.
- □ Anche se la stampante è collegata ad un computer, il computer non è in grado di riconoscere il dispositivo memoria esterno.
- 1. Accendere la stampante.

2. Inserire il cavo USB al connettore USB-drive di riserva e inserire l'altro connettore al dispositivo memoria esterno.

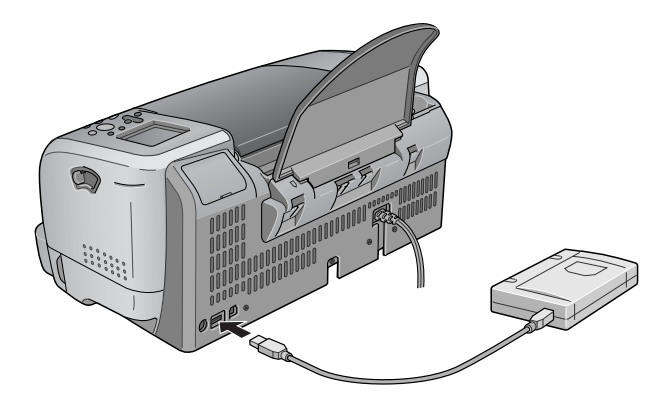

### Stampa da un dispositivo esterno

- 1. Inserire un supporto (contenente dati foto) nel dispositivo memoria esterno.
- 2. Qualora nello slot memory card sia stata inserita una memory card, rimuoverla.

- Se nello slot memory card è stata inserita una memory card, la stampante non riconosce il dispositivo memoria esterno; essa stampa i dati foto sulla memory card.
- Selezionare la cartella nella quale sono registrati i dati foto da stampare, per mezzo del menu Selezione cartella, qualora i dati del dispositivo memoria esterna siano stati copiati per mezzo della funzione backup della stampante. Il menu Seleziona cartella è visualizzato quando sono riconosciuti i dati del dispositivo memoria esterna e risulta cambiata l'impostazione di Modo stampa.
- 3. Impostare ogni singola voce, così come quando si stampa da una memory card, quindi eseguire la stampa.

## Exif Print

Exif2.2, un nuovo standard per fotocamere digitali, detto altresì "Exif Print.", teso a facilitare l'uso di foto digitali fini.

## Stampa con PRINT Image Matching

### Uso di PRINT Image Matching

Supporta PRINT Image Matching e PRINT Image Matching II. Utilizzato in combinazione con software, stampanti o fotocamere digitali compatibili con PRINT Image Matching o PRINT Image Matching II, gli utenti fotografi potranno produrre immagini più veritiere di quanto voluto.

È possibile servirsi della funzione PRINT Image Matching se questa stampante EPSON viene utilizzata per stampare immagini da periferiche esterne, quali fotocamere digitali, dotate della funzione PRINT Image Matching. I comandi di stampa risultano allegati ai dati dell'immagine da stampare se le foto vengono scattate con periferiche dotate della funzione PRINT Image Matching.

- Per ulteriori informazioni sull'uso di periferiche dotate della funzione PRINT Image Matching, consultare il relativo manuale di istruzioni.
- Per verificare che la periferica sia dotata della funzione PRINT Image Matching, contattare il produttore della periferica.

### Stampa senza un computer

Inserire la memory card della fotocamera digitale nello slot memory card, specificare l'immagine da stampare onde richiamare i comandi di stampa registrati nel file immagini, quindi stampare.

### Supporti compatibili con la funzione PRINT Image Matching

La funzione PRINT Image Matching è abilitata quando si utilizzano i seguenti supporti:

Carta comune Premium EPSON/ Carta comune EPSON "Bright White" Carta fotografica EPSON/ Carta speciale opaca "Matte" alto spessore/ Carta fotografica lucida Premium EPSON/ Carta fotografica semilucida Premium EPSON/ Carta fotografica ColorLife EPSON

## Uso della carta in rotolo

## Uso del supporto carta in rotolo

Con il supporto carta in rotolo montato sulla stampante, è possibile stampare in formato carta in rotolo, conveniente per la stampa di striscioni. Nello stampare avvalendosi del supporto carta in rotolo, attenersi a quanto segue:

- □ Caricare la carta stampabile verso l'alto.
- Usare carta piana, non danneggiata. Se la carta è incurvata, appiattirla prima di caricare per evitare problemi di alimentazione carta.

- □ Afferrare la carta sempre per i bordi.
- □ Far sì che vi sia spazio a sufficienza davanti alla stampante, di modo che la carta possa essere espulsa completamente.
- □ Controllare che il vassoio di uscita sia abbassato e che la corrispettiva estensione sia chiusa.
- Controllare che l'estremità della carta sia con taglio netto, perpendicolarmente all'asse lungo della carta. Se il taglio è diagonale o non è netto, possono risultare problemi di avanzamento carta o la stampa può estendersi oltre il bordo della carta.
- Per garantire risultati di alta qualità, si raccomanda l'uso di supporti originali EPSON.

Per impostare la carta in rotolo, consultare "Caricamento di carta in rotolo" a pagina 61.

### Caricamento di carta in rotolo

Attenersi alle seguenti istruzioni per montare il supporto carta in rotolo e caricare i seguenti tipi di carta in rotolo.

Carta fotografica prefustellata (100 mm  $\times$  8 m)

Carta fotografica prefustellata (210 mm × 10 m)

Carta fotografica lucida Premium (100 mm × 8 m)

Carta fotografica lucida Premium (127 mm  $\times$  8 m)

Carta fotografica lucida Premium (210 mm × 10 m)

Carta fotografica semilucida Premium (100 mm  $\times$  8 m)

1. Caricare la carta in rotolo nell'apposito supporto.

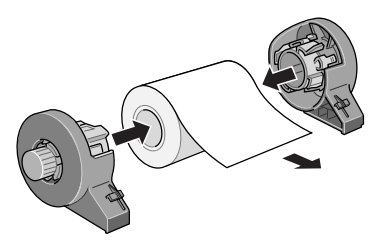

### Nota:

*Rimuovere il foglio trasparente dopo aver montato la carta in rotolo nei supporti.* 

2. L'estremità del rullo deve essere tagliata perpendicolarmente al bordo (come da figura) per mezzo di una squadra.

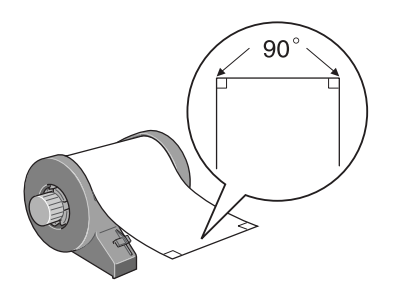

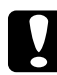

### Attenzione:

Avvalersi sempre di una squadra o simili, cosicché la fine del rullo sia tagliata perpendicolarmente. Un taglio diagonale può provocare problemi di avanzamento carta. 3. Per appiattire la carta in rotolo, posizionarne il lato stampabile verso l'alto tra le pagine del libretto di istruzioni fornito assieme alla carta in rotolo, per proteggerlo. Quindi, rullare il libretto nel senso opposto alla piegatura della carta.

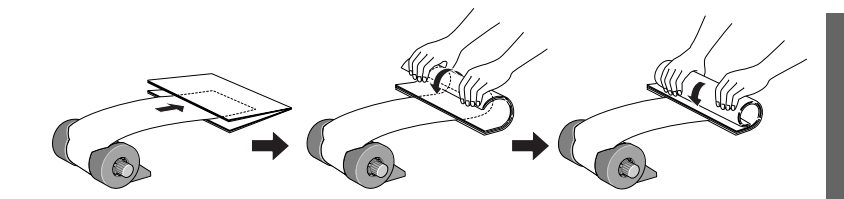

4. Rimuovere il supporto carta, abbassare il vassoio di uscita, estrarre l'estensione (per carta in rotolo di oltre 210 mm) o collegare il raccoglitore (per carta in rotolo di 210 mm), quindi accendere la stampante.

Per carta in rotolo di oltre 210 mm

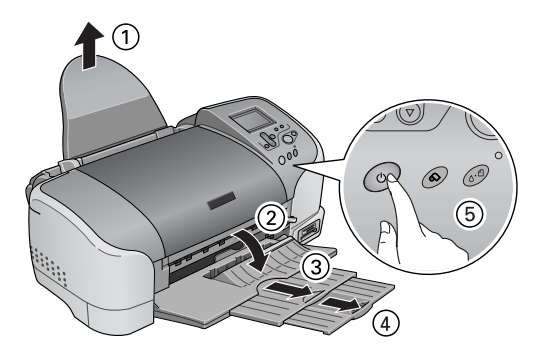

### Nota:

Per informazioni su come collegare il raccoglitore per carta in rotolo da 210 mm, consultare "Montaggio del raccoglitore per carta in rotolo da 210 mm" a pagina 66. 5. Inserire il supporto carta in rotolo nello slot situato sul lato posteriore della stampante.

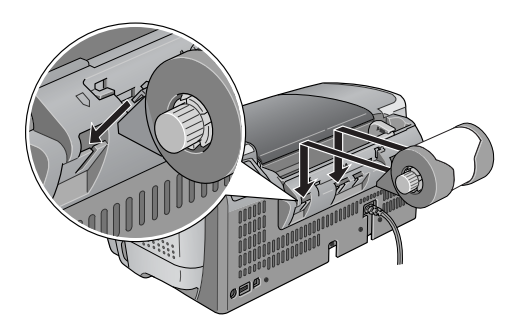

6. Con cautela, inserire il più possibile, allineata alla guida laterale destra, la fine della carta nella stampante. Spostare la guida laterale sinistra contro il bordo sinistro della stampante.

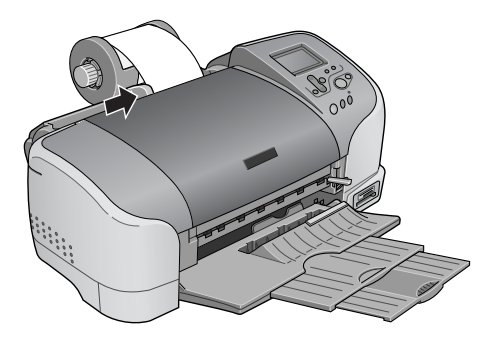

7. Per caricare la carta in modo corretto, mantenerla in posizione con la mano mentre si preme il pulsante Carta in rotoli . La carta avanza nella stampante.

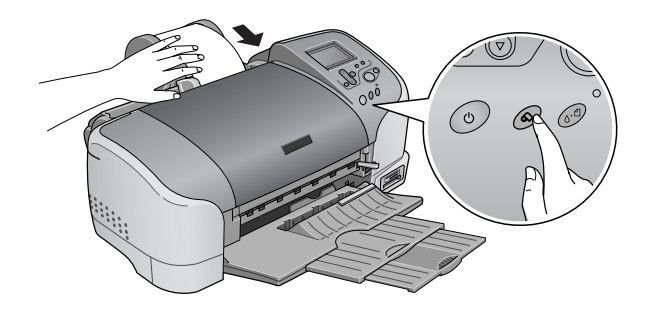

8. Aprire il coperchio stampante e controllare che la carta avanzi correttamente. Se la carta non avanza diritta, premere il pulsante Carta in rotoli ô per almeno tre secondi, al fine di espellere la carta. La spia manutenzione si accende. Per annullare l'errore, premere il pulsante Carta in rotoli ô, quindi far avanzare di nuovo la carta.

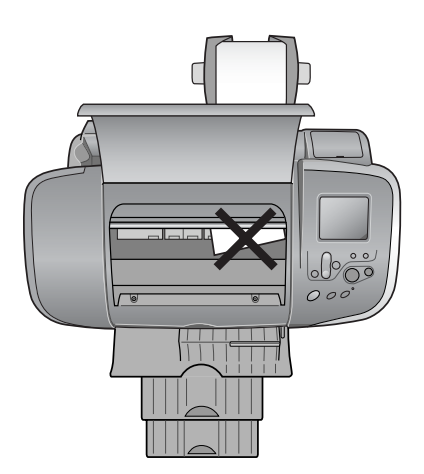

La carta in rotolo risulta così caricata.

# Montaggio del raccoglitore per carta in rotolo da 210 mm

Per raccogliere la carta in rotolo da 210 mm tagliata dalla taglierina, montare il raccoglitore per carta in rotolo da 210 mm. Eseguire le operazioni indicate di seguito.

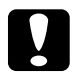

### Attenzione:

- Nell'utilizzare un raccoglitore per carta in rotolo da 210 mm, posizionare la stampante sul bordo della scrivania o del tavolino. Nel posizionare la stampante, fare attenzione a non farla cadere dalla scrivania o dal tavolino. Inoltre, non posizionare la stampante su una superficie instabile.
- □ *Fare attenzione a non lesionarsi gli occhi con la punta del raccoglitore.*
- **D** Tenere la taglierina fuori dalla portata dei bambini.

### Nota:

*Qualora la carta in rotolo tagliata non sia da 210 mm, non occorre montare il raccoglitore per carta in rotolo da 210 mm.* 

1. Rimuovere il cappuccio di protezione dalla punta del raccoglitore per carta in rotolo da 210 mm.

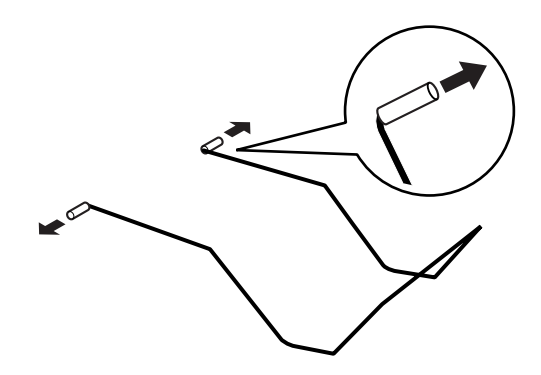

### Nota:

- **Conservare al sicuro il cappuccio di protezione rimosso.**
- □ Montare il cappuccio di protezione prima di immagazzinare il raccoglitore per carta in rotolo da 210 mm.
- 2. Inserire la punta sinistra nel foro sinistro situato sul pannello anteriore della stampante.

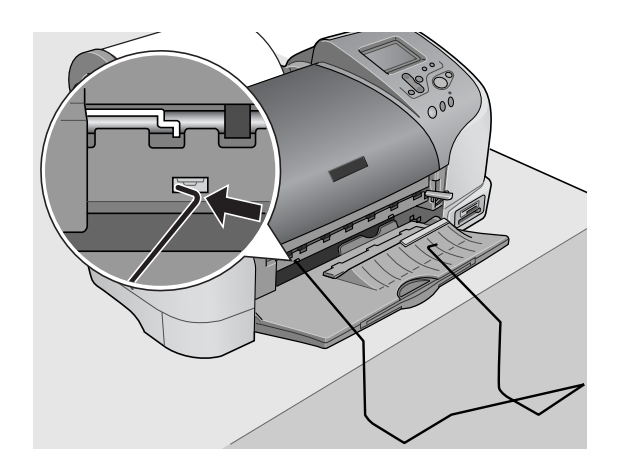

3. Inserire la punta destra nel foro destro situato sul pannello anteriore della stampante.

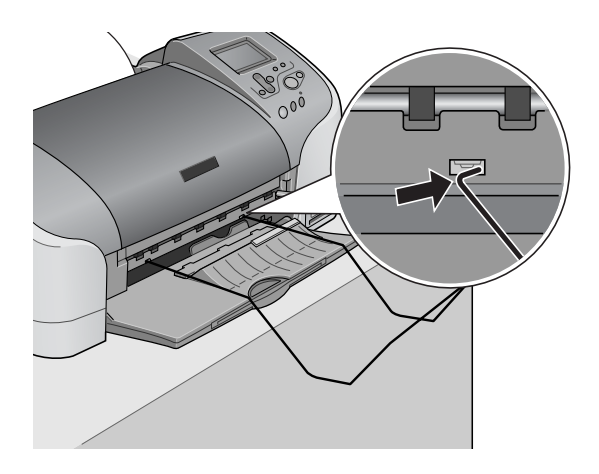

## Attenzione:

Il raccoglitore per carta in rotolo da 210 mm può raccogliere solo un foglio. Una volta stampato un foglio, rimuovere subito il foglio dal raccoglitore.

Per rimuovere il raccoglitore per la carta in rotolo da 210 mm, estrarre la punta del raccoglitore inserita diagonalmente nel foro della stampante.

## Stampa su carta in rotolo

Una volta preparata la carta in rotolo e caricata nella stampante, occorre definire le impostazioni nel software della stampante, al fine di stampare.

### Nota:

- □ Controllare sempre i livelli d'inchiostro prima di stampare su carta in rotolo; sostituendo le cartucce d'inchiostro a carta in rotolo caricata si rischia di macchiare la carta.
- Si consiglia di montare un nuovo rotolo di carta quando nel rotolo in uso rimangono 20 cm. In caso contrario, la qualità di stampa può essere compromessa dalla parte rimasta.
- Non selezionare il formato carta A4, L o 2L di 100 × 150 mm L or 2L, qualora l'alimentatore sia caricato con la carta in rotolo. Altrimenti, dopo ogni lavoro di stampa, viene alimentata carta non necessaria. Se la stampa è già stata avviata, premere il pulsante Annullo. Attendere che la stampante arresti la stampa e l'alimentazione di carta. Tagliare la carta sul retro della stampante, quindi spegnere la stampante. La carta rimasta viene espulsa.

## Taglio dell'ultima foto stampata

Attenersi alle seguenti istruzioni per tagliare l'ultima foto stampata rimasta nella stampante.

- 1. Attendere che sia stampata l'ultima foto e che la stampa si arresti completamente. La foto stampata per ultima rimane nella stampante senza essere tagliata.
- 2. Per tagliare la foto, premere il pulsante Carta in rotolo  $\otimes$ .

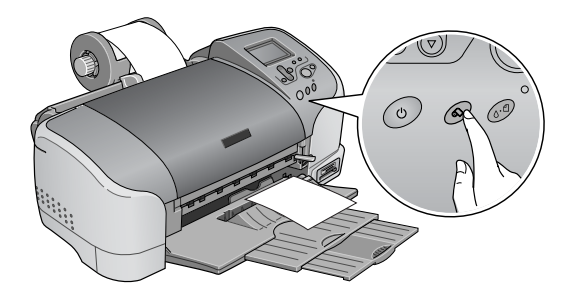

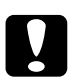

### Attenzione:

- Dopo aver tagliato la carta in rotolo, non tirare la carta in rotolo stampata fino quando la carta non viene espulsa completamente. Altrimenti si rischia di danneggiare la stampante.
- Qualora si stampa su carta fotografica lucida Premium o su carta fotografica semiludica Premium, subito dopo la stampa, rimuovere le foto dal vassoio di uscita e stendere le foto una per una. Se le foto rimangono impilate, il colore delle zone in contatto può cambiare.

### Area di stampa e margini

Per mezzo delle impostazioni del driver della stampante possono essere cambiati i margini relativi alla carta in rotolo, nonché l'area di stampa. Sono presenti due impostazioni margini. Una impostazione crea un margine di 3 mm su ambo i lati della stampa. L'altra impostazione stampa senza margini zero sui due lati della stampa. Per stampare dati con margini zero tra i file separati, come da figura di seguito, non premere il pulsante carta in rotolo 🗞 tra un lavoro di stampa e l'altro.

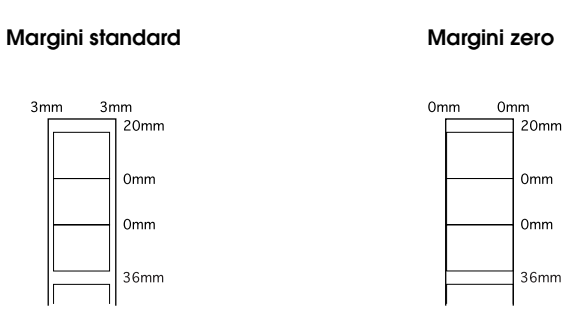

### Nota:

Il margine superiore è automaticamente impostato su 20 mm, a prescindere dall'impostazione margini.

## Rimozione della carta in rotolo

Per rimuovere la carta in rotolo dalla stampante, procedere come segue.

1. Terminata la stampa, la foto stampata per ultima rimane nella stampante senza essere tagliata. Premere il pulsante Carta in rotoli, al fine di tagliare la foto rimasta nella stampante.

- A seconda del formato delle foto, le foto che rimangono nella stampante senza essere tagliate possono essere due al massimo. In tal caso, premere altresì il pulsante Carta in rotolo; le due foto vengono tagliate.
- □ Le impostazioni di Taglio automatico possono essere modificate. Per informazioni esaurienti, consultare "Uso della taglierina automatica per carta in rotolo" nella Guida di riferimento online.

2. Tenere premuto il pulsante Carta in rotolo & per circa tre secondi. La carta avanza all'indietro fino a quando non risulta facile rimuoverla dall'alimentatore situato sul retro della stampante. Se la carta non avanza fino a poter essere rimossa, ripetere il passaggio. Sul display appare un messaggio indicante che la carta in rotolo è stata rimossa.

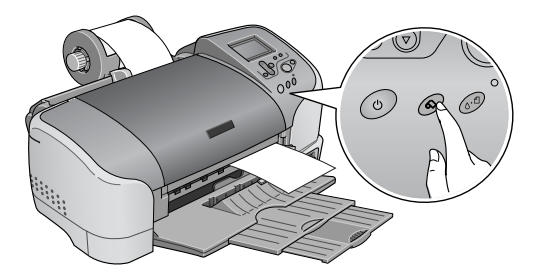

3. Girare la manopola carta in rotolo e arrotolare la carta.

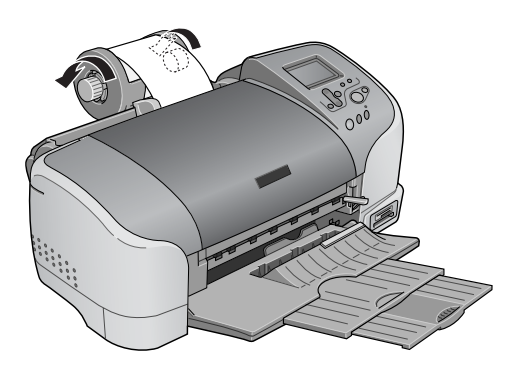

4. Per spegnere la spia manutenzione, rimuovere la carta con cautela, quindi premere il pulsante Carta in rotoli ↔.

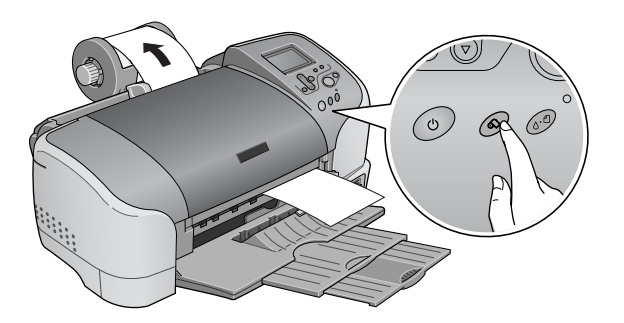

## Conservazione della carta in rotolo EPSON

Riporre la carta non utilizzata nella confezione originale subito dopo la stampa. EPSON consiglia di conservare i fogli stampati in cartellette di plastica richiudibili. Proteggerli dalle alte temperature, dall'umidità elevata e dalla luce solare diretta.

# Uso della taglierina automatica per carta in rotolo

### Nota:

Per la stampa su carta in rotolo, compreso l'uso della taglierina, consultare "Taglio carta in rotoli" a pagina 45.

# Regolazione della posizione di taglio con la taglierina automatica per carta in rotolo

Regolare la posizione di taglio al fine di migliorarne la precisione. Per regolare la posizione di taglio della taglierina, procedere come da quanto descritto nella sezione successiva.
#### Nota:

□ Prima di regolare la posizione della taglierina, accendere la stampante ed impostare la carta in rotolo.

Per ulteriori informazioni sull'impostazione carta in rotolo, consultare.

Per mantenere una posizione di taglio precisa, si consiglia di regolarla ogni volta che si cambia il tipo o il formato (larghezza) della carta in rotolo.

#### Uso del pannello di controllo

- 1. Premere il & pulsante manutenzione per visualizzare il menu Impostazioni avanzate.
- 2. Premere il pulsante ▼ per posizionare il cursore sulla regolazione della posizione di taglio, quindi premere il pulsante Seleziona.
- 3. Controllare che la carta in rotolo sia installata, quindi premere il pulsante Personalizzate 1.

Viene stampato il modello regolazione posizione di taglio e la carta in rotolo viene tagliata automaticamente.

- 4. Analizzare il modello regolazione posizione di taglio e identificare il numero del limite cromatico tagliato con maggiore precisione.
- Premere i pulsanti ▲ o ▼ per posizionare il cursore sul numero identificato nel passaggio 4, quindi premere il pulsante Seleziona.

# Sostituzione delle cartucce d'inchiostro

## Controllo del livello d'inchiostro

## Uso del display LCD

Per stabilire qual è la cartuccia da sostituire, controllare il display LCD.

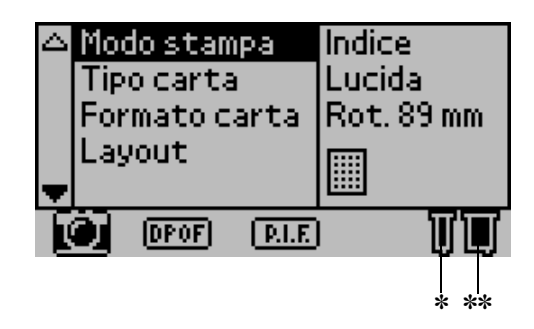

\* Icona inchiostro nero

\*\* Icona inchiostro a colori

L'icona inchiostro indica la quantità di inchiostro rimasto, come da quanto segue:

| lcona<br>inchiostro nero | lcona<br>inchiostro a<br>colori | Stato                                                                                                    |
|--------------------------|---------------------------------|----------------------------------------------------------------------------------------------------|
| 🗍 lampeggia              | 🗍 lampeggia                     | La cartuccia inchiostro è esaurita.<br>Sostituirla.<br>Cartuccia d'inchiostro nero T026<br>Cartuccia d'inchiostro a colori:<br>T027 |
| ] e<br>] lampeggia       | ∏ e<br>∏ lampeggia              | La cartuccia inchiostro è quasi<br>esaurita.                                                                                        |
| 🗓 si accende             | 🔳 si accende                    | Inchiostro rimanente                                                                                                    |

## Sostituzione di una cartuccia d'inchiostro

Questa stampante utilizza cartucce d'inchiostro dotate di chip IC. Il chip IC tiene accuratamente sotto controllo la quantità di inchiostro utilizzata da ciascuna cartuccia; pertanto, anche se la cartuccia viene rimossa e reinserita nuovamente, sarà possibile utilizzare tutto l'inchiostro presente. Tuttavia, una certa quantità di inchiostro viene comunque consumata ogni volta che la cartuccia viene inserita, in quanto la stampante effettua automaticamente dei controlli di affidabilità.

È possibile sostituire una cartuccia d'inchiostro mediante il pannello di controllo della stampante o l'utility Status Monitor. Per sostituire una cartuccia d'inchiostro mediante il tasto di manutenzione & del pannello di controllo della stampante, procedere come segue. Per sostituire la cartuccia d'inchiostro o per controllare i livelli inchiostro, utilizzare l'utility Status Monitor o il display LCD.

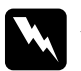

#### Avvertenza:

Tenere le cartucce d'inchiostro fuori dalla portata dei bambini. Non permettere ai bambini di bere il contenuto delle cartucce o di maneggiarle in alcun modo.

Prestare attenzione quando si maneggiano le cartucce d'inchiostro usate, in quanto potrebbe esserci dell'inchiostro intorno all'apertura di alimentazione. Se l'inchiostro dovesse venire a contatto con la pelle, lavarla accuratamente con acqua e sapone. Se l'inchiostro dovesse venire a contatto con gli occhi, sciacquarli immediatamente con acqua. Se dopo aver sciacquato abbondantemente gli occhi permane uno stato di malessere o problemi alla vista, rivolgersi immediatamente ad un medico.

#### Attenzione:

- EPSON raccomanda l'uso di cartucce d'inchiostro originali EPSON. Prodotti di altre marche potrebbero provocare danni alla stampante non coperti dalle condizioni di garanzia EPSON.
- □ Lasciare la vecchia cartuccia installata nella stampante fino a quando non è disponibile una cartuccia sostitutiva; in caso contrario, l'inchiostro rimasto negli ugelli della testina di stampa si essicca.
- Non ricaricare le cartucce di inchiostro. La stampante calcola la quantità di inchiostro rimasta tramite un chip IC sulla cartuccia. Anche se la cartuccia viene ricaricata, la quantità di inchiostro rimanente non verrà ricalcolata dal chip IC e la quantità d'inchiostro disponibile per l'uso non cambierà.

#### Nota:

 Se una cartuccia d'inchiostro è vuota, non è possibile continuare a stampare, anche se l'altra cartuccia contiene ancora inchiostro. Prima di riprendere la stampa, sostituire la cartuccia vuota.

- Oltre all'inchiostro usato durante la stampa dei documenti, viene consumato inchiostro durante l'operazione di pulizia della testina di stampa, durante il ciclo di auto-pulizia eseguito all'accensione della stampante e durante il caricamento dell'inchiostro quando la cartuccia viene installata nella stampante.
- □ Sostituendo le cartucce d'inchiostro a carta in rotolo caricata, si rischia di macchiare la superficie della carta stessa.

Per ulteriori informazioni sulle cartucce d'inchiostro, consultare "Con le cartucce d'inchiostro" a pagina 8.

1. Controllare che la stampante sia accesa, ma non stampi, quindi aprire il coperchio della stampante.

#### Nota:

È possibile identificare lo stato della stampante. Quando l'inchiostro scorre lentamente, la parte inchiostro dell'icona inchiostro nero o a colori, visualizzata sul display LCD, lampeggia. Quando l'inchiostro si esaurisce, l'intera icona inchiostro lampeggia ed appare un apposito messaggio.

- 2. Controllare che sia visualizzato il messaggio "inchiostro esaurito" sul display LCD, quindi premere il pulsante di manutenzione. Il messaggio non appare se vi è ancora inchiostro. In tal caso, premere il pulsante manutenzione, controllare di aver selezionato Sostituzione della cartuccia d'inchiostro, quindi premere il pulsante Seleziono. Per stabilire qual è la cartuccia da sostituire, consultare "Controllo del livello d'inchiostro" a pagina 74.
- 3. Attenersi alle istruzioni visualizzate sullo schermo e quindi premere il pulsante Personalizzate 1. La cartuccia d'inchiostro assume lentamente la posizione di sostituzione cartuccia.

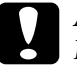

#### Attenzione:

Non spostare manualmente la testina di stampa, in quanto si potrebbe danneggiare la stampante. Spostarla sempre premendo il tasto di manutenzione ∞ . 4. Sollevare la molletta della cartuccia d'inchiostro fino alla posizione di arresto. Rimuovere la cartuccia dalla stampante. Se la cartuccia è vuota, smaltirla in modo appropriato. Non conservare la cartuccia usata e non tentare di ricaricarla.

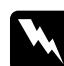

#### Avvertenza:

Se l'inchiostro dovesse venire a contatto con le mani, lavarle accuratamente con acqua e sapone. Se l'inchiostro dovesse venire a contatto con gli occhi, sciacquarli immediatamente con acqua. Se dopo aver sciacquato abbondantemente gli occhi permane uno stato di malessere o problemi alla vista, rivolgersi immediatamente ad un medico.

5. Estrarre la nuova cartuccia d'inchiostro dalla sua confezione, quindi rimuovere dalla cartuccia il nastro giallo di sigillo. Non toccare il chip IC verde sul lato della cartuccia.

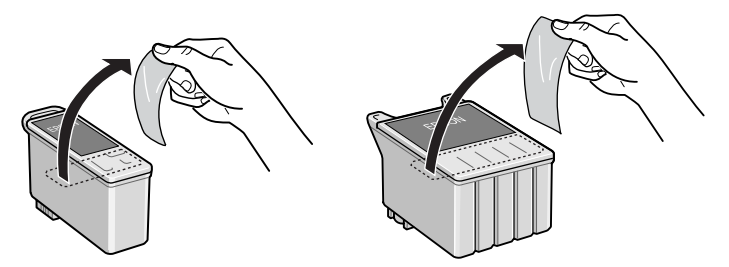

Cartuccia d'inchiostro nero (T026) Cartuccia d'inchiostro a colori (T027)

#### Attenzione:

Il nastro di sigillo giallo deve essere rimosso dalla cartuccia prima di installarla; in caso contrario, la cartuccia diventerà inutilizzabile e non sarà possibile stampare.

- Se si è installata una cartuccia d'inchiostro senza aver rimosso il nastro di sigillo giallo, sarà necessario rimuovere la cartuccia e installarne un'altra nuova. Preparare la nuova cartuccia rimuovendo il nastro di sigillo giallo, quindi installarla nella stampante.
- Non rimuovere la porzione blu del nastro di sigillo dalla parte superiore della cartuccia; in caso contrario, la testina di stampa potrebbe intasarsi e non sarà possibile utilizzarla per stampare.
- Non rimuovere il nastro di sigillo dalla parte inferiore della cartuccia; in caso contrario, l'inchiostro fuoriuscirà.
- Non rimuovere il chip IC verde dal lato della cartuccia. Se si installa una cartuccia d'inchiostro senza chip IC, la stampante potrebbe danneggiarsi.
- Non toccare il chip IC verde sul lato della cartuccia; in caso contrario, le normali operazioni di funzionamento e stampa potrebbero non risultare possibili.

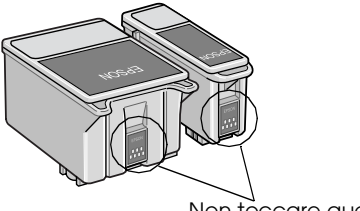

Non toccare questa parte.

6. Allineare le linguette sulla cartuccia d'inchiostro in modo che alloggino sulle linguette che si estendono dalla base della molletta aperta per cartuccia. Spingere le mollette verso il basso fino a farle scattare saldamente in posizione. Controllare che le linguette cartuccia non siano sotto le cerniere sporgenti dalla base della molletta cartuccia aperta.

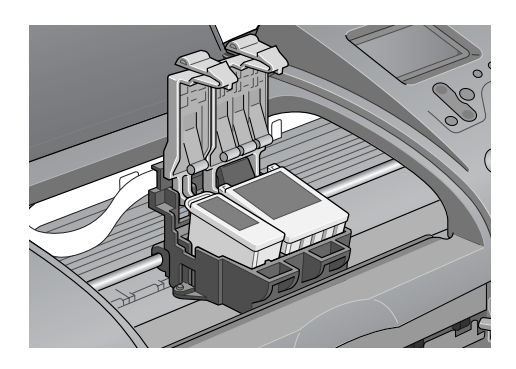

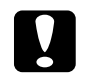

#### Attenzione:

Dopo aver rimosso dalla stampante una cartuccia d'inchiostro, inserirne immediatamente una nuova. Se non è presenta alcuna cartuccia, la testina di stampa potrebbe essiccarsi e non essere in grado di stampare.

 Premere il pulsante Personalizzate 1. La testina di stampa si sposta, iniziando a caricare il sistema di distribuzione dell'inchiostro. A processo di caricamento inchiostro ultimato, la testina di stampa assume la posizione di riposo.

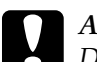

#### Attenzione:

Durante il caricamento d'inchiostro, sul display LCD appare la barra di avanzamento. Non spegnere la stampante prima che non sia visualizzato il messaggio di operazione completata. In caso contrario, il caricamento dell'inchiostro sarà incompleto.

- 8. Quando sul display LCD appare il messaggio "La sostituzione della cartuccia d'inchiostro è completata", premere il pulsante Personalizzate 1.
- 9. Chiudere il coperchio della stampante.

## Manutenzione

## Controllo delle condizioni di stampa e della manutenzione

## Controllo degli ugelli della testina di stampa

Se si riscontra che le immagini stampate sono inaspettatamente sbiadite o che mancano dei punti, è possibile identificare il problema controllando gli ugelli della testina di stampa.

#### Uso dei tasti del pannello di controllo

Eseguire le operazioni indicate di seguito per controllare gli ugelli della testina di stampa utilizzando i tasti del pannello di controllo.

- 1. Accertarsi che nell'alimentatore sia caricata carta formato A4 o Letter.
- 2. Premere il pulsante manutenzione & d.
- 3. Premere il pulsante ▼ per posizionare il cursore su Controllo ugelli, quindi premere il pulsante Seleziona.
- 4. Attenersi alle istruzioni visualizzate sul display LCD, quindi premere il pulsante Personalizzate 1.

5. Viene stampato il motivo di controllo degli ugelli. Leggere la seguente spiegazione. Dovendo pulire la testina di stampa, per pulirla, premere il pulsante Personalizzate 2.

La stampante stampa una pagina di controllo del funzionamento contenente un motivo di controllo degli ugelli. Seguono alcune stampe di esempio.

Esempio corretto

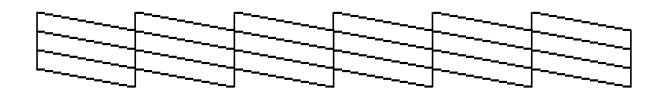

La testina di stampa necessita di pulizia

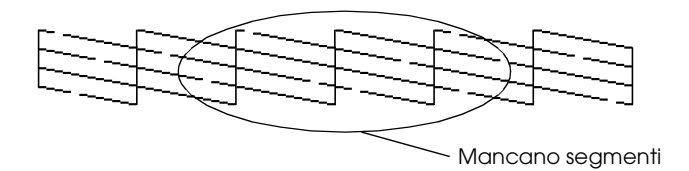

Il suddetto esempio può apparire in bianco e nero, mentre le stampe di prova attuali, a colori (CMYK).

Se la qualità della stampa della pagina di controllo ugelli non è soddisfacente (ad es. se mancano segmenti della linea stampata), la stampante presenta un problema. Questo può essere un ugello d'inchiostro ostruito o una testina di stampa non allineata. Per informazioni dettagliate sulla pulizia della testina di stampa, consultare la seguente sezione. Per informazioni sull'allineamento della testina di stampa, consultare "Allineamento della testina di stampa" nella *Guida di riferimento* in linea. La pagina di controllo ugelli indica inoltre la quantità di inchiostro rimasta in ciascuna cartuccia. BK: indica la quantità d'inchiostro nero rimanente e CL: indica la quantità d'inchiostro a colori rimanente.

## Pulizia della testina di stampa

Se si riscontra che le immagini stampate sono inaspettatamente sbiadite o che mancano dei punti, è possibile risolvere questi problemi pulendo la testina di stampa. Ciò assicura che gli ugelli distribuiscano l'inchiostro correttamente.

#### Nota:

- □ La funzione di pulizia della testina di stampa utilizza inchiostro nero e a colori. Per evitare di sprecare inchiostro, pulire la testina di stampa solo se la qualità di stampa peggiora (ad es. se la stampa appare indistinta o se il colore non è corretto o mancante).
- □ Usare prima l'utility Controllo ugelli per verificare che la testina di stampa necessiti di pulizia. Ciò consente di risparmiare inchiostro.
- Non è possibile pulire la testina di stampa quando è visualizzato il messaggio "fine inchiostro" nel display LCD e l'icona inchiostro lampeggia. Sostituire prima la cartuccia d'inchiostro appropriata.
- □ Non avviare l'utility Pulizia testina o Controllo ugelli mentre è in corso una stampa; in caso contrario, il risultato potrebbe essere compromesso.

#### Uso dei tasti del pannello di controllo

Eseguire le operazioni indicate di seguito per pulire la testina di stampa utilizzando i tasti del pannello di controllo.

1. Controllare che non siano visualizzati errori o avvertenze sul display LCD.

#### Nota:

Non è possibile pulire la testina di stampa quando è visualizzato il messaggio "fine inchiostro" nel display LCD e l'icona inchiostro lampeggia. Sostituire dapprima la cartuccia d'inchiostro interessata. Se non si desidera sostituire una cartuccia d'inchiostro in questo momento, premere il pulsante Personalizzate 1 per riportare la testina di stampa nella posizione di riposo.

- 2. Premere il pulsante manutenzione & ...
- 3. Premere il pulsante ▼ per posizionare il cursore su Pulizia testina, quindi premere il pulsante Seleziona.

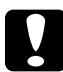

#### Attenzione:

Non spegnere la stampante quando sul display LCD è visualizzata la barra di avanzamento. Ciò potrebbe danneggiare la stampante.

- 4. Attenersi alle istruzioni visualizzate sul display e quindi premere il pulsante Personalizzate 1.
- 5. Ha inizio il ciclo di pulizia della testina di stampa.

Se la qualità di stampa non è migliorata dopo aver ripetuto questa procedura per quattro o cinque volte, spegnere la stampante e lasciarla a riposo per una notte, quindi pulire di nuovo la testina.

Se la qualità di stampa ancora non migliora, una o entrambe le cartucce d'inchiostro potrebbero essere vecchie o danneggiate e dovranno essere sostituite. Per sostituire una cartuccia d'inchiostro prima che sia completamente vuota, consultare "Sostituzione di una cartuccia d'inchiostro" a pagina 75.

Se la qualità di stampa continua a non migliorare dopo aver sostituito le cartucce d'inchiostro, contattare il rivenditore.

#### Nota:

Per mantenere un'elevata qualità di stampa, si consiglia di accendere la stampante per almeno un minuto una volta al mese.

## Allineamento della testina di stampa

Se si nota un allineamento difettoso delle linee verticali in stampa, è possibile risolvere questo problema dal display LCD.

#### Uso dei tasti del pannello di controllo

Eseguire le operazioni indicate di seguito per allineare la testina di stampa per mezzo dei tasti del pannello di controllo.

- 1. Controllare che non siano visualizzati errori o avvertenze sul display LCD.
- 2. Premere il pulsante manutenzione & D.
- Premere il pulsante ▼ per posizionare il cursore su Allineamento testina di stampa, quindi premere il pulsante Seleziona.
- 4. Per allineare la testina di stampa (avvalendosi del seguente foglio di allineamento stampato durante l'allineamento), attenersi alle istruzioni che appaiono sul display LCD.

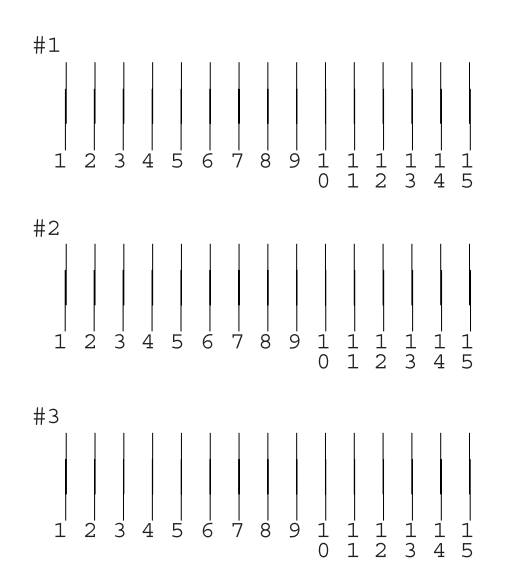

#### 5. Per finire, premere il pulsante Personalizzate 1.

## Pulizia della stampante

Per mantenere la stampante in condizioni di funzionamento efficienti, pulirla accuratamente varie volte durante l'anno, come descritto di seguito.

- 1. Scollegare il cavo di alimentazione della stampante.
- 2. Rimuovere eventuale carta dall'alimentatore.
- 3. Usare un pennello morbido per rimuovere attentamente tutta la polvere e tracce di sporco dall'alimentatore.
- 4. Se l'involucro esterno della stampante o le parti interne dell'alimentatore sono sporchi, pulirli con un panno morbido e pulito imbevuto con un detergente delicato. Tenere chiuso il coperchio della stampante per evitare che penetri del liquido all'interno.
- 5. Se l'interno della stampante si sporca accidentalmente d'inchiostro, pulirlo con un panno umido.

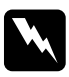

#### Avvertenza:

*Prestare attenzione a non toccare gli ingranaggi o i rulli all'interno della stampante.* 

#### Attenzione:

- Prestare attenzione a non imbrattare di grasso sulle parti metalliche situate sotto il percorso carrello inchiostro.
- Non usare mai alcool o solventi per pulire la stampante; queste sostanze chimiche possono danneggiare sia i componenti che l'involucro esterno.
- □ Prestare attenzione a tenere i liquidi lontano dai meccanismi della stampante e dai componenti elettronici.
- □ Non usare spazzole o pennelli con setole dure o abrasive.
- Non spruzzare lubrificanti all'interno della stampante. Un olio non adatto può danneggiare il meccanismo. Per questa operazione, contattare il rivenditore o il centro di assistenza tecnica.
- Per pulire il display o il monitor di anteprima opzionale, usare solo un panno asciutto e morbido. Non usare detergenti liquidi o chimici.

## Trasporto della stampante

Se è necessario trasportare la stampante, prepararla e reimballarla accuratamente come descritto di seguito utilizzando la confezione originale (o una scatola simile che possa agevolmente contenere la stampante) e i materiali d'imballo originali. Eseguire le operazioni indicate di seguito.

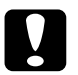

#### Attenzione:

- Nel conservare e trasportare la stampante, non inclinarla, non posizionarla verticalmente e non capovolgerla. In caso contrario si rischiano fuoriuscite dalla cartuccia.
- □ Lasciare montate le cartucce d'inchiostro. Se le cartucce vengono rimosse, la testina di stampa si disidrata, impedendo così alla stampante di stampare.

- 1. Aprire il coperchio della stampante e assicurarsi che la testina di stampa sia nella posizione di riposo (completamente a destra). Se non si trova nella posizione di riposo, collegare la stampante ed attendere finché la testina di stampa non raggiunge la posizione di riposo, quindi chiudere il coperchio della stampante e scollegare la stampante.
- 2. Scollegare il cavo d'interfaccia dalla stampante.
- 3. Rimuovere la carta dall'alimentatore e smontare il supporto della carta.
- 4. Aprire di nuovo il coperchio della stampante. Fissare il contenitore della cartuccia d'inchiostro al corpo della stampante con il nastro adesivo e materiale di protezione, come mostrato di seguito, quindi chiudere il coperchio.

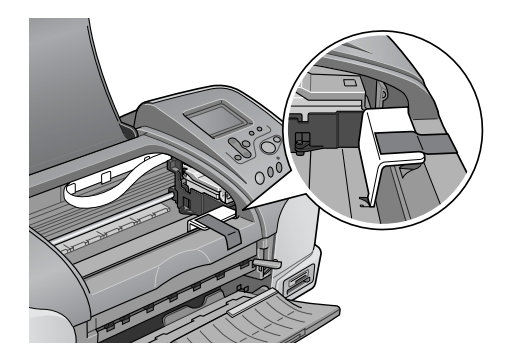

- 5. Sollevare il vassoio di uscita.
- 6. Applicare i materiali di protezione su entrambi i lati della stampante.
- 7. Reimballare la stampante e il cavo di alimentazione nella confezione originale.
- 8. Tenere la stampante in posizione orizzontale durante il trasporto.

## Risoluzione dei problemi

Seguono le soluzioni degli eventuali problemi che possono insorgere durante la stampa diretta da una memory card.

In caso di problemi insorti durante la stampa da un computer, consultare la *Guida di riferimento*online.

## Diplay per errori/avvertenze

È possibile identificare numerosi problemi della stampante comuni tramite il diplay del pannello di controllo della stampante.

#### Errore

| Display                                                                                                    | Soluzione                                                  |
|----------------------------------------------------------------------------------------------------|------------------------------------------------------------|
| Inchiostro nero esaurito<br>Nero: T026<br>È consigliata la cartuccia originale EPSON<br>indicata sopra. Premere il pulsante<br>manutenzione per la sostituzione della cartuccia<br>d'inchiostro.                              | Sostituire la<br>cartuccia<br>d'inchiostro nero.           |
| Inchiostro a colori esaurito.<br>A colori: T027<br>È consigliata la cartuccia originale EPSON<br>indicata sopra. Premere il pulsante<br>manutenzione per la sostituzione della cartuccia<br>d'inchiostro.                     | Sostituire la<br>cartuccia<br>d'inchiostro a colori.       |
| Inchiostri nero e a colori esauriti.<br>Nero: T026<br>A colori: T027<br>Si consigliano le cartucce originali EPSON<br>summenzionate. Premere il pulsante<br>manutenzione per la sostituzione della cartuccia<br>d'inchiostro. | Sostituire le cartucce<br>d'inchiostro nero e a<br>colori. |

| Carta non sistemata correttamente.<br>Inserire la carta correttamente, quindi premere il<br>pulsante Carta in rotoli se usate la carta in rotoli<br>o premere il pulsante manutenzione se usate<br>fogli singoli.                                                                                                    | Caricare la carta<br>nell'alimentatore e<br>premere il tasto<br>manutenzione<br>& per spegnere la<br>spia. La stampante<br>riprende a<br>stampare.                                                                                                    |
|----------------------------------------------------------------------------------------------------|----------------------------------------------------------------------------------------------------|
| Il rotolo di carta è stato riavvolto fino ad uscire<br>dalla stampante oppure si è verificato un<br>inceppamento. Per la carta in rotolo, utilizzare le<br>manopole carta in rotolo per riavvolgere la carta<br>sul rotolo, quindi premere il pulsante Carta in<br>rotolo. Per la carta inceppata, fare riferimento<br>alla documentazione della stampante per<br>informazioni su come togliere l'inceppamento. | Carta in rotolo<br>riavvolta:<br>Utilizzare le<br>manopole carta in<br>rotolo per<br>riavvolgere la carta<br>sul rotolo, quindi<br>premere il pulsante<br>carta &.                                                                                                    |
|                                                                                                    | Carta inceppata:<br>Estrarre tutta la carta<br>dall'alimentatore,<br>ricaricarla e<br>premere il pulsante<br>manutenzione<br>& d per spegnere la<br>spia. Se la spia<br>continua a<br>lampeggiare,<br>spegnere la<br>stampante ed<br>estrarre<br>delicatamente tutta<br>la carta dalla<br>stampante. Qualora<br>rimangano pezzetti<br>di carta all'interno<br>della stampante,<br>aprire la copertura<br>della stampante e<br>quindi rimuoverli.<br>Accendere la<br>stampante e<br>riprovare. |

| La cartuccia di inchiostro a colori non è installata<br>correttamente.<br>A colori: T027<br>È consigliata la cartuccia originale EPSON<br>indicata sopra.                       | Montare la cartuccia.                                                                                                    |
|----------------------------------------------------------------------------------------------------|----------------------------------------------------------------------------------------------------|
| La cartuccia di inchiostro nero non è installata<br>correttamente.<br>Nero: T026<br>È consigliata la cartuccia originale EPSON<br>indicata sopra.                               |                                                                                                    |
| Le cartucce di inchiostro nero e a colori non sono<br>installate correttamente.<br>Nero: T026<br>A colori: T027<br>Si consigliano le cartucce originali EPSON<br>summenzionate. |                                                                                                    |
| Errore della taglierina Fare riferimento alla<br>documentazione della stampante per<br>informazioni su eliminare l'errore.                                                      | Spegnere la<br>stampante e<br>rimuovere tutta la<br>carta inceppata,<br>quindi riaccendere la<br>stampante. Se l'errore<br>non si risolve,<br>contattare il<br>rivenditore. |
| Impossibile tagliare. Fare riferimento alla<br>documentazione della stampante per<br>informazioni su eliminare l'errore.                                                        | Spegnere la<br>stampante e<br>rimuovere tutta la<br>carta inceppata,<br>quindi riaccendere la<br>stampante.                                                                 |
| Impossibile usare la scheda inserita con la stampante.                                                                                                    | Utilizzare la memory<br>card compatibile e<br>formattata.                                                                                                    |
| SmartMedia card non inserita correttamente.                                                                                                    | Estrarre la SmartMedia<br>card, verificare che i<br>due lati siano corretti,<br>quindi inserirla di<br>nuovo.                                                               |

| Errore generale<br>Fare riferimento alla documentazione della<br>stampante per informazioni su eliminare l'errore. | Spegnere la<br>stampante,<br>attendere alcuni<br>secondi, quindi<br>riaccenderla. Se<br>l'errore non si risolve,<br>contattare il<br>rivenditore. |
|----------------------------------------------------------------------------------------------------|----------------------------------------------------------------------------------------------------|
|----------------------------------------------------------------------------------------------------|----------------------------------------------------------------------------------------------------|

| Errore                                             | Display                                        | Altro                                                                                              |
|----------------------------------------------------|------------------------------------------------|----------------------------------------------------------------------------------------------------|
| Inchiostro<br>scarso                               | L'icona inchiostro<br>Iampeggia                | Ordinare una cartuccia<br>d'inchiostro di ricambio.                                                |
| Stampa dal<br>computer* <sup>1</sup>               | Comunicazione con il<br>computer. Attendere.   | Iniziare la stampa dal<br>pannello di controllo, una<br>volta terminata la stampa<br>dal computer. |
| Dispostivo<br>esterno<br>irregolare.* <sup>2</sup> | Impossibile usare il<br>dispositivo collegato. | Collegare al dispositivo<br>memoria esterno<br>compatibile con la<br>stampante.                    |

\*1 Questa avvertenza compare quando si preme il pulsante Stampa e scompare dopo 3 secondi.

\*2 L'avvertenza è visualizzata per 1 secondo ogni 3 secondi.

## Problemi di qualità di stampa

## Bande orizzontali

Provare una o più tra le seguenti soluzioni:

□ Accertarsi che il lato stampabile della carta nell'alimentatore sia rivolto verso l'alto.

- Eseguire l'utility Pulizia testina per pulire gli eventuali ugelli d'inchiostro ostruiti. "Pulizia della testina di stampa" a pagina 83.
- Accertarsi che l'impostazione di Supporto selezionata nel display LCD sia adatta al tipo di supporto caricato nella stampante.
- Accertarsi che la posizione della leva di regolazione sia conforme al tipo di supporto. Stampando su un supporto dallo spessore normale, portare la leva di regolazione in posizione □. Stampando su busta o su carta spessa, portare la leva di regolazione in posizione ⊠.

## Allineamento difettoso o bande verticali

- □ Accertarsi che il lato stampabile della carta nell'alimentatore sia rivolto verso l'alto.
- Eseguire l'utility Pulizia testina per pulire gli eventuali ugelli d'inchiostro ostruiti. "Pulizia della testina di stampa" a pagina 83.
- Accertarsi che l'impostazione di Supporto selezionata nel Pannello di controllo sia adatta al tipo di supporto caricato nella stampante.
- Accertarsi che la posizione della leva di regolazione sia conforme al tipo di supporto. Stampando su un supporto dallo spessore normale, portare la leva di regolazione in posizione □. Stampando su busta o su carta spessa, portare la leva di regolazione in posizione ⊠.

## Zone di colore mancanti

Provare una o più tra le seguenti soluzioni:

- Accertarsi che la carta usata non sia danneggiata, sporca o troppo vecchia. Inoltre, accertarsi che il lato stampabile della carta nell'alimentatore sia rivolto verso l'alto.
- Eseguire l'utility Pulizia testina per pulire gli eventuali ugelli d'inchiostro ostruiti.
  "Pulizia della testina di stampa" a pagina 83.
- Controllare il display LCD. Se l'icona inchiostro lampeggia o è visualizzato un messaggio, sostituire la cartuccia d'inchiostro interessata.

➡ Consultare "Sostituzione di una cartuccia d'inchiostro" a pagina 75.

Accertarsi che l'impostazione di Supporto selezionata nel Pannello di controllo sia adatta al tipo di supporto caricato nella stampante.

## Colori errati o mancanti

- Eseguire l'utility Pulizia testina. Se i colori sono ancora errati o mancanti, sostituire la cartuccia d'inchiostro a colori. Se il problema persiste, sostituire la cartuccia d'inchiostro nero. Consultare "Sostituzione di una cartuccia d'inchiostro" a pagina 75 per informazioni dettagliate.
- Assicurarsi di non usare una cartuccia d'inchiostro con la data di scadenza stampata sulla confezione della cartuccia. Inoltre, se la stampante non è stata utilizzata per un lungo periodo di tempo, sostituire le cartucce d'inchiostro. Consultare "Sostituzione di una cartuccia d'inchiostro" a pagina 75.

## Stampa offuscata o macchiata

- Accertarsi che la stampante sia collocata su una superficie piana e stabile che si estenda oltre la base della stampante in tutte le direzioni. La stampante non funzionerà in modo corretto se risulta inclinata.
- □ Accertarsi che la carta usata sia asciutta e che il lato stampabile sia rivolto verso l'alto. Accertarsi inoltre di utilizzare un tipo di carta accettabile per questa stampante. Per le specifiche sulla carta, consultare "Carta" a pagina 143.
- □ Se la carta è curvata verso il lato stampabile, appiattirla o incurvarla leggermente in senso contrario.
- □ Impostare la leva di regolazione in posizione ⊠ e assicurarsi che l'impostazione di Supporto nel display LCD sia appropriata.
- □ Rimuovere ciascun foglio dal vassoio di uscita man mano che viene stampato, in particolare se si stanno utilizzando lucidi.
- □ Se si sta stampando su carta patinata, inserire un foglio di supporto (o un foglio di carta comune) sotto la risma oppure caricare solo un foglio per volta.
- □ Stampando su un supporto spesso, portare la leva di regolazione in posizione ⊠.
- □ Eseguire l'utility Pulizia testina.

□ Caricare ed espellere la carta asciutta diverse volte. Se il problema persiste, potrebbe essersi verificata una perdita d'inchiostro all'interno della stampante; pulire l'interno della stampante con un panno morbido e pulito.

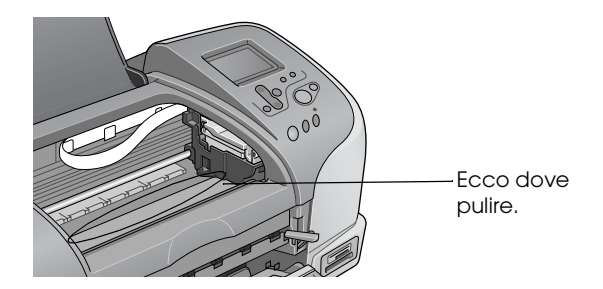

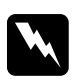

#### Avvertenza:

*Prestare attenzione a non toccare gli ingranaggi o i rulli all'interno della stampante.* 

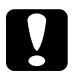

#### Attenzione:

*Prestare attenzione a non imbrattare di grasso sulle parti metalliche situate sotto il percorso testina di stampa.* 

## Problemi di stampa non relativi alla qualità di stampa

Se si verifica uno dei seguenti problemi, provare ad applicare le soluzioni proposte.

- □ Stampa di pagine vuote
- □ La stampa presenta macchie sul bordo inferiore
- La stampa è troppo lenta

## Stampa di pagine vuote

□ Eseguire l'utility Pulizia testina per pulire gli eventuali ugelli ostruiti. "Pulizia della testina di stampa" a pagina 83.

### La stampa presenta macchie sul bordo inferiore

- □ Se la carta è curvata verso il lato stampabile, appiattirla o incurvarla leggermente in senso contrario.
- □ Portare la leva di regolazione in posizione ⊠.

### La stampa è troppo lenta

Accertarsi che l'impostazione di Supporto selezionata nel display LCD sia corretta.

## Errata alimentazione della carta

Se si verifica uno dei seguenti problemi, provare ad applicare le soluzioni proposte.

- □ Mancata alimentazione della carta
- Vengono alimentati più fogli insieme
- Inceppamenti carta
- La carta non viene espulsa completamente o è spiegazzata

### Mancata alimentazione della carta

Rimuovere la risma di carta e controllare che:

- La carta non sia incurvata o sgualcita.
- □ La carta non sia troppo vecchia. Consultare le istruzioni fornite con la carta per ulteriori informazioni.
- □ La risma di carta caricata non superi la freccia di riferimento sulla guida laterale sinistra.
- □ La carta non sia inceppata all'interno della stampante. In caso di inceppamento, rimuovere la carta inceppata.
- □ Le cartucce d'inchiostro nero e/o a colori non sono vuote. Sostituire le eventuali cartucce vuote. Per stabilire quale cartuccia è vuota, consultare "Sostituzione di una cartuccia d'inchiostro" a pagina 75.

Caricare la carta. Seguire tutte le istruzioni speciali di caricamento fornite con la carta. Consultare anche "Supporto" a pagina 140.

## Vengono alimentati più fogli insieme

- Per gli utenti che stampano direttamente dalla memory card: non selezionare il formato carta A4, L o 2L di 100 × 150 mm L o 2L, qualora l'alimentatore sia caricato con la carta in rotolo. Altrimenti, dopo ogni lavoro di stampa, viene alimentata carta non necessaria. Se la stampa è già stata avviata, premere il pulsante Annullo. Attendere che la stampante arresti la stampa e l'alimentazione di carta. Tagliare la carta sul retro della stampante, quindi spegnere la stampante. La carta rimasta viene espulsa.
- □ Accertarsi che la risma di carta non superi la freccia situata sulla superficie interna della guida laterale sinistra.
- Assicurarsi che la guida laterale sinistra sia allineata al bordo sinistro della carta.

- Assicurarsi che la carta non sia piegata o arricciata. Se lo è, prima di caricarla, appiattirla in modo appropriato eventualmente curvandola verso il lato opposto.
- Accertarsi che la posizione della leva di regolazione sia conforme al tipo di supporto. Stampando su un supporto dallo spessore normale, portare la leva di regolazione in posizione □. Stampando su busta e su carta spessa, portare la leva di regolazione in posizione ⊠.
- Rimuovere la risma di carta ed accertarsi che la carta non sia troppo sottile. Per le specifiche sulla carta, consultare "Carta" a pagina 143. Smazzare i bordi della risma per separare i fogli, quindi ricaricare la carta.

### Inceppamenti carta

In caso di carta inceppata: spegnere la stampante, aprire il coperchio della stampante, rimuovere tutta la carta dall'interno della stampante, compresi gli eventuali pezzettini di carta, quindi chiudere la copertura della stampante, accedere la stampante e caricare la carta nell'alimentatore.

In caso di carta in rotolo inceppata: tenere premuto il pulsante Carta in rotolo  $\bigotimes$  per tre secondi, al fine di far avanzare la carta all'indietro; tenere premuto il pulsante Carta in rotolo  $\bigotimes$  per tre secondi circa, al fine di far avanzare di nuovo la carta all'indietro e arrotolare la carta in rotolo.

Se l'errore persiste, spegnere la stampante e aprire la copertura della stampante; quindi, rimuovere all'indietro, con dovuta cautela, la carta in rotolo e chiudere la copertura della stampante.

#### Nota:

Se non si riesce a rimuovere facilmente un oggetto estraneo da soli, non esercitare forza e non smontare la stampante. Contattare il rivenditore per assistenza. Se la carta si inceppa frequentemente, controllare che:

- La carta sia liscia, non incurvata o spiegazzata.
- Nell'alimentatore, il lato stampabile della carta è rivolto verso l'alto.
- La risma di carta sia stata smazzata prima di caricarla.
- □ La risma di carta caricata non superi la freccia di riferimento sulla guida laterale sinistra.
- □ Il numero dei fogli impilati non superi il limite specificato per il supporto in questione.
- □ La guida laterale sinistra sia regolata in base alla larghezza della carta.
- □ La stampante sia collocata su una superficie piana e stabile che si estenda oltre la base della stampante in tutte le direzioni. La stampante non funzionerà in modo corretto se risulta inclinata.

## Carta caricata in modo errato

Se la carta non è stata caricata nella stampante alla giusta distanza, la stampante non può far avanzare la carta in modo corretto. Spegnere la stampante e rimuovere la carta con cautela. Quindi, accendere la stampante e caricare la carta in modo corretto.

## La carta non viene espulsa completamente o è spiegazzata

- □ Se la carta non viene espulsa completamente, premere il pulsante manutenzione ◊·①, quindi aprire il coperchio della stampante e rimuovere la carta. Controllare inoltre l'impostazione Formato carta nel Pannello di Controllo.
- □ Se la carta fuoriesce sgualcita, potrebbe essere umida o troppo sottile. Caricare una risma nuova.

#### Nota:

Conservare la carta non utilizzata nella confezione originale in un luogo asciutto. Per le specifiche sulla carta, consultare "Carta" a pagina 143.

### La stampante non stampa

Se la stampante non stampa, stabilire se è riportata una delle seguenti indicazioni di errore, quindi provare le soluzioni elencate.

- □ Il display LCD è spento.
- □ Si accende solo il display LCD.
- □ La ◊· spia di manutenzione lampeggia o è accesa.
- Una delle spie inchiostro esaurito lampeggia o è accesa.
- □ Le spie luminose inchiostro esaurito sono accese, mentre le altre spie luminose lampeggiano.

## Il display LCD è spento

Provare una o più tra le seguenti soluzioni:

□ Premere il tasto di alimentazione <sup>(b)</sup> per accertarsi che la stampante sia accesa.

- □ Spegnere la stampante e accertarsi che il cavo di alimentazione sia collegato saldamente.
- □ Accertarsi che la presa elettrica funzioni e che non sia controllata da un interruttore o da un timer.

## Si accende solo il display LCD

Provare una o più tra le seguenti soluzioni:

- □ Accertarsi che nella stampante non sia rimasto alcun materiale d'imballaggio.
- □ Se la stampante emette un rumore come se tentasse di stampare ma non stampa, eseguire l'utility Pulizia testina.

Se questa operazione non produce alcun risultato, sostituire le cartucce d'inchiostro. Per istruzioni, consultare "Sostituzione di una cartuccia d'inchiostro" a pagina 75.

## Il display LCD visualizza un messaggio di errore o un'avvertenza

Se il display LCD visualizza un messaggio di errore o di avvertenza, attenersi alle istruzioni. Per la spiegazione del messaggio di errore o delle avvertenze, consultare "Diplay per errori/avvertenze" a pagina 89.

## Le spie si accendono brevemente e poi si spengono

La tensione della stampante potrebbe non corrispondere a quella della presa elettrica. Spegnere la stampante e scollegarla immediatamente, quindi controllare le targhette della stampante. Se la tensione non corrisponde a quella della presa, NON RICOLLEGARE LA STAMPANTE. Contattare il rivenditore.

### La spia manutenzione lampeggia o è accesa

Provare una o più tra le seguenti soluzioni:

- □ Se la spia manutenzione ◊ lampeggia, l'inchiostro è in via di esaurimento. Munirsi di una cartuccia sostitutiva del tipo appropriato. Per stabilire quale cartuccia è in via di esaurimento, consultare "Sostituzione di una cartuccia d'inchiostro" a pagina 75.

## Annullamento della stampa

Se si riscontrano problemi durante la stampa, potrebbe risultare necessario annullare la stampa. Per arrestare la stampa in corso, premere il pulsante Annulla. La stampante annulla tutti i lavori di stampa, arresta la stampa ed espelle le eventuali pagine stampate. In funzione dello stato della stampante, può accadere che la stampa non si arresti all'istante.

## Assistenza clienti

## Sito Web per Supporto Tecnico

Il Sito Web del Supporto Tecnico EPSON fornisce assistenza su problemi che l'utente non riesce a risolvere dopo aver consultato le informazioni sulla risoluzione dei problemi contenute nella documentazione della stampante. Se sul computer è installato un browser Web e si dispone di una connessione Internet, accedere a questo sito all'indirizzo:

http://support.epson.net/StylusPhoto925/

## Contattare l'assistenza clienti

Se il prodotto EPSON non sta funzionando correttamente e non si riesce a risolvere il problema applicando le soluzioni proposte nella documentazione del prodotto, contattare il centro di assistenza tecnica. Se per la propria area nell'elenco seguente non figura alcun centro di assistenza, contattare il rivenditore presso cui è stato acquistato il prodotto.

Il centro di assistenza clienti sarà in grado di fornire assistenza molto più rapidamente se si forniscono le seguenti informazioni:

- Numero di serie del prodotto (l'etichetta del numero di serie si trova, in genere, sul retro del prodotto).
- Modello del prodotto
- Versione del software del prodotto (fare clic su Info su..., Info versione o su un pulsante simile nel software del prodotto).
- □ Marca e modello del computer

- □ Il nome e la versione del sistema operativo del computer
- Nome e versione delle applicazioni usate di solito con il prodotto

Selezionare il proprio Paese:

| "Germany" a<br>pagina 106           | "Hungary" a<br>pagina 126                | "France" a<br>pagina 106             | "Norway" a<br>pagina 127               |
|-------------------------------------|------------------------------------------|--------------------------------------|----------------------------------------|
| "Yugoslavia"<br>a pagina 128        | "Austria" a<br>pagina 123                | "Slovac<br>Republic" a<br>pagina 126 | "Spain" a<br>pagina 114                |
| "Sweden" a<br>pagina 127            | "Greece" a<br>pagina 128                 | "Netherlands<br>″ a pagina<br>123    | "Czek.<br>Republic" a<br>pagina 127    |
| "United<br>Kingdom" a<br>pagina 118 | "Republic of<br>Ireland" a<br>pagina 119 | "Italy" a<br>pagina 119              | "Turkey" a<br>pagina 128               |
| "Belgium" a<br>pagina 123           | "Poland" a<br>pagina 130                 | "Denmark" a<br>pagina 124            | "Croatia" a<br>pagina 124              |
| "Cyprus" a<br>pagina 130            | "Luxemburg"<br>a pagina 126              | "Bulgaria" a<br>pagina 130           | "Finland" a<br>pagina 124              |
| "Macedonia<br>″ a pagina<br>125     | "Portugal″ a<br>pagina 122               | "Switzerland"<br>a pagina 126        | "Romania" a<br>pagina 131              |
| "Slovenia" a<br>pagina 125          | "Estonia" a<br>pagina 131                | "Latvia" a<br>pagina 132             | "Lithuania" a<br>pagina 132            |
| "Israel" a<br>pagina 133            | "Middle East"<br>a pagina 133            | "South<br>Africa" a<br>pagina 134    | "Bosnia<br>Herzgovina"<br>a pagina 134 |

| "Argentin "Chile" a<br>a" a pagina<br>pagina 135<br>134 | "Costa<br>Rica" a<br>pagina<br>136 | "Peru" a<br>pagina<br>136 | <sup>•</sup> USA<br>(Latin<br>America)<br>" a<br>pagina<br>137 |
|---------------------------------------------------------|------------------------------------|---------------------------|----------------------------------------------------------------|
|---------------------------------------------------------|------------------------------------|---------------------------|----------------------------------------------------------------|

| 135 137 137 |  | "Brazil" a<br>pagina<br>135 | "Colombi<br>a" a<br>pagina<br>135 | "Mexico"<br>a pagina<br>136 | "Venezue<br>la" a<br>pagina<br>137 | "USA" a<br>pagina<br>137 |
|-------------|--|-----------------------------|-----------------------------------|-----------------------------|------------------------------------|--------------------------|
|-------------|--|-----------------------------|-----------------------------------|-----------------------------|------------------------------------|--------------------------|

#### Germany

#### EPSON Service Center c/o Exel Hünxe GmbH

Werner-Heisenberg-Strase 2

46569 Hünxe

#### France

#### Support Technique EPSON France,

0 892 899 999 (0,34 E/minute)

Ouvert du lundi au samedi de 9h00 à 20h00 sans interruption

http://www.epson.fr/support/selfhelp/french.htm pour accéder à l'AIDE EN LIGNE.

http://www.epson.fr/support/services/index.shtml pour accéder aux **SERVICES** du support technique.

#### Centres de maintenance

| AJACCIO CIM                       | Tél: 04.95.23.73.73  |
|-----------------------------------|----------------------|
| Le Stiletto - Lot N° 5            | Fax : 04.95.23.73.70 |
| 20090 AJACCIO                     |                      |
| AMIENS                            | Tél : 03.22.22.05.04 |
| FMA                               | Fax:03.22.22.05.01   |
| 13, rue Marc Sangnier 8000 AMIENS |                      |

| ANNECY (td)                                                                                                    | Tél : 04.50.10.21.30                                                                                                 |
|----------------------------------------------------------------------------------------------------|----------------------------------------------------------------------------------------------------|
| MAINTRONIC                                                                                                    | Fax : 04.50.10.21.31                                                                                                 |
| Parc des Glaisins                                                                                                    |                                                                                                    |
| Immeuble Prosalp                                                                                                    |                                                                                                    |
| 14, rue Pré Paillard                                                                                                    |                                                                                                    |
| 74940 ANNECY Le Vieux                                                                                                    |                                                                                                    |
| AVIGNON                                                                                                    | Tél : 04.32.74.33.50                                                                                                 |
| MAINTRONIC                                                                                                    | Fax : 04.32.74.05.89                                                                                                 |
| Anthéa, rue du Mourelet                                                                                                    |                                                                                                    |
| ZI de Courtine III                                                                                                    |                                                                                                    |
| 84000 AVIGNON                                                                                                    |                                                                                                    |
| BASTIA (td)                                                                                                    | Tél : 04.95.30.65.01                                                                                                 |
| CIM                                                                                                    | Fax : 04.95.30.65.01                                                                                                 |
| Immeuble Albitreccia                                                                                                    |                                                                                                    |
| Avenue du Maichione                                                                                                    |                                                                                                    |
| 20200 LUPINO                                                                                                    |                                                                                                    |
| BAYONNE (td)                                                                                                    | Tél : 05.59.57.30.35                                                                                                 |
| MAINTRONIC                                                                                                    | Fax : 05.59.57.30.36                                                                                                 |
| Espace Arga                                                                                                    |                                                                                                    |
| Le Forum - Bât 33                                                                                                    |                                                                                                    |
| 64100 BAYONNE                                                                                                    |                                                                                                    |
|                                                                                                    | Tél: 05.56.34.85.16                                                                                                  |
| BORDEAUX                                                                                                    |                                                                                                    |
| BORDEAUX<br>FMA                                                                                                    | Fax : 05.56.47.63.18                                                                                                 |
| <b>BORDEAUX</b><br>FMA<br>Parc d'activités Chemin Long                                                                                                    | Fax : 05.56.47.63.18                                                                                                 |
| <b>BORDEAUX</b><br>FMA<br>Parc d'activités Chemin Long<br>Allée James Watt - Immeuble Space 3                                                                                                    | Fax : 05.56.47.63.18                                                                                                 |
| <b>BORDEAUX</b><br>FMA<br>Parc d'activités Chemin Long<br>Allée James Watt - Immeuble Space 3<br>33700 MERIGNAC                                                                                                    | Fax : 05.56.47.63.18                                                                                                 |
| BORDEAUX<br>FMA<br>Parc d'activités Chemin Long<br>Allée James Watt - Immeuble Space 3<br>33700 MERIGNAC<br>BORDEAUX                                                                                                    | Fax : 05.56.47.63.18<br>Tél : 05.57.10.67.67                                                                         |
| BORDEAUX<br>FMA<br>Parc d'activités Chemin Long<br>Allée James Watt - Immeuble Space 3<br>33700 MERIGNAC<br>BORDEAUX<br>MAINTRONIC                                                                                                    | Fax : 05.56.47.63.18<br>Tél : 05.57.10.67.67<br>Fax : 05.56.69.98.10                                                 |
| BORDEAUX<br>FMA<br>Parc d'activités Chemin Long<br>Allée James Watt - Immeuble Space 3<br>33700 MERIGNAC<br>BORDEAUX<br>MAINTRONIC<br>11/19 rue Edmond Besse                                                                                                   | Fax : 05.56.47.63.18<br>Tél : 05.57.10.67.67<br>Fax : 05.56.69.98.10                                                 |
| BORDEAUX<br>FMA<br>Parc d'activités Chemin Long<br>Allée James Watt - Immeuble Space 3<br>33700 MERIGNAC<br>BORDEAUX<br>MAINTRONIC<br>11/19 rue Edmond Besse<br>Immeuble Rive Gauche                                                                           | Fax : 05.56.47.63.18<br>Tél : 05.57.10.67.67<br>Fax : 05.56.69.98.10                                                 |
| BORDEAUX<br>FMA<br>Parc d'activités Chemin Long<br>Allée James Watt - Immeuble Space 3<br>33700 MERIGNAC<br>BORDEAUX<br>MAINTRONIC<br>11/19 rue Edmond Besse<br>Immeuble Rive Gauche<br>33300 BORDEAUX                                                         | Fax : 05.56.47.63.18<br>Tél : 05.57.10.67.67<br>Fax : 05.56.69.98.10                                                 |
| BORDEAUX<br>FMA<br>Parc d'activités Chemin Long<br>Allée James Watt - Immeuble Space 3<br>33700 MERIGNAC<br>BORDEAUX<br>MAINTRONIC<br>11/19 rue Edmond Besse<br>Immeuble Rive Gauche<br>33300 BORDEAUX<br>BOURGES (td)                                         | Fax : 05.56.47.63.18<br>Tél : 05.57.10.67.67<br>Fax : 05.56.69.98.10<br>Tél : 02.48.67.00.38                         |
| BORDEAUX<br>FMA<br>Parc d'activités Chemin Long<br>Allée James Watt - Immeuble Space 3<br>33700 MERIGNAC<br>BORDEAUX<br>MAINTRONIC<br>11/19 rue Edmond Besse<br>Immeuble Rive Gauche<br>33300 BORDEAUX<br>BOURGES (td)<br>BEGELEC                              | Fax : 05.56.47.63.18<br>Tél : 05.57.10.67.67<br>Fax : 05.56.69.98.10<br>Tél : 02.48.67.00.38<br>Fax : 02.48.67.98.88 |
| BORDEAUX<br>FMA<br>Parc d'activités Chemin Long<br>Allée James Watt - Immeuble Space 3<br>33700 MERIGNAC<br>BORDEAUX<br>MAINTRONIC<br>11/19 rue Edmond Besse<br>Immeuble Rive Gauche<br>33300 BORDEAUX<br>BOURGES (td)<br>BEGELEC<br>18, avenue du 11 Novembre | Fax : 05.56.47.63.18<br>Tél : 05.57.10.67.67<br>Fax : 05.56.69.98.10<br>Tél : 02.48.67.00.38<br>Fax : 02.48.67.98.88 |

| BREST                    | Tél : 02.98.42.01.29 |
|--------------------------|----------------------|
| FMA                      | Fax : 02.98.02.17.24 |
| 8, rue Fernand Forest    |                      |
| 29850 GOUESNOU           |                      |
| CAEN                     | Tél : 02.31.71.22.10 |
| MAINTRONIC               | Fax:02.31.71.22.19   |
| Rue de Bellevue          |                      |
| ZI Est                   |                      |
| 14650 CARPIQUET          |                      |
| CAEN                     | Tél : 02.31.84.80.82 |
| TMS                      | Fax : 02.31.84.80.83 |
| 17, rue des Métiers      |                      |
| 14123 CORMELLES LE ROYAL |                      |
| CLERMONT                 | Tél : 04.73.28.59.60 |
| FMA                      | Fax : 04.73.28.59.65 |
| 14, rue Léonard de Vinci |                      |
| Bât H - ZI La Pardieu    |                      |
| 63000 CLERMONT FERRAND   |                      |
| DIJON                    | Tél:03.80.51.17.17   |
| FMA                      | Fax : 03.80.51.23.00 |
| 60, rue du 14 Juillet    |                      |
| Parc des Grands Crus     |                      |
| 21300 CHENOVE            |                      |
| GRENOBLE (td)            | Tél : 04.38.37.01.19 |
| FMA                      | Fax : 04.76.44.78.92 |
| 2 rue Mayencin           |                      |
| 38400 ST MARTIN D'HERES  |                      |
| GRENOBLE                 | Tél : 04.76.25.87.87 |
| MAINTRONIC               | Fax:04.76.25.88.10   |
| Les Akhesades Bât B.     |                      |
| Rue Irène Joliot Curie   |                      |
| 38320 EYBENS             |                      |
| LE HAVRE<br>FMA<br>33, bd de Lattre de Tassigny<br>76600 LE HAVRE<br>LE MANS<br>BEGELEC<br>117, rue de l'Angevinière<br>72000 LE MANS | Tél : 02.32.74.27.44<br>Fax : 02.35.19.05.35<br>Tél : 02.43.77.18.20<br>Fax : 02.43.77.18.28 |
|----------------------------------------------------------------------------------------------------|----------------------------------------------------------------------------------------------|
| <b>LILLE</b><br>FMA<br>99 rue Parmentier - Bât A<br>59650 VILLENEUVE D'ASCQ                                                           | Tél : 03.20.71.47.30<br>Fax : 03.20.61.07.90                                                 |
| LILLE<br>MAINTRONIC<br>Synergie Park<br>9, avenue Pierre et Marie Curie<br>59260 LEZENNES                                             | Tél : 03.20.19.04.10<br>Fax : 03.20.19.04.19                                                 |
| LIMOGES<br>MAINTRONIC<br>43 rue Cruveilher<br>87000 LIMOGES                                                                           | Tél : 05.55.10.36.75<br>Fax : 05.55.77.44.00                                                 |
| LYON<br>FMA<br>136, chemin Moulin Carron<br>69130 ECULLY                                                                              | Tél : 04.78.35.38.65<br>Fax : 04.78.35.24.99                                                 |
| LYON<br>MAINTRONIC<br>9, allée du Général Benoist<br>ZAC du Chêne<br>69500 BRON                                                       | Tél : 04.72.14.95.00<br>Fax : 04.78.41.81.96                                                 |
| LYON Centre<br>MAINTRONIC<br>4, quai Jules Courmont<br>69002 LYON                                                                     | Tél : 04.72.56.94.85<br>Fax : 04.72.56.94.89                                                 |

| MARSEILLE<br>FMA<br>305 ZA de Mourepiane<br>467, Chemin du Littoral<br>13322 MARSEILLE CX 13<br>MARSEILLE<br>MAINTRONIC<br>Bât D1 - Actiparc II<br>Chemin de St LAMBERT<br>13821 LA PENNE SUR HUVEAUNE | Tél : 04.91.03.13.43<br>Fax : 04.91.03.13.72<br>Tél : 04.91.87.83.93<br>Fax : 04.91.87.83.94 |
|----------------------------------------------------------------------------------------------------|----------------------------------------------------------------------------------------------|
| METZ<br>MAINTRONIC<br>TECHNOPOLE 2000<br>6, rue Thomas Edison<br>57070 METZ                                                                                                    | Tél : 03.87.76.98.30<br>Fax : 03.87.76.31.15                                                 |
| MONTPELLIER<br>MAINTRONIC<br>Parc Ateliers Technologiques<br>2, avenue Einstein<br>34000 MONTPELLIER                                                                                                   | Tél : 04.67.15.66.80<br>Fax : 04.67.22.50.91                                                 |
| MULHOUSE<br>FMA<br>106, rue des Bains<br>68390 SAUSHEIM                                                                                                    | Tél : 03.89.61.77.88<br>Fax : 03.89.31.05.25                                                 |
| <b>NANCY</b><br>FMA<br>3 rue du Bois Chêne le Loup<br>54500 VANDOEUVRE CEDEX                                                                                                    | Tél : 03.83.44.44.00<br>Fax : 03.83.44.10.20                                                 |
| NANTES<br>FMA<br>1 105 avenue Jacques Cartier<br>Bât B4<br>44800 ST HERBLAIN                                                                                                    | Tél : 02.28.03.10.73<br>Fax : 02.28.03.10.71                                                 |

| NANTES                                                                                                    | Tél : 02 51 85 22 70                                                                                                    |
|----------------------------------------------------------------------------------------------------|----------------------------------------------------------------------------------------------------|
| MAINTRONIC                                                                                                    | Fax : 02 51 85 22 71                                                                                                    |
| 5 rue du Tertre                                                                                                    |                                                                                                    |
| 44470 CARQUEFOU                                                                                                    |                                                                                                    |
| NICE                                                                                                    | Tél : 04.93.14.01.70                                                                                                    |
| FMA                                                                                                    | Fax:04.93.14.01.73                                                                                                    |
| 329, avenue des PUGETS                                                                                                    |                                                                                                    |
| Bât A.2 - Le Réal                                                                                                    |                                                                                                    |
| 06700 ST LAURENT DU VAR                                                                                                    |                                                                                                    |
| NICE                                                                                                    | Tél:04.92.91.90.90                                                                                                    |
| MAINTRONIC                                                                                                    | Fax : 04.93.33.98.63                                                                                                    |
| Les terriers Nord                                                                                                    |                                                                                                    |
| Immeuble Les Sporades                                                                                                    |                                                                                                    |
| 500, allée des Terriers                                                                                                    |                                                                                                    |
| 06600 ANTIBES                                                                                                    |                                                                                                    |
| NIORT                                                                                                    | Tél:05.49.77.11.78                                                                                                    |
| MAINTRONIC                                                                                                    | Fax: 05.49.77.11.73                                                                                                    |
| Technopole Venise Verte                                                                                                    |                                                                                                    |
| Pépinière d'entreprises                                                                                                    |                                                                                                    |
| 3, rue Archimède                                                                                                    |                                                                                                    |
|                                                                                                    |                                                                                                    |
| 79000 NIORT                                                                                                    |                                                                                                    |
| 79000 NIORT<br>ORLEANS (td)                                                                                                    | Tél : 02.38.83.50.23                                                                                                    |
| 79000 NIORT<br>ORLEANS (td)<br>FMA                                                                                                    | Tél : 02.38.83.50.23<br>Fax : 02.38.83.50.25                                                                                                 |
| 79000 NIORT<br>ORLEANS (td)<br>FMA<br>21, bd Marie Stuart                                                                                                    | Tél : 02.38.83.50.23<br>Fax : 02.38.83.50.25                                                                                                 |
| 79000 NIORT<br>ORLEANS (td)<br>FMA<br>21, bd Marie Stuart<br>45000 ORLEANS                                                                                                    | Tél : 02.38.83.50.23<br>Fax : 02.38.83.50.25                                                                                                 |
| 79000 NIORT<br>ORLEANS (td)<br>FMA<br>21, bd Marie Stuart<br>45000 ORLEANS<br>PARIS 10 <sup>ème</sup>                                                                                     | Tél : 02.38.83.50.23<br>Fax : 02.38.83.50.25<br>Tél : 01.42.01.15.15                                                                         |
| 79000 NIORT<br>ORLEANS (td)<br>FMA<br>21, bd Marie Stuart<br>45000 ORLEANS<br>PARIS 10 <sup>ème</sup><br>FMA                                                                              | Tél : 02.38.83.50.23<br>Fax : 02.38.83.50.25<br>Tél : 01.42.01.15.15<br>Fax : 01.42.01.14.15                                                 |
| 79000 NIORT<br>ORLEANS (td)<br>FMA<br>21, bd Marie Stuart<br>45000 ORLEANS<br>PARIS 10 <sup>ème</sup><br>FMA<br>50 Quai de Jemmapes                                                       | Tél : 02.38.83.50.23<br>Fax : 02.38.83.50.25<br>Tél : 01.42.01.15.15<br>Fax : 01.42.01.14.15                                                 |
| 79000 NIORT ORLEANS (td) FMA 21, bd Marie Stuart 45000 ORLEANS PARIS 10 <sup>ème</sup> FMA 50 Quai de Jemmapes 75010 PARIS                                                                | Tél : 02.38.83.50.23<br>Fax : 02.38.83.50.25<br>Tél : 01.42.01.15.15<br>Fax : 01.42.01.14.15                                                 |
| 79000 NIORT<br>ORLEANS (td)<br>FMA<br>21, bd Marie Stuart<br>45000 ORLEANS<br>PARIS 10 <sup>ème</sup><br>FMA<br>50 Quai de Jemmapes<br>75010 PARIS<br>PARIS 12 <sup>ème</sup>             | Tél : 02.38.83.50.23<br>Fax : 02.38.83.50.25<br>Tél : 01.42.01.15.15<br>Fax : 01.42.01.14.15<br>Tél : 01.44.68.83.01                         |
| 79000 NIORT<br>ORLEANS (td)<br>FMA<br>21, bd Marie Stuart<br>45000 ORLEANS<br>PARIS 10 <sup>ème</sup><br>FMA<br>50 Quai de Jemmapes<br>75010 PARIS<br>PARIS 12 <sup>ème</sup><br>BEGELEC  | Tél : 02.38.83.50.23<br>Fax : 02.38.83.50.25<br>Tél : 01.42.01.15.15<br>Fax : 01.42.01.14.15<br>Tél : 01.44.68.83.01<br>Fax : 01.44.68.83.02 |
| 79000 NIORT  ORLEANS (td)  FMA  21, bd Marie Stuart  45000 ORLEANS  PARIS 10 <sup>ème</sup> FMA  50 Quai de Jemmapes  75010 PARIS  PARIS 12 <sup>ème</sup> BEGELEC  182, rue de Charenton | Tél : 02.38.83.50.23<br>Fax : 02.38.83.50.25<br>Tél : 01.42.01.15.15<br>Fax : 01.42.01.14.15<br>Tél : 01.44.68.83.01<br>Fax : 01.44.68.83.02 |

| PARIS 13ème<br>MAINTRONIC<br>Immeuble Berlier<br>15, rue JB Berlier<br>75013 PARIS             | Tél : 01.44.06.99.44<br>Fax : 01.44.24.05.06 |
|------------------------------------------------------------------------------------------------|----------------------------------------------|
| PARIS 14 <sup>ème</sup><br>FMA<br>63, rue de Gergovie<br>75014 PARIS                           | Tél : 01.45.45.57.65<br>Fax : 01.45.39.48.86 |
| PARIS EST (td)<br>BEGELEC<br>3, allée Jean Image<br>77200 TORCY                                | Tél : 01.60.06.02.02<br>Fax : 01.60.06.02.60 |
| <b>PARIS NORD</b><br>FMA<br>30, av. du vieux Chemin de St Denis<br>92390 VILLENEUVE LA GARENNE | Tél : 01.40.85.98.08<br>Fax : 01.47.92.00.85 |
| PARIS SUD<br>BEGELEC<br>Immeuble Femto<br>1, avenue de Norvège<br>91953 LES ULIS               | Tél : 01.64.46.44.01<br>Fax : 01.69.28.83.22 |
| PAU<br>MAINTRONIC<br>375, bd Cami Sallié<br>64000 PAU                                          | Tél : 05.59.40.24.00<br>Fax : 05.59.40.24.25 |
| REIMS<br>FMA<br>Parc technologique H. Farman<br>12, allée Fonck<br>51100 REIMS                 | Tél : 03.26.97.80.07<br>Fax : 03.26.49.00.95 |

| RENNES<br>FMA<br>59 bd d'Armorique<br>Square de la Mettrie<br>35700 RENNES                         | Tél : 02.23.20.25.25<br>Fax : 02.23.20.04.15 |
|----------------------------------------------------------------------------------------------------|----------------------------------------------|
| <b>RENNES</b><br>MAINTRONIC<br>Parc d'affaires de la Bretèche<br>Bât 2<br>35760 RENNES ST GREGOIRE | Tél : 02.99.23.62.23<br>Fax : 02.99.23.62.20 |
| <b>ROUEN</b><br>TMS<br>ZI de la Vatine<br>31, rue A. Aron<br>76130 MONT ST AIGNAN                  | Tél : 02.35.59.68.69<br>Fax : 02.35.59.68.70 |
| STRASBOURG<br>FMA<br>Parc d'activités Point Sud<br>3C rue du Fort<br>67118 GEISPOSHEIM             | Tél : 03.88.55.38.18<br>Fax : 03.88.55.41.55 |
| <b>STRASBOURG</b><br>MAINTRONIC<br>Parc d'activités<br>10, rue Jean Monnet<br>67201 ECKOLSHEIM     | Tél : 03.88.77.23.24<br>Fax : 03.88.77.25.02 |
| TOULON (td)<br>FMA<br>64 route de Capelane<br>ZA la Capelane<br>Parc Burotel<br>83140 SIX FOURS    | Tél : 04.94.63.02.87<br>Fax : 04.94.63.42.55 |
| TOULOUSE<br>FMA<br>Buroplus - BP 365<br>31313 LABEGE CEDEX                                         | Tél : 05.61.00.54.22<br>Fax : 05.61.00.52.01 |

| <b>TOULOUSE</b><br>MAINTRONIC<br>7, avenue de l'Europe<br>31520 RAMONVILLE ST AGNE                 | Tél : 05.61.73.11.41<br>Fax : 05.61.73.80.06 |
|----------------------------------------------------------------------------------------------------|----------------------------------------------|
| <b>TOURS</b><br>BEGELEC<br>25, rue des Granges Galand<br>ZI des Granges Galand<br>37550 ST AVERTIN | Tél : 02.47.25.10.60<br>Fax : 02.47.25.10.72 |
| <b>TROYES (td)</b><br>BEGELEC<br>15, rue des Epingliers<br>10120 St ANDRE LES VERGERS              | Tél : 03.25.49.78.96<br>Fax :03.25.49.78.97  |
| VALENCIENNES<br>TMS<br>83, rue de Famars<br>59300 VALENCIENNES                                     | Tél : 03.27.46.58.58<br>Fax : 03.27.46.58.59 |

## Spain

## EPSON IBÉRICA, S.A.

Avda. Roma 18-26, 08290 Cerdanyola, Barcelona, España

Tel.: 34.93.5821500

Fax: 34.93.5821555

#### CENTRO DE ATENCIÓN AL CLIENTE

Tel.: 902 40 41 42

Fax: 93 582 15 16

E-mail: soporte@epson.es

www.epson.es

## www.epson.es/support/

## SERVICIOS OFICIALES DE ASISTENCIA TÉCNICA EPSON

| POBLA<br>CION  | PROV<br>INCI<br>A | EMPRESA                                               | TELEFON<br>O     | FAX              | DIRECCION                                    | СР    |
|----------------|-------------------|-------------------------------------------------------|------------------|------------------|----------------------------------------------|-------|
| ALBAC<br>ETE   | Alba<br>Cete      | DEPARTAME<br>NTO<br>TÉCNICO<br>INFORMÁTIC<br>O S.A.L. | 967/50.6<br>9.10 | 967/50.6<br>9.09 | C/ FRANCISCO<br>PIZARRO, 13<br>BAJOS         | 02004 |
| ALICA<br>NTE   | ALIC<br>ANTE      | RPEI                                                  | 96/510.2<br>0.53 | 96/511.4<br>1.80 | C/ EDUARDO<br>LANGUCHA, 17<br>BAJOS          | 03006 |
| ALMER<br>IA    | alme<br>Ria       | Master Kit<br>S.A.                                    | 950/62.1<br>3.77 | 950/27.6<br>8.28 | C/SIERRA<br>ALHAMILLA<br>Ed.Celulosa,1,2ªpl. | 04007 |
| OVIED<br>O     | astu<br>Rias      | COMERCIAL<br>EPROM, S.A.                              | 98/523.0<br>4.59 | 98/527.3<br>0.19 | AV. DE LAS<br>SEGADAS, 5 BAJOS               | 33006 |
| OVIED<br>O     | ASTU<br>RIAS      | LABEL<br>MICROHARD,<br>S.L.                           | 98/511.3<br>7.53 | 98/511.3<br>7.53 | C/. FERNÁNDEZ DE<br>OVIEDO, 38, BJO.         | 33012 |
| badaj<br>Oz    | bad<br>Ajoz       | INFOMEC<br>S.C.                                       | 924/24.1<br>9.19 | 924/22.9<br>0.36 | C/ VICENTE<br>DELGADO<br>ALGABA, 10          | 06010 |
| badaj<br>Oz    | bad<br>Ajoz       | PAITRON<br>BADAJOZ                                    | 902/24.2<br>0.24 | 924/24.1<br>8.97 | AV. Mª<br>AUXILIADORA, 7                     | 06011 |
| MÉRID<br>A     | bad<br>Ajoz       | Paitron<br>Mérida                                     | 924/37.1<br>6.06 | 924/37.1<br>5.91 | C/ PUERTO RICO, 2                            | 06800 |
| PALMA<br>DE M. | BALE<br>ARES      | BALEAR DE<br>INSTALACION<br>ES Y MANT. SL             | 971/24.6<br>4.55 | 971/24.5<br>1.02 | C/ MANACOR, 82<br>A BAJOS                    | 07006 |
| BARCE<br>LONA  | BARC<br>ELON<br>A | BS MICROTEC<br>MANT.<br>INFORMÁTIC<br>S.L.            | 93/243.1<br>3.23 | 93/340.3<br>8.24 | C/. PALENCIA, 45                             | 08027 |
| BARCE<br>LONA  | BARC<br>ELON<br>A | MADE S.A.<br>BARCELONA                                | 93/423.0<br>0.48 | 93/423.3<br>8.93 | C/ RICART, 33                                | 08004 |
| BARCE<br>LONA  | BARC<br>ELON<br>A | MICROVIDEO                                            | 93/265.1<br>5.75 | 93/265.4<br>4.58 | AVDA DIAGONAL,<br>296                        | 08013 |
| CERDA<br>NYOLA | BARC<br>ELON<br>A | OFYSAT S.L.                                           | 93/580.8<br>7.87 | 93/580.8<br>9.96 | C/FONTETES, 3-5,<br>Local 1                  | 08290 |

| BARCE<br>LONA     | BARC<br>ELON<br>A  | RIFÉ<br>ELECTRÓNIC<br>A S.A.           | 93/453.1<br>2.40 | 93/323.6<br>4.70 | C/ ARIBAU, 81                             | 08036 |
|-------------------|--------------------|----------------------------------------|------------------|------------------|-------------------------------------------|-------|
| SANT<br>BOI       | BARC<br>ELON<br>A  | SELTRON S.L.                           | 93/652.9<br>7.70 | 93/630.8<br>1.04 | C/ INDUSTRIA,<br>44-46                    | 08830 |
| gran<br>Ollers    | BARC<br>ELON<br>A  | SIC<br>INFORMÁTIC<br>A                 | 93/870.1<br>2.00 | 93/870.1<br>2.62 | C/ ÁNGEL<br>GUIMERÁ, 16                   | 08400 |
| MANR<br>ESA       | BARC<br>ELON<br>A  | TELESERVICIO                           | 93/873.5<br>6.23 | 93/877.0<br>0.34 | AV. TUDELA, 44                            | 08240 |
| BURG<br>OS        | BURG<br>OS         | MANHARD<br>S.L.                        | 947/22.1<br>1.09 | 947/22.0<br>9.19 | avda<br>Castilla-león, 46                 | 09006 |
| CÁCE<br>RES       | CÁC<br>ERES        | PAITRON<br>CÁCERES                     | 902/21.4<br>0.21 | 927/21.3<br>9.99 | C/ GABINO<br>MURIEL, 1                    | 10001 |
| PTO.SA<br>NTA.Mª  | CÁDI<br>Z          | ELSE<br>INFORMÁTIC<br>A S.L.           | 956/87.5<br>3.48 | 956/87.2<br>5.07 | anglada,par.9,e<br>D.B1 bis. El<br>Palmar | 11500 |
| JEREZ             | CÁDI<br>Z          | NEW SERVICE<br>S.L.                    | 956/18.3<br>8.38 | 956/18.5<br>5.85 | C/ ASTA, 18                               | 11404 |
| LAS<br>PALMA<br>S | CAN<br>ARIA<br>S   | MEILAND                                | 928/29.2<br>2.30 | 928/23.3<br>8.92 | C/ NÉSTOR DE LA<br>TORRE, 3 OFIC.1        | 35006 |
| LAS<br>PALMA<br>S | CAN<br>ARIA<br>S   | G.B.<br>CANARIAS<br>SERVICIOS,<br>S.L. | 902/11.4<br>7.54 | 928/25.4<br>1.21 | C/. PÍO<br>CORONADO, 88,<br>LOCAL A       | 35012 |
| SANTA<br>NDER     | CANT<br>ABRI<br>A  | INFORTEC,<br>S.C.                      | 942/23.5<br>4.99 | 942/23.9<br>8.42 | C/. JIMÉNEZ DÍAZ, 1                       | 39007 |
| CASTEL<br>LÓN     | CAST<br>ELLÓ<br>N  | INFORSAT S.L.                          | 964/22.9<br>4.01 | 964/22.9<br>4.05 | C/ CRONISTA<br>REVEST, 30 BAJOS           | 12005 |
| ALCAZ<br>AR       | CIUD<br>AD<br>REAL | grupo<br>Dinfor<br>Alcázar             | 926/54.5<br>5.62 | 926/54.5<br>7.67 | C/ DR.<br>BONARDELL, 37                   | 13600 |
| CIUDA<br>D REAL   | CIUD<br>AD<br>REAL | GRUPO<br>DINFOR C.<br>REAL             | 926/25.4<br>2.25 | 926/23.0<br>4.94 | C/. TOLEDO, 34                            | 13003 |
| CÓRD<br>OBA       | CÓR<br>DOB<br>A    | setesur<br>Andalucia<br>S.L.           | 957/48.5<br>8.46 | 957/48.5<br>8.54 | C/ REALEJO, 6<br>(PASAJE)                 | 14002 |
| GIRON<br>A        | GIRO<br>NA         | PROJECTES<br>COM-TECH,<br>S.L.         | 972/24.1<br>1.35 | 972/40.1<br>1.85 | PLAZA DE LA<br>ASUNCION, 35               | 17005 |

| GRAN<br>ADA          | GRA<br>NAD<br>A   | INTELCO<br>ASISTENCIA<br>TÉCNICA S.L. | 958/13.2<br>1.79 | 958/13.2<br>2.09 | C/ PRIMAVERA, 20                        | 18008 |
|----------------------|-------------------|---------------------------------------|------------------|------------------|-----------------------------------------|-------|
| SAN<br>SEBAST<br>IAN | GUIP<br>UZC<br>OA | electrónic<br>A<br>Guipuzcoa<br>Na    | 943/46.8<br>6.40 | 943/45.5<br>7.01 | C/ BALLENEROS, 4<br>BAJOS               | 20011 |
| HUELV<br>A           | HUEL<br>VA        | avitelsat<br>Huelva                   | 959/54.3<br>8.82 | 959/54.3<br>7.07 | C/. CONDE DE<br>LÓPEZ MUÑOZ, 32         | 21006 |
| JAEN                 | JAEN              | OFIMÁTICA<br>JAEN S.L.                | 953/28.0<br>1.44 | 953/28.1<br>0.77 | C/ORTEGA NIETO,<br>20 POL.OLIVARES      | 23009 |
| LA<br>CORU<br>ÑA     | LA<br>COR<br>UÑA  | Hardtec<br>Galicia                    | 981/23.7<br>9.54 | 981/24.7<br>6.92 | AV. LOS MALLOS,<br>87, BJO. B           | 15007 |
| LOGR<br>OÑO          | LA<br>RIOJ<br>A   | REYMAR, S.L.                          | 941/24.2<br>6.11 | 941/25.0<br>3.12 | C/. Albia de<br>Castro, 10              | 26003 |
| LEÓN                 | LEÓN              | MACOISAT,<br>S.L.                     | 987/26.2<br>5.50 | 987/26.2<br>9.52 | av. Fernández<br>Ladreda, 27, Bjo.      | 24005 |
| LEÓN                 | LEÓN              | PROSYSTEM                             | 987/22.1<br>1.97 | 987/24.8<br>8.97 | C/. JUAN DE LA<br>COSA, 14              | 24009 |
| torre<br>Farre<br>Ra | LLEID<br>A        | RICOMACK<br>S.A.                      | 973/75.1<br>5.33 | 973/75.1<br>6.21 | POL. IND. DEL<br>SEGRIÀ, S/N            | 25126 |
| MADRI<br>D           | MAD<br>RID        | grupo<br>Penta S.A.                   | 91/543.7<br>3.03 | 91/543.5<br>3.04 | C/ BLASCO DE<br>GARAY, 63               | 28015 |
| MADRI<br>D           | MAD<br>RID        | MADE S.A.<br>MADRID                   | 91/570.6<br>2.92 | 91/570.6<br>5.71 | C/ ROSA DE SILVA<br>,4                  | 28020 |
| MADRI<br>D           | MAD<br>RID        | MICROMA<br>S.A.                       | 91/304.6<br>8.00 | 91/327.3<br>9.72 | C/STA. LEONOR,61                        | 28037 |
| MADRI<br>D           | MAD<br>RID        | SETECMAN<br>S.L.                      | 91/571.5<br>4.06 | 91/572.2<br>2.40 | C/INFANTA<br>MERCEDES, 31 1°            | 28020 |
| MADRI<br>D           | MAD<br>RID        | BSMICROTEC<br>MADRID, S.L.            | 91/300.5<br>2.82 | 91/300.5<br>2.83 | C/ MOTA DEL<br>CUERVO, 26,<br>LOCAL     | 28043 |
| MADRI<br>D           | MAD<br>RID        | TEDUIN S.A.                           | 91/327.5<br>3.00 | 91/327.0<br>5.00 | C/ALBALÁ, 10                            | 28037 |
| MÁLA<br>GA           | MÁL<br>AGA        | COVITEL<br>MÁLAGA                     | 95/231.6<br>2.50 | 95/233.9<br>8.50 | C/ CERAMISTAS,<br>8.P.IND.SAN<br>RAFAEL | 29006 |
| MURCI<br>A           | MUR<br>CIA        | RED TECNICA<br>EUROPEA, S.L.          | 968/27.1<br>8.27 | 968/27.0<br>2.47 | av. Ronda de<br>Levante, 43, Bjo.       | 30008 |
| PAMPL<br>ONA         | NAV<br>ARRA       | INFORMÉTRIC<br>A IRUÑA , S.L.         | 948/27.9<br>8.12 | 948/27.9<br>2.89 | ERMITAGAÑA, 1<br>BAJOS                  | 31008 |

| VIGO           | PONT<br>EVED<br>RA | SERVICIOS<br>INFORMÁTIC<br>OS DEL<br>ATLÁNTICO<br>S.L | 986/26.6<br>2.80 | 986/28.1<br>3.83 | C/ PÁRROCO<br>JOSÉ OTERO, 3                                    | 36206 |
|----------------|--------------------|-------------------------------------------------------|------------------|------------------|----------------------------------------------------------------|-------|
| SALAM<br>ANCA  | SALA<br>MAN<br>CA  | EPROM-1                                               | 923/18.5<br>8.28 | 923/18.6<br>9.98 | C/<br>GUADALAJARA,<br>9-11                                     | 37003 |
| SEVILL<br>A    | SEVIL<br>LA        | AMJ<br>TECNOLAN,<br>S.L.                              | 95/491.5<br>7.91 | 95/491.5<br>2.14 | AV.CJAL.ALBERTO<br>JNEZ.BEC.,6,AC. D                           | 41009 |
| SEVILL<br>A    | SEVIL<br>LA        | AVITELSAT<br>SEVILLA                                  | 95/492.3<br>3.93 | 95/463.5<br>8.73 | C/ ESPINOSA Y<br>CARCEL 31                                     | 41005 |
| TARRA<br>GONA  | TARR<br>AGO<br>NA  | TGI<br>(TECNOLOGI<br>A I GESTIÓ<br>INFORM. S.L.)      | 977/23.5<br>6.11 | 977/21.2<br>5.12 | AV. FRANCESC<br>MACIÀ, 8 D<br>BAIXOS                           | 43002 |
| VALEN<br>CIA   | VALE<br>NCIA       | ATRON<br>INGENIEROS<br>S.A.                           | 96/385.0<br>0.00 | 96/384.9<br>2.07 | C/ HÉROE ROMEU,<br>8 B                                         | 46008 |
| VALEN<br>CIA   | VALE<br>NCIA       | GINSA<br>INFORMÁTIC<br>A S.A.                         | 96/362.2<br>1.15 | 96/393.2<br>6.96 | C/ ERNESTO<br>FERRER, 16 B                                     | 46021 |
| VALLA<br>DOLID | VALL<br>ADO<br>LID | VIG <sup>*</sup> PRINT                                | 983/20.7<br>6.12 | 983/30.9<br>5.05 | Bailarín Vicente<br>Escudero, 2                                | 47005 |
| BILBAO         | VIZC<br>AYA        | DATA<br>SERVICE, S.L.                                 | 94/446.7<br>9.86 | 94/446.7<br>9.87 | C/ MATICO,29                                                   | 48007 |
| BILBAO         | VIZC<br>AYA        | ATME BILBAO                                           | 94/441.9<br>1.98 | 94/427.6<br>3.12 | C/ RODRÍGUEZ<br>ARIAS, 69-71 GC                                | 48013 |
| ZARAG<br>OZA   | ZARA<br>GOZ<br>A   | ofysat, s.l.                                          | 976/30.4<br>0.10 | 976/32.0<br>3.73 | C/ ANTONIO<br>SANGENÍS, 16                                     | 50050 |
| ZARAG<br>OZA   | ZARA<br>GOZ<br>A   | INSTRUMENTA<br>CIÓN Y<br>COMPONENT<br>ES S.A.         | 976/01.3<br>3.00 | 976/01.0<br>9.77 | ed.expo<br>Zaragoza,crta.<br>Madrid,s/n<br>Km.315, n-3, pta. 1 | 50014 |

## United Kingdom

EPSON (UK) Ltd.

Campus 100, Maylands Avenue,

Hemel Hempstead, Hertfordshire HP2 7TJ

United Kingdom

Tel.: +44 (0) 1442 261144

Fax: +44 (0) 1422 227227

www.epson.co.uk

Stylus Products Warranty & Support

 $08705\ 133\ 640$ 

Scanner Products Warranty & Support

 $08702\;413\;453$ 

Sales

0800 220 546

## **Republic of Ireland**

Stylus Products Warranty & Support

01 679 9016

Other Products Warranty & Support

01 679 9015

Sales

 $1\ 800\ 409\ 132$ 

www.epson.co.uk

## Italy

#### EPSON Italia s.p.a.

Viale F.lli Casiraghi, 427

20099 Sesto San Giovanni (MI)

Tel.: 02.26.233.1

#### Fax: 02.2440750

#### Assistenza e Servizio Clienti

# TECHNICAL HELPDESK 02.29400341

#### www.epson.it

#### ELENCO CENTRI ASSISTENZA AUTORIZZATI EPSON

| AEM SERVICE S.R.L.<br>Via Verolengo, 20<br>00167 ROMA<br>Tel : 06-66018020<br>Fax : 06-66018052                | DATA SERVICE S.R.L.<br>Via S. Allende, 22a<br>50018 SCANDICCI<br>(FI)<br>Tel : 055-250752<br>Fax : 055-254111                            | QUICK COMPUTER<br>SERVICE<br>Viale Louise Pasteur,<br>23 a/b/c<br>70124 BARI<br>Tel : 080-5044351<br>Fax : 080-5618810  |
|----------------------------------------------------------------------------------------------------|----------------------------------------------------------------------------------------------------|----------------------------------------------------------------------------------------------------|
| A.T.E.S.<br>ELETTRONICA S.R.L.<br>Via Lulli, 28/b<br>10148 TORINO<br>Tel : 011-2202525<br>Fax : 011-2204280    | <b>ELECTRONIC</b><br><b>ASSISTANCE CENTRE</b><br>Via Bazzini, 17<br>20131 MILANO<br>Tel : 02-70631407<br>Fax : 02-70631301               | <b>QUICK COMPUTER</b><br><b>SERVICE</b><br>Via P. Manerba, 12<br>71100 FOGGIA<br>Tel : 0881-331123<br>Fax : 0881-339133 |
| A.T.S. S.N.C.<br>Via della<br>Repubblica, 35<br>a/b/c<br>40127 BOLOGNA<br>Tel : 051-515313<br>Fax : 051-513241 | ELETTRONICA<br>CAROLINA ALOISIO<br>& C. S.A.S.<br>Via Generale<br>Arimondi, 99<br>90143 PALERMO<br>Tel : 091-308118<br>Fax : 091-6263484 | RAVEZZI ANGELO<br>HARDWARE SERVICE<br>Via Avogadro, 6/10<br>47037 RIMINI<br>Tel : 0541-373686<br>Fax : 0541-374844      |

| A.T.S. S.N.C.<br>Via Carbonia, 14<br>09125 CAGLIARI<br>Tel : 070-657955<br>Fax : 070-659755                                       | <b>GSE S.R.L.</b><br>Via Rimassa, 183r<br>13129 GENOVA<br>Tel : 010-5536076<br>Fax : 010-5536113                                  | <b>REGA ELETTRONICA</b><br>S.N.C.<br>Via Gentileschi,<br>25/27<br>56123 PISA<br>Tel : 050-560151<br>Fax : 050-560135                        |
|----------------------------------------------------------------------------------------------------|----------------------------------------------------------------------------------------------------|----------------------------------------------------------------------------------------------------|
| C.A.M.U. S.N.C.<br>Via Grandi, 4<br>33170 PORDENONE<br>Tel : 0434-572949<br>Fax : 0434-573005                                     | HARD SERVICE S.R.L.<br>Z.A.3 Via del<br>progresso, 2<br>35010 PERAGA DI<br>VIGONZA (PD)<br>Tel : 049-8933951<br>Fax : 049-8933948 | S.T.E. S.N.C. di<br>Ciarrocchi A.& C.<br>Via Settimo Torinese,<br>5<br>65016<br>MONTESILVANO (PE)<br>Tel : 085-4453664<br>Fax : 085-4456860 |
| <b>COMPUTER LAB</b><br><b>S.N.C.</b><br>Via Quaranta, 29<br>20141 MILANO<br>Tel : 02-5391224<br>Fax : 02-5695198                  | INFORMAINT S.N.C.<br>Via Prunizzedda, 94<br>07100 SASSARI<br>Tel / Fax: 079-290953                                                | <b>TECMATICA S.R.L.</b><br>Via S. Bargellini, 4<br>00157 ROMA<br>Tel : 06-4395264<br>Fax : 06-43534628                                      |
| COMPUTER LAB<br>S.N.C.<br>Via Pelizza da<br>Volpedo, 1<br>20092 CINISELLO<br>BALSAMO (MI)<br>Tel : 02-6174175<br>Fax : 02-6127926 | JAM S.R.L.<br>Piazza Principale, 9<br>39040 ORA <sup>*</sup> AUER<br>(BOLZANO)<br>Tel : 0471-810502<br>Fax : 0471-811051          | TECNOASSIST S.N.C.<br>Via Roma, 44/d<br>22046 MERONE<br>(CO)<br>Tel : 031-618605<br>Fax : 031-618606                                        |
| COMPUTER LAB<br>S.N.C.<br>Via F.IIi Calvi, 4<br>24122 BERGAMO<br>Tel : 035-4243216<br>Fax : 035-238424                            | LYAN S.N.C.<br>Via Vercelli, 35 S.S.<br>230<br>13030 VERCELLI Loc.<br>Caresanablot<br>Tel : 0161/235254<br>Fax : 0161/235255      | <b>TECNOASSIST S.N.C.</b><br>Via C. Cattaneo, 9<br>21013 GALLARATE<br>(VA)<br>Tel : 0331-791560<br>Fax : 0331-793882                        |

| <b>COMPUTER SERVICE</b><br>2 S.N.C.<br>Via Divisione Acqui,<br>70<br>25127 BRESCIA<br>Tel : 030-3733325<br>Fax: 030-3733130 | MEDIEL S.N.C.<br>Via Ugo Bassi, 34<br>98123 MESSINA<br>Tel : 090-695962 /<br>695988<br>Fax : 090-694546                                                                                    | <b>TECNOASSIST S.N.C.</b><br>Via F.IIi Rosselli 20<br>20016 PERO - Loc.<br>Cerchiate (MI)<br>Tel : 02-33913363<br>Fax : 02-33913364 |
|----------------------------------------------------------------------------------------------------|----------------------------------------------------------------------------------------------------|----------------------------------------------------------------------------------------------------|
| COMPUTER SERVICE<br>2 S.N.C.<br>Via V.Guindani, 10<br>26100 CREMONA<br>Tel/Fax : 0372-435861                                | MEDIEL S.N.C. filiale<br>di Catania<br>Via Novara, 9<br>95125 CATANIA (CT)<br>Tel : 095-7169125<br>Fax : 095-7160889                                                                       | TECNO STAFF S.R.L.<br>Via Vivaldi, 19<br>00199 ROMA<br>Tel : 06-8606173<br>Fax : 06-86200117                                        |
| <b>COMPUTER SERVICE</b><br><b>2 S.N.C.</b><br>Via P. Savani, 12/C<br>43100 PARMA<br>Tel : 0521-941887<br>Fax : 0521-940757  | MICROTECNICA<br>S.N.C.<br>Via Lepanto, 83<br>80125 NAPOLI<br>Tel : 081-2394460<br>Fax : 081-5935521                                                                                        | TECNO STAFF S.R.L.<br>Via A.Manzoni,<br>263/265<br>06087 PONTE<br>S.GIOVANNI (PG)<br>Tel : 075-5997381<br>Fax : 075-5999623         |
| COMPUTER SERVICE<br>2 S.N.C.<br>Via Mantovana,<br>127/D<br>37137 VERONA<br>Tel : 045/8622929<br>Fax : 045/8625007           | PRINTER SERVICE           S.R.L.           Via U. Boccioni,           25/27           88048 S.Eufemia           LAMEZIA TERME (CZ)           Tel : 0968-419276           Fax : 0968-419109 | <b>TUSCIA TECNO STAFF</b><br>S.R.L.<br>Via Cardarelli, 14<br>01100 VITERBO<br>Tel : 0761-270603<br>Fax : 0761-274594                |
| CONERO DATA<br>S.A.S.<br>Via della<br>Repubblica, 7<br>60020 SIROLO (AN)<br>Tel/Fax :<br>071-9331175                        | QUAIZ S.N.C.<br>Via San Paolo, 5/h<br>Loc. Badia a Settimo<br>50018 SCANDICCI<br>(FI)<br>Tel : 055-720561<br>Fax : 055-720180                                                              |                                                                                                    |

## Portugal

**EPSON Portugal**, S.A.

Rua Gregório Lopes Lote 1514 Restelo

1400 - 197 Lisboa

Tel.: 21 303 54 00

Fax: 21 303 54 90

TECHNICAL HELPDESK 808 200015

www.epson.pt

#### Austria

#### ASC Buromaschinen GmbH

Kettenbruckengasse 16

1052 Wien

Tel. 01 / 58966-0

Fax. 01/ 5867726

www.artaker.com

## Netherlands

#### CARD IS B.V.

Ambachsweg

3606 AP Maarssen

## Belgium

#### MDR (ARC)

H. Dom. Saviolaan 8

1700 Dilbeek

## Denmark

Warranty & Support

80 88 11 27

Sales

 $38\;48\;71\;37$ 

www.epson.dk

## Finland

Warranty & Support

0800 523 010

Sales

(09) 8171 0083

www.epson.fi

## Croatia

## RECRO d.d.

Trg Sportova 11

10000 Zagreb

Tel.: 00385 1 3650774

Fax: 00385 1 3650798

Email: servis@recro.hr

epson@recro.hr

#### Macedonia

#### DIGIT COMPUTER ENGINEERING

3 Makedonska brigada b.b

upravna zgrada R. Konkar -

91000 Skopje

Tel.: 00389 91 463896 oppure

00389 91 463740

Fax: 00389 91 465294

E-mail: digits@unet.com.mk

#### **REMA COMPUTERS**

Str. Kozara, 64-B-11-

1000 Skopje

Tel.: 00389 91 118 159 oppure

00389 91 113 637

Fax: 00389 91 214 338

E-mail: slatanas@unet.com.mk oppure

rema@unet.com.mk

## Slovenia

#### **REPRO LJUBLJANA d.o.o.**

Smartinska 106

1000 Ljubljana

Tel.: 00386 1 5853417

Fax: 00386 1 5400130

E-mail: bojan.zabnikar@repro.si

## Luxemburg

### MDR (ARC)

H. Dom. Saviolaan 8

1700 Dilbeek

## Switzerland

Moosacherstrasse 6, Au, 8820 Wadenswil

Tel. 01/7822111

www.excom.ch

## Hungary

## R.A. Trade Kft.

Petöfi Sandor u. 64

H-2040 Budaör

Tel.: 0036.23.415.317

Fax: 0036.23.417.310

## Slovac Republic

#### Print Trade spol. s.r.o.

Cajkovskeho 8

SK-98401 Lucenec

Tel.: 00421.863.4331517

Fax: 00421.863.4331081

Email: Prntrd@lc.psg.SK www.printtrade.sk

## Czek. Republic

#### EPRINT s.r.o.

Stresovicka 49

CZ-16200 Praha 6

Tel. :00420.2.20180610

Fax:00420.2.20180611

Email: eprint@mbox.vol.cz

#### Norway

Warranty & Support

800 11 828

Sales

 $23\;16\;21\;24$ 

www.epson.no

#### Sweden

Warranty & Support

 $08\;445\;12\;58$ 

Sales

08 519 92 082

www.epson.se

## Yugoslavia

#### BS PPROCESOR d.o.o.

Hazdi Nikole Zivkovica 2

Beograd-F.R.

Tel.: 00381 111 328 44 88

Fax: 00381 11 328 18 70

E-mail: vule@bsprocesor.com;

goran@bsprocesor.com

gorangalic@sezampro.yu

#### Greece

#### POULIADIS ASSOCIATES CORP.

142, Sygrou Avenue

17671 Athens

Tel.: 0030 1 9242072

Fax: 0030 1 9241066

E-mail: k.athanasiadis@pouliadis.gr

## Turkey

ROMAR PAZARLAMA SANAYI VE TICARET A.S. Rihtim Cad. Tahir Han No. 201

Karaköy 80030 Istanbul

Tel.: 0090 212 252 08 09 (ext:205)

Fax: 0090 212 252 08 04

E-mail: zozenoglu@romar.com.tr

#### PROSER ELEKTRONIK SANAYI VE TICARET LIMITEDN SIRKETI

Inönü Caddesi,

Teknik Han, No 72 Kat 3,

Gümüssuyü İstanbul

Tel.: 0090 212 252 15 75

Fax: 0090 212 244 54 79

Email: okyay@turk.net

#### DATAPRO BILISIM HIZMETLERI SAN VE TICARET LTD.STI

Gardenya Plaza 2,

42-A Blok Kat:20 -

Atasehir Istanbul

Tel.: 0090 216 4554770

Fax: 0090 216 4554766

E-mail: cem.kalyoncu@datapro.com.tr

## Cyprus

#### INFOTEL LTD.

CTC House

Athalassa P.O.BOX 16116 2086 Nicosia CYPRUS

Tel.: 00357 2 573310

Fax: 00357 2 487784

E-mail: yannis.k@infotel.com.cy;

george.p@infotel.com.cy

## Poland

#### FOR EVER Sp. z.o.o.

Ul. Frankciska Kawy 44

PL-01-496 Warszawa

Tel.: 0048.22.638.9782

Fax: 0048. 22.638.9786

Email: office@for-ever.com.pl

## Bulgaria

#### PROSOFT

6. Al Jendov Str.

BG-1113 Sofia

Tel.: 00359.2.730.231

Fax: 00359.2.9711049

Email: Prosoft@internet-BG.BG

## Romania

## MB Distribution S.R. L.

162, Barbu Vacarescu Blvd. Sector 2

RO-71422 Bucharest

Tel.: 0040.1.2300314

Fax: 0040.1.2300313

Email: office@mbd-epson.ro

## Estonia

## Kulbert Ltd.

Saeveski 2

EE-0012 Tallinn

Tel.: 00372.6.722299

Fax: 00372-6-722349

## CHS Eesti AS

Pärnu mnt. 142a

## EE-11317 Tallinn

Tel.: (372)6504900

Fax.: (372)650 4916

www.chs.ee

## Latvia

Sim.S.S Jsc

Basteja boulv. 14

LV-1602 Riga

Tel.: 00371.7.280380

Fax: 00371.7.820175

Email: KVV@Simss.lanet.LV

## Soft-Tronik Riga Ltd.

Terbatas 78

LV-1001 Riga

Tel.: 00317.2.292943

Fax: 00317.7.310169

Email: info@soft-tronik.lv

## CHS Riga

Kalnciema 12a

LV-1084 Riga

Tel.: (371) 7602051

Tel.: (371) 7613887

## Lithuania

#### **Baltic Amadeus**

Akademijos 4

LT-2600 Vilnius

Tel.: 00370.2.729913

Fax: 00370.2.729909

Email: Viktoras@Ktl.mii.LT

#### Intac Ltd.

Jasinskio 15

LT-2600 Vilnius

Tel.: 00370.2.223623

Fax: 00370.2.223620

Email: info@intac.lt

www.intac.lt

## Israel

Warranty & Support

 $04\;8\;560\;380$ 

www.epson.com

## Middle East

Warranty & Support + 971 (0) 4 352 44 88 or 351 77 77 www.epson.com Email Warranty & Support: www.epson-support@compubase.co.ae

## South Africa

Warranty & Support

(011) 444 8278 / 91 or 0800 600 578

For details of EPSON Express centres and Service Repair centres http://www.epson.co.za/support/index.htm

Sales

(011) 262 9200 or 0800 00 5956

www.epson.co.za/

## Bosnia Herzgovina

#### RECOS d.o.o.

Vilsonovo setaliste 10

71000 Sarajevo

Tel.: 00387 33 657 389

Fax: 00387 33 659 461

E-mail: recos@bih.net.ba oppure

edin@recos.ba

## Argentina

#### **EPSON ARGENTINA S.A.**

Avenida Belgrano 964/970

(1092), Buenos Aires

Tel.: (54 11) 4346-0300

Fax: (54 11) 4346-0333

www.epson.com.ar

## Brazil

#### EPSON DO BRASIL LTDA.

Av. Tucunaré, 720 Tamboré Barueri,

São Paulo, SP 06460-020

Tel.: (55 11) 7296-6100

Fax: (55 11) 7295-5624

www.epson.com.br

## Chile

#### EPSON CHILE, S.A.

La Concepción 322

Providencia, Santiago

Tel.: (56 2) 236-2453

Fax: (56 2) 236-6524

www.epson.cl

## Colombia

#### EPSON COLOMBIA, LTDA.

Diagonal 109 No. 15-49

Bogotá, Colombia

Tel.: (57 1) 523-5000

Fax: (57 1) 523-4180

www.epson.com.co

## Costa Rica

#### EPSON COSTA RICA, S.A

Embajada Americana, 200 Sur y 300 Oeste

San José, Costa Rica

Tel.: (50 6) 296-6222

Fax: (50 6) 296-6046

www.epsoncr.com

#### Mexico

#### EPSON MÉXICO, S.A. de C.V.

Av. Sonora #150

México, 06100, DF

Tel.: (52 5) 211-1736

Fax: (52 5) 533-1177

www.epson.com.mx

#### Peru

## EPSON PERÚ, S.A.

Av. Del Parque Sur #400

San Isidro, Lima, Perú

Tel.: (51 1) 224-2336

Fax: (51 1) 476-4049

www.epson.com

## Venezuela

#### EPSON VENEZUELA, S.A.

Calle 4 con Calle 11-1

La Urbina Sur Caracas, Venezuela

Tel.: (58 2) 240-1111

Fax: (58 2) 240-1128

www.epson.com.ve

## USA (Latin America)

#### **EPSON LATIN AMERICA**

6303 Blue Lagoon Dr., Ste. 390

Miami, FL 33126

Tel.: (1 305) 265-0092

Fax: (1 305) 265-0097

## USA

#### EPSON AMERICA, INC

3840 Kilroy Airport Way

Long Beach, CA 90806

Tel.: (1 562) 981-3840

Fax: (1 562) 290-5051

www.epson.com

# Opzioni e materiali di consumo

## Opzioni

Per la stampante, sono disponibili le seguenti opzioni.

## Cavi d'interfaccia

EPSON fornisce in dotazione i seguenti tipi di cavi d'interfaccia per la stampante. Tuttavia, è possibile utilizzare qualunque cavo d'interfaccia conforme a queste specifiche. Consultare la documentazione del computer per verificare la presenza di ulteriori requisiti.

Cavo d'interfaccia USB (schermato) C83623\* da Serie A 4 pin (computer) a serie B 4 pin (stampante).

## Nota:

- □ L'asterisco (\*) sostituisce l'ultima cifra del codice di prodotto, che varia a seconda dei paesi.
- Deuesto cavo non viene fornito in tutti i paesi.

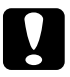

#### Attenzione:

Usare esclusivamente cavi d'interfaccia conformi alle specifiche indicate sopra. L'uso di altri cavi non coperti da garanzia EPSON potrebbe causare malfunzionamenti della stampante.

## Monitor di anteprima versione in nero

Stampando direttamente dalla memory card, il monitor di anteprima versione in nero C86000\* facilita la ricerca delle foto nella memory card. Questo monitor visualizza la foto e la memory card con le impostazioni sul display LCD.

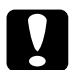

#### Attenzione:

Accertarsi di aver spento la stampante e di aver scollegato il cavo di alimentazione della stampante prima di collegare o rimuovere il monitor di anteprima. In caso contrario, si rischia di danneggiare il monitor di anteprima.

#### Nota:

- □ L'asterisco (\*) sostituisce l'ultima cifra del codice di prodotto, che varia a seconda dei paesi.
- □ Per regolare l'inclinazione del monitor di anteprima, allentare la manopola sul lato destro del monitor di anteprima.

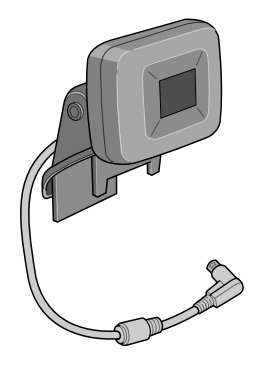

## Materiali di consumo

Per questa stampante sono disponibili le seguenti cartucce d'inchiostro e supporti speciali EPSON.

## Cartucce d'inchiostro

Con questa stampante è possibile utilizzare le seguenti cartucce:

| Tipo di inchiostro              | Codici prodotto dell'inchiostro |
|---------------------------------|---------------------------------|
| Cartuccia d'inchiostro nero     | T026                            |
| Cartuccia d'inchiostro a colori | T027                            |

#### Nota:

I codici di prodotto delle cartucce d'inchiostro possono variare a seconda dei paesi.

## Supporto

EPSON offre supporti studiati appositamente per stampanti ink jet per soddisfare la maggior parte delle esigenze di stampa ad alta qualità.

#### Nota:

Per le informazioni più recenti sui supporti disponibili nella propria zona, consultare il sito web del supporto tecnico EPSON. Consultare "Contattare l'assistenza clienti" a pagina 104 per informazioni dettagliate.

#### Carta comune

|    | Carta comune                                        |         |
|----|-----------------------------------------------------|---------|
|    | Buste                                               |         |
|    | Carta comune Premium EPSON (A4)                     | S041214 |
| Ca | rta comune "Bright White"                           |         |
|    | Carta comune "Bright White" per stampe fronte/retro | S041442 |
| Ca | rta speciale 720/1440 dpi                           |         |
|    | Carta speciale 720/1440 dpi EPSON (A4)              | S041061 |
|    | Carta speciale 720/1440 dpi EPSON (A6)              | S041054 |
|    |                                                     |         |

## Carta speciale opaca "Matte" alto spessore

Carta speciale opaca "Matte" alto spessore EPSON S041256 (A4)

#### Carta opaca "Matte" fronte-retro

Carta opaca "Matte" fronte-retro EPSON (A4) S041569

#### Carta "Matte" da archivio fotografico

Carta "Matte" da archivio fotografico EPSON (A4) S041342

#### Lucidi per proiezioni

Lucidi per proiezioni 360 dpi EPSON (A4) S041063

#### Carta fotografica Premium

Carta fotografica lucida Premium EPSON (A4) S041287

#### Carta fotografica semilucida Premium

Carta fotografica semilucida Premium EPSON (A4)S041332

#### Nota:

La disponibilità dei supporti di stampa speciali varia a seconda dei paesi. Per le informazioni più recenti sui supporti disponibili nella propria zona, rivolgersi al servizio clienti EPSON. Consultare "Contattare l'assistenza clienti" a pagina 104.

## Precauzioni per conservare la carta

- Conservare la carta posizionandola piana, laddove non è esposta ad alte temperature, all'alta umidità e alla luce diretta del sole.
- □ Far sì che la carta non si inumidisca.
- Conservare la carta non utilizzata nella confezione originale, in un luogo asciutto e fresco, onde salvaguardandone la qualità.

# Specifiche della stampante

## Stampa

| Metodo di stampa      | A getto d'inchiostro                                                                         |
|-----------------------|----------------------------------------------------------------------------------------------|
| Configurazione ugelli | Monocromatico (nero): 48 ugelli                                                              |
|                       | Colore (ciano, magenta, giallo, ciano chiaro,<br>magenta chiaro): 240 ugelli (48 × 5 colori) |
| Risoluzione           | Massimo 2880 dpi × 720 dpi                                                                   |
| Direzione di stampa   | Bidirezionale con ricerca logica                                                             |
| Codice di controllo   | Trama ESC/P                                                                                  |
|                       | Remoto EPSON                                                                                 |
| Buffer di input       | 32 KB                                                                                        |

## Carta

#### Nota:

Poiché la qualità di qualunque particolare marca o tipo di carta può essere cambiata dal produttore in qualsiasi momento, EPSON non può assicurare la qualità di qualunque marca o tipo di carta non originale EPSON. Stampare sempre qualche foglio di prova prima di acquistarne grossi quantitativi o di stampare lavori di grande entità.

Fogli singoli:

| Formato                               | A4 (210 mm × 297 mm)                                            |
|---------------------------------------|-----------------------------------------------------------------|
| Tipi di carta                         | Carta comune, carta e supporti speciali<br>distribuiti da EPSON |
| SpessorePeso<br>(per carta<br>comune) | 0,08 mm a 0,11 mm (da 0,003 a 0,004 pollici)                    |
| PesoPeso<br>(per carta<br>comune)     | 64Da 45 g/m² (17 lb) a 90 g/m² (24 lb)                          |

Carta speciale Iron-on transfer EPSON per stampa su tessuto con trasferimento termico

| Formato       | A4 (210 mm × 297 mm)                |
|---------------|-------------------------------------|
| Tipi di carta | Carte speciali distribuite da EPSON |

Carta opaca "Matte" alto spessore:

| Formato       | A4 (210 mm × 297 mm)                |
|---------------|-------------------------------------|
| Tipi di carta | Carte speciali distribuite da EPSON |

Carta fotografica:

| Formato       | A4 (210 mm × 297 mm)                |
|---------------|-------------------------------------|
|               | 100 mm × 150 mm                     |
|               | $89 \text{ mm} \times 7 \text{ m}$  |
|               | 100 mm × 8 m                        |
|               | 210 mm × 10 m                       |
| Tipi di carta | Carte speciali distribuite da EPSON |

Carta fotografica lucida Premium:

| Formato       | A4 (210 mm × 297 mm)                |
|---------------|-------------------------------------|
|               | 100 mm × 8 m                        |
|               | 127 mm × 8 m                        |
|               | 210 mm × 10 m                       |
| Tipi di carta | Carte speciali distribuite da EPSON |

Carta fotografica semilucida Premium:

| Formato       | A4 (210 mm × 297 mm)                |
|---------------|-------------------------------------|
|               | 100 mm × 8 m                        |
| Tipi di carta | Carte speciali distribuite da EPSON |

Carta fotografica ColorLife:

| Formato       | A4 (210 mm × 297 mm)                |
|---------------|-------------------------------------|
| Tipi di carta | Carte speciali distribuite da EPSON |

Photo Sticker:

| Formato       | A6 (105 mm × 148 mm) con 16 riquadri |
|---------------|--------------------------------------|
| Tipi di carta | Carte speciali distribuite da EPSON  |
# Italiano

#### Nota:

- □ La carta di qualità scadente può ridurre la qualità di stampa e causare inceppamenti ed altri problemi. In questi casi, passare ad una carta di qualità superiore.
- □ Non caricare carta incurvata o piegata.
- □ Usare la carta in condizioni ambientali normali: Temperatura da 15 a 25°C (da 59 a 77°F) Umidità relativa da 40 a 60%

#### Fogli singoli

#### Normale

Margini zero \*\*

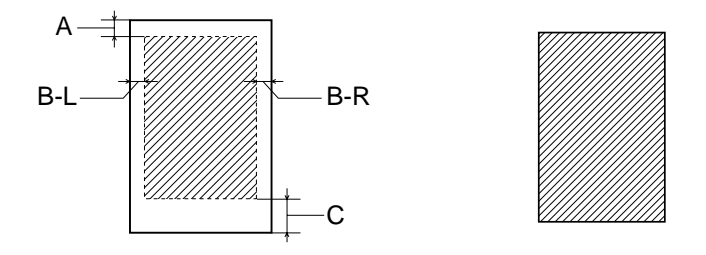

Il tratteggio indica l'area stampabile.

- A: Il margine superiore minimo è 3 mm (0,12").
- B-L: Il margine sinistro minimo è 3 mm (0,12").
- B-R: Il margine destro minimo è il seguente: 3,0 mm (0,12") per fogli singoli.
- C: Il margine inferiore minimo è 14,0 mm (0,55″).
- **\*\***: Quando si stampa con la funzione Margini zero, è possibile che la qualità di stampa si riduca nelle aree superiore e inferiore della stampa o che tali aree risultino macchiate.

#### Nota:

Caricare sempre la carta inserendola nell'alimentatore dal lato corto. Caricare le buste inserendole dal lato del lembo con il lembo rivolto verso il basso.

## Cartucce d'inchiostro

### Cartuccia d'inchiostro nero (T026)

| Colore                 | Nero                                                                                               |
|------------------------|----------------------------------------------------------------------------------------------------|
| Capacità di<br>stampa* | 540 pagine (A4, testo a 360 dpi)                                                                   |
| Durata                 | 2 anni dalla data di produzione<br>(entro 6 mesi dall'apertura della confezione, a 25°C<br>(77°F)) |
| Temperatura            | Immagazzinamento:<br>Da -20 a 40°C (da -4 a 104°F)                                                 |
|                        | 1 mese a 40°C (104°F)                                                                              |
|                        | Trasporto:<br>Da -30 a 60°C (da -22 a 140°F)                                                       |
|                        | 1 mese a 40°C (104°F)                                                                              |
|                        | 120 ore a 60°C (140°F)                                                                             |
|                        | Punto di congelamento:**<br>-16°C (3,2°F)                                                          |
| Dimensioni             | 20,1 mm (L) × 66,85 mm (P) × 38,5 mm (A)                                                           |

### Cartuccia d'inchiostro a colori (T027)

| Colore                 | Ciano, Giallo, Magenta, Ciano chiaro e Magenta chiaro                                              |  |
|------------------------|----------------------------------------------------------------------------------------------------|--|
| Capacità di<br>stampa* | 220 pagine (A4, 360 dpi, servizio 5% per ciascun colore)                                           |  |
| Durata                 | 2 anni dalla data di produzione<br>(entro 6 mesi dall'apertura della confezione, a 25°C<br>(77°F)) |  |
| Temperatura            | Immagazzinamento:<br>Da -20 a 40°C (da -4 a 104°F)                                                 |  |
|                        | 1 mese a 40°C (104°F)                                                                              |  |
|                        | Trasporto:<br>Da -30 a 60°C (da -22 a 140°F)                                                       |  |
|                        | 1 mese a 40°C (104°F)                                                                              |  |
|                        | 120 ore a 60°C (140°F)                                                                             |  |
|                        | Punto di congelamento:**<br>-18°C (-0,4°F)                                                         |  |
| Dimensioni             | 49,1 mm (L) × 66,85 mm (P) × 38,5 mm (A)                                                           |  |

- \* Il valore indicato è basato sulla stampa continua eseguita dopo la sostituzione della cartuccia d'inchiostro. La capacità di stampa effettiva può variare in base alla frequenza di utilizzo della funzione di pulizia della testina di stampa e al numero di volte in cui viene accesa la stampante.
- \*\* L'inchiostro si scongela e diventa utilizzabile dopo circa 3 ore a  $2525^{\circ}$ C ( $77^{\circ}$ F).

# Attenzione:

EPSON raccomanda di utilizzare esclusivamente cartucce d'inchiostro originali EPSON. Prodotti di altre marche provocano danni alla stampante non coperti dalle condizioni di garanzia EPSON.

- □ Non utilizzare una cartuccia d'inchiostro se la data indicata sulla confezione è scaduta.
- Non ricaricare le cartucce di inchiostro. La stampante calcola la quantità di inchiostro rimasta tramite un chip IC situato sulla cartuccia, per cui, anche se la cartuccia è stata rabboccata, il chip segnala "cartuccia vuota".

# Specifiche meccaniche

| Metodo di<br>alimentazione<br>della carta | A frizione                                   |  |
|-------------------------------------------|----------------------------------------------|--|
| Percorso della<br>carta                   | Alimentatore con ingresso posteriore         |  |
| Capacità<br>alimentatore                  | Circa 100 fogli di carta da 64 g/m² (17 lb)  |  |
| Dimensioni                                | Immagazzinamento                             |  |
|                                           | Larghezza: 492 mm (19,4 pollici)             |  |
|                                           | Profondità: 290 mm (11,4 pollici)            |  |
|                                           | Altezza: 228 mm (9 pollici)                  |  |
|                                           | Stampa                                       |  |
|                                           | Larghezza: 492 mm (19,4 pollici)             |  |
|                                           | Profondità: 595 mm (23,4 pollici)            |  |
|                                           | Altezza: 310 mm (12,2 pollici)               |  |
| Peso                                      | 6,4 kg (14,1 lb) senza cartucce d'inchiostro |  |

# Specifiche elettriche

|                                      | 120Modello da<br>120 V                                       | 220Modello da<br>220-240 V |
|--------------------------------------|--------------------------------------------------------------|----------------------------|
| Tensione d'ingresso                  | Da 99 a 132 V                                                | Da 198 a 264 V             |
| Frequenza nominale                   | Da 50 a 60 Hz                                                |                            |
| Frequenza in ingresso                | Da 49,5 a 60,5 Hz                                            |                            |
| Assorbimento di<br>corrente nominale | 0.45 A (max. 0,6 A)                                          | 0.25 A (max. 0.3 A)        |
| Consumo elettrico                    | Circa 15 W (ISO10561 Letter Pattern)<br>Circa 7 W in standby |                            |

Nota:

*Controllare la targhetta posta sul retro della stampante per individuare la tensione corretta.* 

### Specifiche ambientali

| Temperatura      | Funzionamento:<br>Da 10 a 35°C (da 50 a 95°F)      |
|------------------|----------------------------------------------------|
|                  | Immagazzinamento:<br>Da -20 a 40°C (da -4 a 104°F) |
|                  | 1 mese a 40°C (104°F)                              |
|                  | Trasporto:*<br>Da -20 a 60°C (da -4 a 140°F)       |
|                  | 120 ore a 60°C (140°F)                             |
| Umidità relativa | Funzionamento:<br>Da 20 a 80%                      |
|                  | Immagazzinamento:*,**<br>Da 5 a 85%                |

- \* Conservata nella confezione di spedizione
- \*\* Senza condensa

### Slot scheda incorporato

| Slot                           | Slot scheda CF<br>Type II                    | Compatibile con "CF+ e<br>CompactFlash Specification 1.4" |  |
|--------------------------------|----------------------------------------------|-----------------------------------------------------------|--|
|                                | Slot scheda<br>SmartMedia                    | Compatibile con "SmartMedia<br>Standard 2000"             |  |
|                                | Slot scheda<br>Memory Stick                  | Compatibile con "Memory Stick<br>Standard version 1.3″    |  |
| Scheda<br>memory<br>supportata | CompactFlash (che supporta accesso modo I/O) |                                                           |  |
|                                | SmartMedia (max. capacità di 128 MB)         |                                                           |  |
|                                | Memory Stick                                 |                                                           |  |
|                                | MagicGate Memory Stick                       |                                                           |  |
|                                | Microdrive                                   |                                                           |  |
| Tensione<br>supportata         | 5 V*, 3,3 V/5 V, 3,3 V                       |                                                           |  |
|                                | Max. corrente 500 m                          | A                                                         |  |

\* SmartMedia 5v non supportata.

### Dispositivi memoria esterna

| Connettività                 | Universal Serial Bus*                                                   |
|------------------------------|-------------------------------------------------------------------------|
|                              | Velocità di trasferimento dati: 12 Mbps (dispositivo velocità completa) |
|                              | Tipo connettore: USB Series A                                           |
|                              | Lungh. cavo raccomandata: 2 m                                           |
| Alimentazione<br>di corrente | Max. corrente 500 mA                                                    |

\* Non tutti i dispositivi USB sono supportati. Per informazioni dettagliate, rivolgersi all'assistenza al cliente regionale.

### Standard e approvazioni

Modello U.S.A.:

Sicurezza

EMI

UL 1950 CSA C22.2 No.950

FCC Parte 15 Paragrafo B Classe B CSA C108.8 Classe B

Modello europeo:

Direttiva sulle basse tensioni 73/23/CEE

EN 60950

Direttiva sulle emissioni elettromagnetiche EMC 89/336/CEE

EN 55022 Classe B EN 55024 EN 61000-3-2 EN 61000-3-3

Modello australiano:

EMI

AS/NZS 3548 Classe B

Italiano